# Automation PC 3100 mobile

# **User's manual**

Version: **1.16 (April 2023)** Order no.: **MAAPC3100m** 

Translation of the original documentation

#### **Publishing information**

B&R Industrial Automation GmbH B&R Strasse 1 5142 Eggelsberg Austria Telephone: +43 7748 6586-0 Fax: +43 7748 6586-26 office@br-automation.com

#### Disclaimer

All information in this document is current as of its creation. The contents of this document are subject to change without notice. B&R Industrial Automation GmbH assumes unlimited liability in particular for technical or editorial errors in this document only (i) in the event of gross negligence or (ii) for culpably inflicted personal injury. Beyond that, liability is excluded to the extent permitted by law. Liability in cases in which the law stipulates mandatory unlimited liability (such as product liability) remains unaffected. Liability for indirect damage, consequential damage, business interruption, loss of profit or loss of information and data is excluded, in particular for damage that is directly or indirectly attributable to the delivery, performance and use of this material.

B&R Industrial Automation GmbH notes that the software and hardware designations and brand names of the respective companies used in this document are subject to general trademark, brand or patent protection.

Hardware and software from third-party suppliers referenced in this document is subject exclusively to the respective terms of use of these third-party providers. B&R Industrial Automation GmbH assumes no liability in this regard. Any recommendations made by B&R Industrial Automation GmbH are not contractual content, but merely nonbinding information for which no liability is assumed. When using hardware and software from third-party suppliers, the relevant user documentation of these third-party suppliers must additionally be consulted and, in particular, the safety guidelines and technical specifications contained therein must be observed. The compatibility of the products from B&R Industrial Automation GmbH described in this document with hardware and software from thirdparty suppliers is not contractual content unless this has been separately agreed in individual cases; in this respect, warranty for such compatibility is excluded in any case, and it is the sole responsibility of the customer to verify this compatibility in advance.

| 1 Introduction                                                                                                    | 7                                                                                                    |
|----------------------------------------------------------------------------------------------------|----------------------------------------------------------------------------------------------------|
| 1.1 Manual history                                                                                                    | 7                                                                                                    |
| 1.2 Information about this document                                                                                                    |                                                                                                    |
| 1.2.1 Organization of notices                                                                                                    | 8                                                                                                    |
| 1.2.2 Guidelines                                                                                                    | 8                                                                                                    |
| 2 General safety quidelines                                                                                                    |                                                                                                    |
| 2 1 Intended use                                                                                                    | 9<br>Q                                                                                                    |
| 2.2 Protection against electrostatic discharge                                                                                                    | 9                                                                                                    |
| 2.2.1 Packaging                                                                                                    | 9                                                                                                    |
| 2.2.2 Regulations for proper ESD handling                                                                                                    | 9                                                                                                    |
| 2.3 Regulations and measures.                                                                                                    |                                                                                                    |
| 2.4 Transport and storage                                                                                                    |                                                                                                    |
| 2.5 Installation                                                                                                    |                                                                                                    |
| 2.6 Operation                                                                                                    |                                                                                                    |
| 2.6.1 Protection against contact with electrical parts                                                                                                    |                                                                                                    |
| 2.6.2 Ambient conditions - Dust, moisture, aggressive gases                                                                                                    |                                                                                                    |
| 2.6.3 Programs, viruses and malicious programs                                                                                                    |                                                                                                    |
| 2.7 Cybersecurity disclaimer for products                                                                                                    | 11                                                                                                    |
| 2 System eveniew                                                                                                    | 40                                                                                                    |
| 3 System overview                                                                                                    |                                                                                                    |
| 2.1.1 Eastures                                                                                                    | دا<br>12                                                                                                    |
| 3.1.1 Features                                                                                                    | دا<br>12                                                                                                    |
| 3.1.2 Ilisiali, colliect, leady                                                                                                    |                                                                                                    |
| 3.2.1 Connection ontions and communication                                                                                                    |                                                                                                    |
| 3.2.2 Order number key                                                                                                    |                                                                                                    |
|                                                                                                    |                                                                                                    |
|                                                                                                    |                                                                                                    |
|                                                                                                    |                                                                                                    |
| 4 Technical data                                                                                                    |                                                                                                    |
| 4 Technical data                                                                                                    |                                                                                                    |
| 4 Technical data<br>4.1 Product information<br>4.1.1 Identification                                                                                                    |                                                                                                    |
| <ul> <li>4 Technical data.</li> <li>4.1 Product information</li></ul>                                                                                                    | <b>16</b><br>                                                                                                    |
| <ul> <li>4 Technical data.</li> <li>4.1 Product information.</li> <li>4.1.1 Identification.</li> <li>4.2 Mechanical properties.</li> <li>4.2.1 Dimensions.</li> </ul>                                                                                                    | <b>16</b><br>                                                                                                    |
| <ul> <li>4 Technical data</li></ul>                                                                                                    | <b>16</b><br>16<br>16<br>17<br>17<br>17                                                                                                    |
| <ul> <li>4 Technical data.</li> <li>4.1 Product information.</li> <li>4.1.1 Identification.</li> <li>4.2 Mechanical properties.</li> <li>4.2.1 Dimensions.</li> <li>4.2.2 Weight specifications.</li> <li>4.3 Environmental properties.</li> </ul>                                                                                                    | <b>16</b><br>16<br>16<br>17<br>17<br>17<br>17                                                                                                    |
| <ul> <li>4 Technical data.</li> <li>4.1 Product information.</li> <li>4.1.1 Identification.</li> <li>4.2 Mechanical properties.</li> <li>4.2.1 Dimensions.</li> <li>4.2.2 Weight specifications.</li> <li>4.3 Environmental properties.</li> <li>4.3.1 Temperature specifications.</li> </ul>                                                                                                    | <b>16</b><br>16<br>16<br>17<br>17<br>17<br>17<br>17<br>18<br>18                                                                                                    |
| <ul> <li>4 Technical data</li></ul>                                                                                                    | <b>16</b><br>16<br>16<br>17<br>17<br>17<br>17<br>17<br>18<br>18<br>18                                                                                                    |
| <ul> <li>4 Technical data</li></ul>                                                                                                    | <b>16</b> 16 16 16 17 17 17 17 18 18 18 18 21                                                                                                    |
| <ul> <li>4 Technical data.</li> <li>4.1 Product information.</li> <li>4.1.1 Identification.</li> <li>4.2 Mechanical properties.</li> <li>4.2.1 Dimensions.</li> <li>4.2.2 Weight specifications.</li> <li>4.3 Environmental properties.</li> <li>4.3.1 Temperature specifications.</li> <li>4.3.1.1 Temperature ranges - Overview.</li> <li>4.3.1.2 Temperature monitoring.</li> <li>4.3.2 Relative humidity.</li> </ul>                                                                                                    | <b>16</b> 16 16 16 17 17 17 17 18 18 18 21 22                                                                                                    |
| <ul> <li>4 Technical data</li></ul>                                                                                                    | <b>16</b> 16 16 16 17 17 17 17 18 18 18 18 21 22 23                                                                                                    |
| <ul> <li>4 Technical data</li></ul>                                                                                                    | <b>16</b> 16 16 17 17 17 17 18 18 18 18 21 22 23 23                                                                                                    |
| <ul> <li>4 Technical data</li></ul>                                                                                                    | <b>16</b> 16 16 17 17 17 17 18 18 18 21 22 23 23 23 24                                                                                                    |
| <ul> <li>4 Technical data</li> <li>4.1 Product information</li> <li>4.1.1 Identification</li> <li>4.2 Mechanical properties</li> <li>4.2.1 Dimensions</li> <li>4.2.2 Weight specifications</li> <li>4.3 Environmental properties</li> <li>4.3.1 Temperature specifications</li> <li>4.3.1.1 Temperature ranges - Overview</li> <li>4.3.2 Relative humidity</li> <li>4.3.3 Vibration and shock</li> <li>4.3.4 Degree of protection</li> <li>4.4 Electrical properties</li> <li>4.1 Block diagram</li> </ul>                                               | <b>16</b> 16 16 16 17 17 17 17 18 18 18 21 22 23 23 24 24 24                                                                                                    |
| <ul> <li>4 Technical data.</li> <li>4.1 Product information.</li> <li>4.1.1 Identification.</li> <li>4.2 Mechanical properties.</li> <li>4.2.1 Dimensions.</li> <li>4.2.2 Weight specifications.</li> <li>4.3 Environmental properties.</li> <li>4.3.1 Temperature specifications.</li> <li>4.3.1.1 Temperature ranges - Overview.</li> <li>4.3.2 Relative humidity.</li> <li>4.3.3 Vibration and shock.</li> <li>4.3.4 Degree of protection.</li> <li>4.4 Electrical properties.</li> <li>4.1 Block diagram.</li> <li>4.2 Power calculation.</li> </ul> | 16         16         16         16         17         17         17         17         17         18         18         18         18         21         22         23         23         24         24         25                                                                                                    |
| <ul> <li>4 Technical data</li></ul>                                                                                                    | 16         16         16         17         17         17         17         18         18         18         21         22         23         23         24         25         25                                                                                                    |
| <ul> <li>4 Technical data</li></ul>                                                                                                    | 16         16         16         17         17         17         18         18         18         21         22         23         24         24         25         25         26                                                                                                    |
| <ul> <li>4 Technical data</li></ul>                                                                                                    | 16         16         16         16         17         17         17         17         17         18         18         18         21         22         23         23         23         24         24         25         25         26         26                                                                                                    |
| <ul> <li>4 Technical data</li></ul>                                                                                                    | 16         16         16         17         17         17         17         17         18         18         18         21         22         23         23         24         25         25         26         26         26         26         26         26         26         26         26         26         26         26         26         26         26         26         26         26         26         26         26         26         26         26         26         26         26         26         26         26         26         26         26         26         26         26         27 |
| <ul> <li>4 Technical data</li></ul>                                                                                                    | 16         16         16         17         17         17         17         18         18         18         21         22         23         24         24         25         26         26         26         27                                                                                                    |
| <ul> <li>4 Technical data</li></ul>                                                                                                    | 16         16         16         17         17         17         17         17         18         18         18         21         22         23         23         24         25         25         26         26         27         28                                                                                                    |
| <ul> <li>4 Technical data</li></ul>                                                                                                    | 16         16         16         17         17         17         17         17         18         18         18         21         22         23         23         24         25         25         25         26         26         27         28         28                                                                                                    |
| <ul> <li>4 Technical data</li></ul>                                                                                                    | 16         16         16         17         17         17         18         18         18         21         22         23         24         25         25         26         26         27         28         29                                                                                                    |
| <ul> <li>4 Technical data</li></ul>                                                                                                    | 16         16         16         17         17         17         18         18         18         21         22         23         24         24         25         26         26         27         28         29         30                                                                                                    |
| <ul> <li>4 Technical data</li></ul>                                                                                                    | 16         16         16         17         17         17         17         18         18         18         21         22         23         23         23         24         24         24         25         25         26         26         27         28         29         30         30                                                                                                    |
| <ul> <li>4 Technical data</li></ul>                                                                                                    | 16         16         16         17         17         17         17         18         18         18         21         22         23         24         25         25         25         26         26         27         28         29         30         30         31                                                                                                    |

|                                                            | 07       |
|------------------------------------------------------------|----------|
| 4.6 Individual components                                  |          |
|                                                            |          |
| 4.6.1.1 5MPC3100.KXXX-000                                  |          |
|                                                            |          |
| 4.6.2.1 5ACCIFMU.CETH-000                                  |          |
| 4.6.2.2 5ACCIFM0.FPC3-000                                  |          |
| 4.6.2.3 5ACCIFM0.FCAN-000                                  | 45       |
| 5 Installation and wiring                                  | 47       |
| 5 Installation drug withing                                |          |
| 5.1 Installing/Removing the 5MPC3100.xxxx-000              |          |
| 5.2 Installing the APC mobile mating connector             |          |
| 5.3 Grounding (ground connection)                          |          |
| 5.4 Removing the APC mobile mating connector               |          |
| 6 Commissioning                                            | 52       |
| 6.1 Switching on the device for the first time             |          |
| 6.1.1 Switching on the device                              |          |
| 6.2 Temperature monitoring during operation                |          |
| 6.2.1 Evaluating temperatures in Windows operating systems |          |
| 6.2.1 Evaluating with the ADI Control Centor               |          |
| 6.2.2 Evaluating the measurement results                   |          |
| 6.2.2 Evaluating the measurement results                   |          |
|                                                            |          |
| 7 Software                                                 | 55       |
| 7.1 LIEFI BIOS ontions                                     | 55       |
| 7 1 1 General information                                  | 55       |
| 7.1.1 Adaptation for touch operation                       |          |
| 7.1.1.2 Overview of BIOS description                       |          |
| 7.1.2 BIOS Setup and startup procedure                     |          |
| 7.1.2 Dios Setup and startup procedure                     |          |
| 7.1.3 Boot menu                                            |          |
| 7.1.3 Boot manager                                         | 60<br>60 |
| 7.1.4 Dout manager                                         |          |
| 7.1.5 Device manager                                       |          |
| 7.1.0 Getup utility                                        |          |
| 7.1.6.2 Advanced                                           |          |
| 7.1.6.3 Security                                           |          |
| 7.1.6.4 Dowor                                              |          |
| 7.1.6.5 Poot                                               |          |
| 7 1 6 6 Evit                                               |          |
| 7.1.0.0 EXIL                                               |          |
| 7.2.1 LIEEL BIOS upgrade                                   |          |
| 7.2.1 DELLI BIOS upgrade                                   | 03       |
| 7.2.1.1 DIOS upgrade                                       |          |
| 7.2.2 FC IIIIIwale upglade                                 |          |
| 7.2.2.1 Flocedure in the EEI shell                         |          |
| 7.2.2.2 Flocedure in the LTT sheil                         |          |
| 7.2.2.3 Automatic Infinate upgrade                         |          |
| 7.2.2.4 Filmware upgrade with Automation Runtime           |          |
| 7.3 Operating systems                                      |          |
| 7.3 1 Windows 10 IoT Enterprise 2010 LTSC                  |          |
| 7.3.1 WINDOWS TO TOT ETHERPHISE 2019 LISC                  |          |
| 7.3.1.1 General Information                                |          |
| 7.3.1.2 Uluti Udid                                         |          |
| 7.3.1.3 UVELVIEW                                           |          |
| 7.3.1.4 Fedlules                                           |          |
| 7.3.1.3 IIIStallation                                      |          |
| 1.3.1.0 DIIVEIS                                            |          |

| 7.3.1.7 Activation                                          |     |
|-------------------------------------------------------------|-----|
| 7.3.1.8 Supported display resolutions                       |     |
| 7.3.2 Windows 10 Recovery Solution                          |     |
| 7.3.3 Linux for B&R 10 (GNU/Linux)                          | 101 |
| 7.3.3.1 General information                                 | 101 |
| 7.3.3.2 Order data                                          |     |
| 7.3.3.3 Overview                                            |     |
| 7.3.3.4 Features                                            |     |
| 7.3.3.5 Installation                                        |     |
| 7.3.3.6 Drivers                                             |     |
| 7.3.4 Linux for B&R installer                               |     |
| 7.4 Automation software                                     |     |
| 7.4.1 Licensing                                             |     |
| 7.4.2 Order data                                            |     |
| 7.4.3.1 Support                                             |     |
| 7.4.4 Automation Runtime                                    |     |
| 7.4.4.1 General information                                 |     |
| 7.4.4.2 Minimum versions                                    |     |
| 7.4.4.3 Information about operation with Automation Runtime | 105 |
| 7.4.5 B&R Hypervisor                                        |     |
| 7.4.6 mapp Technology                                       |     |
| 7.5 Automation Device Interface (ADI)                       |     |
| 7.5.1 ADI driver                                            |     |
| 7.5.1.1 Installation                                        |     |
| 7.5.1.2 ADI Control Center                                  |     |
| 7.5.2 ADI Development Kit                                   |     |
| 7.5.3 ADI .NET SDK                                          |     |
| 7.5.4 HMI Report                                            |     |
| 7.6 HMI Service Center                                      |     |
| 7.6.1 General information                                   |     |
| 7.6.2 Order data                                            | 113 |
| 8 Maintonanco                                               | 11/ |
| 9.1 Disconnecting the newer supply                          |     |
| 8.2 Changing the bettery                                    |     |
| 8.2 Cleaning                                                |     |
| 8.4 Penairs/Complaints and replacement parts                |     |
|                                                             |     |
| 9 Technical information                                     |     |
| 9 A Maintenance Controller Extended (MTCX)                  | 119 |
| 9 B Cable lengths                                           | 119 |
| 9 C Cable data                                              | 120 |
| 9 C 1 RS232 - Bus length and cable type                     | 120 |
| 9 C 2 RS422 - Bus length and cable type                     | 120 |
| 9 C 3 RS485 - Bus length and cable type                     | 120 |
| 9.C.4 CAN - Bus length and cable type                       |     |
|                                                             |     |
| 10 Accessories                                              |     |
| 10.1 General information                                    |     |
| 10.1.1 Order data                                           |     |
| 10.1.2 Technical data                                       |     |
| 10.2 Cables                                                 |     |
| 10.2.1 5CACMC.0030-000                                      |     |
| 10.2.1.1 General information                                |     |
| 10.2.1.2 Order data                                         |     |
| 10.2.1.3 Technical data                                     |     |
| 10.2.1.4 Cable pinout                                       |     |
| · • · - · · · • • • • • •                                   |     |

| 10.2.2 5CAUSB.0030-000                                                                                                    |                |
|----------------------------------------------------------------------------------------------------|----------------|
| 10.2.2.1 General information                                                                                                    |                |
| 10.2.2.2 Order data                                                                                                    |                |
| 10.2.2.3 Technical data                                                                                                    |                |
| 10.2.2.4 Cable pinout                                                                                                    |                |
| 10.3 USB mass storage device                                                                                                    |                |
| 5                                                                                                    |                |
| 11 International and national certifications                                                                                                    |                |
| <b>11 International and national certifications</b><br>11.1 CE marking<br>11.2 EMC Directive                                                                   | <b>127</b><br> |
| <b>11 International and national certifications</b><br>11.1 CE marking<br>11.2 EMC Directive<br>11.3 UKCA                                                      | <b></b>        |
| 11 International and national certifications         11.1 CE marking         11.2 EMC Directive         11.3 UKCA         12 Environmentally friendly disposal | <b></b>        |

# **1** Introduction

# Information:

B&R makes every effort to keep documents as current as possible. The most current versions are available for download on the B&R website (<u>www.br-automation.com</u>).

# 1.1 Manual history

| Version | Date           | Comment <sup>1</sup> )                                                                                                    |  |  |  |  |
|---------|----------------|----------------------------------------------------------------------------------------------------|--|--|--|--|
| 1.16    | April 2023     | Updated document.                                                                                                    |  |  |  |  |
|         |                | Updated "Battery" on page 30 and "Changing the battery" on page 115.                                                           |  |  |  |  |
|         |                | Updated "International and national certifications" on page 127.                                                               |  |  |  |  |
|         |                | <ul> <li>Updated "Technical data" on page 37 and "Temperature specifications" on page 18 for<br/>5MPC3100.K35F-000.</li> </ul> |  |  |  |  |
|         |                | Updated "Operating systems" on page 98.                                                                                        |  |  |  |  |
|         |                | Updated "5ACCIFM0.FPC3-000" on page 42.                                                                                        |  |  |  |  |
| 1.15    | September 2022 | Updated document.                                                                                                    |  |  |  |  |
|         |                | Added expansion options "5ACCIFM0.FPC3-000" on page 42 and "5ACCIFM0.FCAN-000" on page 45.                                     |  |  |  |  |
|         |                | Added section "Automation software" on page 104.                                                                               |  |  |  |  |
|         |                | Added section "Firmware upgrade with Automation Runtime" on page 95.                                                           |  |  |  |  |
|         |                | Added sections "Connection options and communication" on page 14 and "Order number key" on page 14.                            |  |  |  |  |
|         |                | Updated section "Accessories" on page 122.                                                                                     |  |  |  |  |
|         |                | Various minor corrections in section "Technical data" on page 16.                                                              |  |  |  |  |
|         |                | · Updated the CAN interface description, see sections "CAN interface" on page 35 and "Expansion options"                       |  |  |  |  |
|         |                | on page 40.                                                                                                    |  |  |  |  |
|         |                | Name change from "B&R Linux" to "Linux for B&R".                                                                               |  |  |  |  |
| 1.10    | July 2021      | Updated document.                                                                                                    |  |  |  |  |
|         |                | Added system unit 5MPC3100.K35F-000 and storage health data support, see "Technical data" on page 37.                          |  |  |  |  |
| 1.05    | April 2021     | Updated document.                                                                                                    |  |  |  |  |
|         |                | Updated "Audio interface" on page 33.                                                                                          |  |  |  |  |
|         |                | Updated "Ignition (ignition handling)" on page 87.                                                                             |  |  |  |  |
|         |                | Updated "Technical data" on page 37.                                                                                           |  |  |  |  |
|         |                | Added "Screenless update" on page 96 and updated "LED status indicators" on page 29.                                           |  |  |  |  |
| 1.01    | October 2020   | Updated document.                                                                                                    |  |  |  |  |
|         |                | Updated "RS422/RS485 interface" on page 35.                                                                                    |  |  |  |  |
|         |                | Updated "5ACCIFM0.CETH-000" on page 40.                                                                                        |  |  |  |  |
| 1.00    | October 2020   | First version.                                                                                                    |  |  |  |  |

1) Editorial corrections are not listed.

# 1.2 Information about this document

This document is not intended for end customers! The safety guidelines required for end customers must be incorporated into the operating instructions for end customers in the respective national language by the machine manufacturer or system provider.

#### 1.2.1 Organization of notices

#### Safety notices

Contain **only** information that warns of dangerous functions or situations.

| Signal word | Description                                                                                                    |
|-------------|----------------------------------------------------------------------------------------------------|
| Danger!     | Failure to observe these safety guidelines and notices will result in death, severe injury or substantial damage to property. |
| Warning!    | Failure to observe these safety guidelines and notices can result in death, severe injury or substantial damage to property.  |
| Caution!    | Failure to observe these safety guidelines and notices can result in minor injury or damage to property.                      |
| Notice!     | Failure to observe these safety guidelines and notices can result in damage to property.                                      |

#### **General notices**

Contain useful information for users and instructions for avoiding malfunctions.

| Signal word  | Description                                                                      |
|--------------|----------------------------------------------------------------------------------|
| Information: | Useful information, application tips and instructions for avoiding malfunctions. |

#### 1.2.2 Guidelines

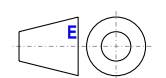

European dimension standards apply to all dimension diagrams.

#### All dimensions in millimeters.

Unless otherwise specified, the following general tolerances apply:

| Nominal dimension range | General tolerance per<br>DIN ISO 2768 medium |
|-------------------------|----------------------------------------------|
| Up to 6 mm              | ±0.1 mm                                      |
| Over 6 to 30 mm         | ±0.2 mm                                      |
| Over 30 to 120 mm       | ±0.3 mm                                      |
| Over 120 to 400 mm      | ±0.5 mm                                      |
| Over 400 to 1000 mm     | ±0.8 mm                                      |

# 2 General safety guidelines

# 2.1 Intended use

In all cases, applicable national and international standards, regulations and safety measures must be taken into account and observed!

The B&R products described in this manual are intended for use in industry and industrial applications as well as the automation of mobile machinery and commercial vehicles. The intended use includes control, operation, monitoring, drive and HMI tasks as part of automation processes.

B&R products are only permitted to be used in their original condition. Modifications and extensions are only permitted if they are described in this manual.

B&R excludes liability for damage of any kind resulting from the use of B&R products in any intended way.

B&R products have not been designed, developed and manufactured for use that involves fatal risks or hazards that could result in death, injury, serious physical harm or other loss without the assurance of exceptionally stringent safety precautions.

B&R products are explicitly not intended for use in the following applications:

- · Monitoring and control of thermonuclear processes
- Weapon systems control
- · Flight and traffic control systems for passenger and freight transport
- · Health monitoring and life support systems

# 2.2 Protection against electrostatic discharge

Electrical assemblies that can be damaged by electrostatic discharge (ESD) must be handled accordingly.

#### 2.2.1 Packaging

- Electrical assemblies with housing: Do not require special ESD packaging but must be handled properly (see "Electrical assemblies with housing").
- Electrical assemblies without housing: Are protected by ESD-suitable packaging.

#### 2.2.2 Regulations for proper ESD handling

#### Electrical assemblies with housing

- Do not touch the connector contacts of connected cables.
- Do not touch the contact tips on circuit boards.

#### Electrical assemblies without housing

The following applies in addition to "Electrical assemblies with housing":

- All persons handling electrical assemblies and devices in which electrical assemblies are installed must be grounded.
- Assemblies are only permitted to be touched on the narrow sides or front plate.
- Always place assemblies on suitable surfaces (ESD packaging, conductive foam, etc.). Metallic surfaces are not suitable surfaces!
- Assemblies must not be subjected to electrostatic discharges (e.g. due to charged plastics).
- A minimum distance of 10 cm from monitors or television sets must be maintained.
- Measuring instruments and devices must be grounded.
- Test probes of floating potential measuring instruments must be discharged briefly on suitable grounded surfaces before measurement.

#### Individual components

- ESD protective measures for individual components are implemented throughout B&R (conductive floors, shoes, wrist straps, etc.).
- The increased ESD protective measures for individual components are not required for handling B&R products at customer locations.

#### 2.3 Regulations and measures

Electronic devices are generally not failsafe. If the programmable logic controller, operating or control device or uninterruptible power supply fails, the user is responsible for ensuring that connected devices (such as motors) are brought to a safe state.

When using programmable logic controllers as well as when using operating and monitoring devices as control systems in conjunction with a Soft PLC (e.g. B&R Automation Runtime or similar product) or Slot PLC (e.g. B&R LS251 or similar product), the safety measures that apply to industrial controllers (protection by protective equipment such as emergency stops) must be observed in accordance with applicable national and international regulations. This also applies to all other connected devices, such as drives.

All work such as installation, commissioning and servicing are only permitted to be carried out by qualified personnel. Qualified personnel are persons who are familiar with the transport, installation, assembly, commissioning and operation of the product and have the appropriate qualifications for their job (e.g. IEC 60364). National accident prevention regulations must be observed.

The safety guidelines, information about connection conditions (nameplate and documentation) and limit values specified in the technical data must be read carefully before installation and commissioning and must be strictly observed.

# 2.4 Transport and storage

During transport and storage, devices must be protected against undue stress (mechanical stress, temperature, humidity, aggressive atmosphere).

# 2.5 Installation

- The devices are not ready for use and must be installed and wired according to the requirements of this documentation in order to comply with EMC limit values.
- Installation must be carried out according to the documentation using suitable equipment and tools.
- Devices are only permitted to be installed in a voltage-free state and by qualified personnel. The control cabinet must first be disconnected from the power supply and secured against being switched on again.
- General safety regulations and national accident prevention regulations must be observed.
- The electrical installation must be carried out in accordance with relevant regulations (e.g. line cross section, fuse protection, protective ground connection).

# 2.6 Operation

#### 2.6.1 Protection against contact with electrical parts

In order to operate programmable logic controllers, operating and monitoring devices and uninterruptible power supplies, it is necessary for certain components to carry dangerous voltages over 42 VDC. Touching one of these components can result in a life-threatening electric shock. There is a risk of death, serious injury or damage to property.

Before switching on programmable logic controllers, operating and monitoring devices and uninterruptible power supplies, it must be ensured that the housing is properly connected to ground potential (PE rail). Ground connections must also be made if the operating and monitoring device and uninterruptible power supply are only connected for testing purposes or only operated for a short time!

Before switching on, live parts must be securely covered. All covers must be kept closed during operation.

#### 2.6.2 Ambient conditions - Dust, moisture, aggressive gases

The use of operating and monitoring devices (e.g. industrial PCs, Power Panels, Mobile Panels) and uninterruptible power supplies in dusty environments must be avoided. This can otherwise result in dust deposits that affect the functionality of the device, especially in systems with active cooling (fans), which may no longer ensure sufficient cooling.

The presence of aggressive gases in the environment can also result in malfunctions. In combination with high temperature and relative humidity, aggressive gases – for example with sulfur, nitrogen and chlorine components – trigger chemical processes that can very quickly impair or damage electronic components. Blackened copper surfaces and cable ends in existing installations are indicators of aggressive gases.

When operated in rooms with dust and condensation that can endanger functionality, operating and monitoring devices such as Automation Panels or Power Panels are protected on the front against the ingress of dust and moisture when installed correctly (e.g. cutout installation). The back of all devices must be protected against the ingress of dust and moisture, however, or the dust deposits must be removed at suitable intervals.

#### 2.6.3 Programs, viruses and malicious programs

Any data exchange or installation of software using data storage media (e.g. floppy disk, CD-ROM, USB flash drive) or via networks or the Internet poses a potential threat to the system. It is the direct responsibility of the user to avert these dangers and to take appropriate measures such as virus protection programs and firewalls to protect against them and to use only software from trustworthy sources.

# 2.7 Cybersecurity disclaimer for products

B&R products communicate via a network interface and were developed for secure connection with internal and, if necessary, other networks such as the Internet.

# Information:

# In the following, B&R products are referred to as "product" and all types of networks (e.g. internal networks and the Internet) are referred to as "network".

It is the sole responsibility of the customer to establish and continuously ensure a secure connection between the product and the network. In addition, appropriate security measures must be implemented and maintained to protect the product and entire network from any security breaches, unauthorized access, interference, digital intrusion, data leakage and/or theft of data or information.

B&R Industrial Automation GmbH and its subsidiaries are not liable for damages and/or losses in connection with security breaches, unauthorized access, interference, digital intrusion, data leakage and/or theft of data or information.

The aforementioned appropriate security measures include, for example:

- Segmentation of the network (e.g. separation of the IT network from the control network<sup>1</sup>)
- Use of firewalls
- Use of authentication mechanisms

<sup>&</sup>lt;sup>1)</sup> The term "control network" refers to computer networks used to connect control systems. The control network can be divided into zones, and there can be several separate control networks within a company or site. The term "control systems" refers to all types of B&R products such as controllers (e.g. X20), HMI systems (e.g. Power Panel T30), process control systems (e.g. APROL) and supporting systems such as engineering workstations with Automation Studio.

#### General safety guidelines

- · Encryption of data
- Use of anti-malware software

Before B&R releases products or updates, they are subjected to appropriate functional testing. Independently of this, we recommend that our customers develop their own test processes in order to be able to check the effects of changes in advance. Such changes include, for example:

- Installation of product updates
- Significant system modifications such as configuration changes
- Deployment of updates or patches for third-party software (non-B&R software)
- Hardware replacement

These tests should ensure that implemented security measures remain effective and that systems in the customer's environment behave as expected.

# **3 System overview**

# 3.1 Automation PC 3100 mobile

The Automation PC 3100 mobile provides the mobile automation sector with a robust and powerful solution for requirements such as edge computing, M2M communication and autonomous operation.

Intel processors with up to 16 GB RAM form the core of the APC mobile. Standard features of the APC mobile system include connections for CAN, USB and Ethernet. The extremely robust die-cast aluminum housing provides space for 2 expansion options. It also allows operation at temperatures from -40 to 70°C and 100% relative humidity and can withstand mechanical stresses such as vibration and shock.

#### 3.1.1 Features

- Up to 16 GB RAM
- 2x USB interfaces (USB 2.0)
- 2x 100 Mbit Ethernet interfaces
- Up to 480 GB SSD NVMe
- · CMC multi-header with audio, CAN, RS232, RS422/RS485
- IP69K
- 2x slot for expansion option

#### 3.1.2 Install, connect, ready

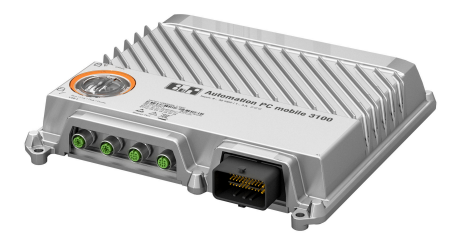

The four mounting tabs allow the APC mobile system to be installed quickly and easily using four screws. Customers can install the device onto any flat mounting surface in any position. Vibrations in the environment also have no influence on the functionality of the system due to its stable design.

Since it is possible to combine modules, the APC mobile system is manufactured individually at B&R and only needs to be installed. This reduces cabling effort to a minimum.

| Quick installation<br>Installation is quick and easy: The APC mobile sys-<br>tem is installed on a flat mounting surface with four M6<br>screws. The mounting orientations are freely selec-<br>table and possible in all directions.                               | Contraction of the second | PCIe expansion boards<br>An extensive range of components enables all require-<br>ments to be covered simply, cost-effectively and with-<br>out risk. Additional inputs, outputs or interfaces can be<br>added using option boards. |
|----------------------------------------------------------------------------------------------------|---------------------------|----------------------------------------------------------------------------------------------------|
| Multi-header<br>The multi-header forms the interface to the modules<br>and thus supplies the complete system. Attaching the<br>connector is very simple: Push the connector into the<br>female connector and secure the connection by press-<br>ing down the latch. |                           | M12 circular connector<br>The number and type of connectors that are suitable<br>for on-site assembly may vary depending on the use of<br>modules. The connectors are simply connected to the<br>coupling and screwed tight.        |

# 3.2 Configuration

The following individual components are required for a functional device:

- System unit
- Operating system

| Automation PC 3100 mobile - Configuration |                                        |                                    |                                     |                                                                                            |
|-------------------------------------------|----------------------------------------|------------------------------------|-------------------------------------|--------------------------------------------------------------------------------------------|
| System units                              |                                        |                                    |                                     | Select 1                                                                                   |
|                                           | System unit                            | Processor                          | Processor - Clock freque            | ency Cores                                                                                 |
| Reava .                                   | 5MPC3100.K0xx                          | Intel C-3965U                      | 2200 MHz                            | 2                                                                                          |
| - Second Second                           | 5MPC3100.K3xx                          | Intel i7-7600U                     | 2800 MHz                            | 2                                                                                          |
| Interfaces                                |                                        |                                    |                                     |                                                                                            |
| and the second second second              | Expansion options                      |                                    |                                     | Optional, select max. 2                                                                    |
| a) a) a) a) []                            | 5ACCIFM0.CETH-000                      | 5ACCIFM0                           | .FPC3-000 5                         | ACCIFM0.FCAN-000                                                                           |
| Accessories                               |                                        |                                    |                                     | Optional selection                                                                         |
| Performin Associate Party                 | 5MMUSB.2048-01                         | 5MMUSB.4096-01                     | 5MMUSB.4096-02                      | 5MMUSB.032G-02                                                                             |
| Operating systems                         |                                        |                                    |                                     | Select 1                                                                                   |
| Windows 10                                | <b>Windo</b> v<br>5SWW10.1<br>5SWW10.1 | <b>vs 10</b><br>062-MUL<br>162-MUL | Linux for B&R 10<br>5SWLIN.0862-MUL | Automation Runtime<br>0TG1000.01<br>0TG1000.02<br>0TGF016.01<br>1TC4601.06-5<br>1TC4700.00 |

#### 3.2.1 Connection options and communication

The following figure shows a connection and wiring diagram of an APC mobile system unit.

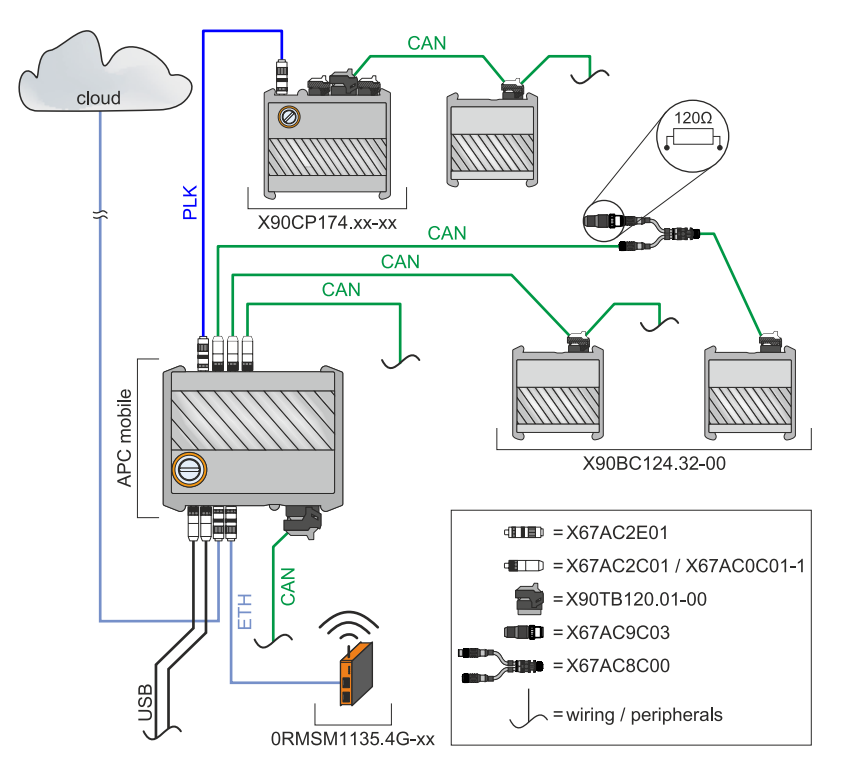

### 3.2.2 Order number key

### Information:

A current order number key is available on the B&R website for easy identification of the device configuration:

Home > Downloads > Industrial PCs and panels > Automation PC 3100 mobile

# 3.3 Overview

| Order number      | Short description                                                                                                    | Page |
|-------------------|----------------------------------------------------------------------------------------------------|------|
|                   | Accessories                                                                                                    |      |
| 5CACMC.0030-000   | APC mobile, 3 m wiring harness, development accessory for commissioning and testing                                                                                                    | 123  |
| 5CAUSB.0030-000   | USB cable M12 to USB 2.0 type A, 3 m, development accessory for commissioning and testing                                                                                                    | 125  |
| 5SWUTI.0001-000   | HMI Service Center USB flash drive - Hardware diagnostic software - For APC910/PPC900 - For PPC1200 -<br>For APC2100/PPC2100 - For APC2200/PPC2200 - For APC3100/PPC3100 - For APC mobile - For AP800/<br>AP900 - For AP9x3/AP9xD - For AP1000/AP5000                     | 113  |
|                   | Expansion options                                                                                                    |      |
| 5ACCIFM0.CETH-000 | Expansion option - 4x Ethernet 10/100 Mbit/s to M12 - With Intel I210 Ethernet controller - For APC mobile -<br>Only available with a new device                                                                                                    | 40   |
| 5ACCIFM0.FCAN-000 | Expansion option - 3x CAN interface - For APC mobile - Only available with a new device                                                                                                    | 45   |
| 5ACCIFM0.FPC3-000 | Expansion option - 1x POWERLINK interface - 3x CAN interface - 64 kB FRAM - For APC mobile - Only available with a new device                                                                                                    | 42   |
|                   | Hypervisor                                                                                                    |      |
| 1TC4700.00        | License for B&R Hypervisor (TC). One license per target system is required.                                                                                                    | 104  |
|                   | Linux for B&R 10                                                                                                    |      |
| 5SWLIN.0862-MUL   | Linux for B&R 10 - 64-bit - Multilingual - MPC3100 Kaby Lake (UEFI boot) - Installation - Only available with a new device                                                                                                    | 101  |
|                   | Runtime                                                                                                    |      |
| 1TC4601.06-5      | License for Automation Runtime Embedded (TC). One license per target system is required.                                                                                                    | 104  |
|                   | System units                                                                                                    |      |
| 5MPC3100.K038-000 | APC mobile 3100, Intel Celeron 3965U 2.2 GHz, 8 GB RAM, 120 GB flash memory, 2x PCIe slots for expan-<br>sion options, Interfaces: 2x Ethernet 10/100 Mbit/s to M12, 2x USB 2.0 to M12, 1x CAN to multi-header, 1x<br>RS422/485 to multi-header, 1x RS232 to multi-header | 37   |
| 5MPC3100.K35F-000 | APC mobile 3100, Intel i7-7600U 2.8 GHz, 16 GB RAM, 480 GB flash memory, 2x PCIe slots for expansion op-<br>tions, Interfaces: 2x Ethernet 10/100 Mbit/s to M12, 2x USB 2.0 to M12, 1x CAN to multi-header, 1x RS422/485<br>to multi-header, 1x RS232 to multi-header     | 37   |
|                   | Technology Guard                                                                                                    |      |
| 0TG1000.01        | Technology Guard (MSD)                                                                                                    | 104  |
| 0TG1000.02        | Technology Guard (HID)                                                                                                    | 104  |
| 0TGF016.01        | Technology Guard (MSD) with integrated flash drive, 16 GB (MLC)                                                                                                    | 104  |
|                   | Windows 10 IoT Enterprise 2019 LTSC                                                                                                    |      |
| 5SWW10.1062-MUL   | Windows 10 IoT Enterprise 2019 LTSC - 64-bit - Value - Multilingual - MPC3100 Kaby Lake (UEFI boot) - CPU<br>Celeron - License - Only available with a new device                                                                                                    | 98   |
| 5SWW10.1162-MUL   | Windows 10 IoT Enterprise 2019 LTSC - 64-bit - High End - Multilingual - MPC3100 Kaby Lake (UEFI boot) -<br>CPU Core i7 - License - Only available with a new device                                                                                                    | 98   |

# 4 Technical data

# 4.1 Product information

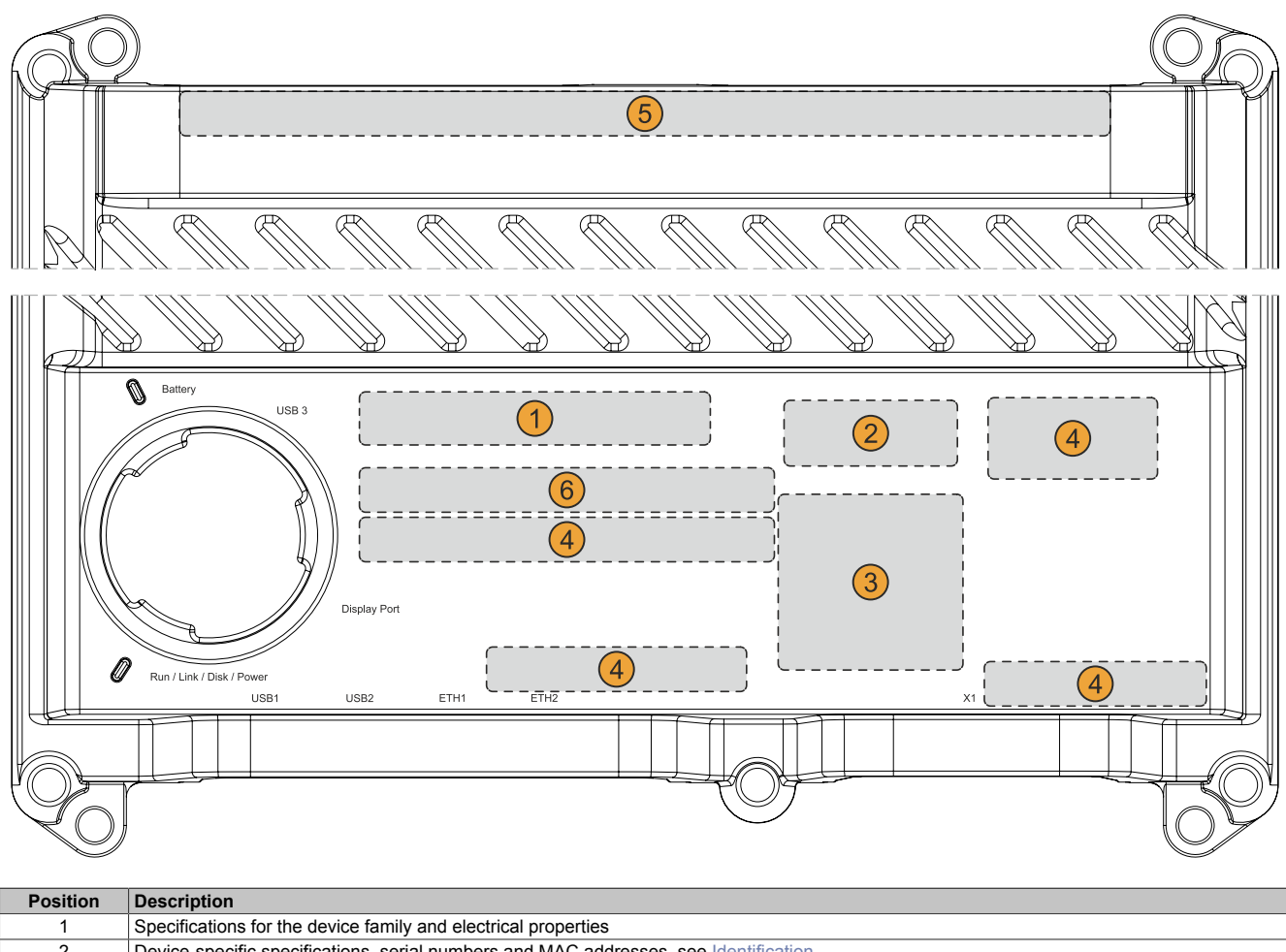

|   | Specifications for the device family and electrical properties                        |
|---|---------------------------------------------------------------------------------------|
| 2 | Device-specific specifications, serial numbers and MAC addresses, see Identification. |
| 3 | Valid test and conformity ID for the product, see section "Technical data" on page 16 |
| 4 | Safety notices, warnings and information about the product                            |
| _ |                                                                                       |

- 5 Interfaces for expansion options (depending on configuration)
- 6 Space for individual customer information (configuration-dependent)

# 4.1.1 Identification

| Figure (symbolic)                                                   |   | Identification |  |
|---------------------------------------------------------------------|---|----------------|--|
| () r                                                                | 1 | Device number  |  |
| 2    Made in Austria      3    111111111111111111111111111111111111 | 2 | Serial number  |  |
|                                                                     | 3 | MAC addresses  |  |
|                                                                     |   | -              |  |

The device number can be retrieved on the B&R website (<u>www.br-automation.com</u>) using the serial number of the device (login required). Information (serial number, material number, revision, delivery date and end of warranty) about all components installed in the system can be retrieved using the device number.

# 4.2 Mechanical properties

#### 4.2.1 Dimensions

# Information:

All dimensions, specifications in dimension diagrams and associated tables are in millimeters [mm].

2D and 3D data (DXF and STEP formats) can be downloaded from the B&R website (<u>www.br-automation.com</u>). To do this, search for the order number of the device using the search bar.

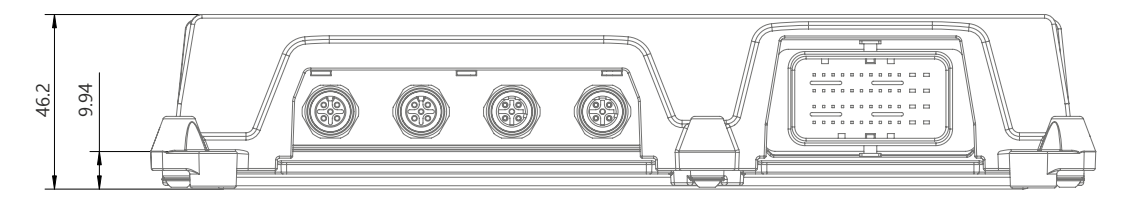

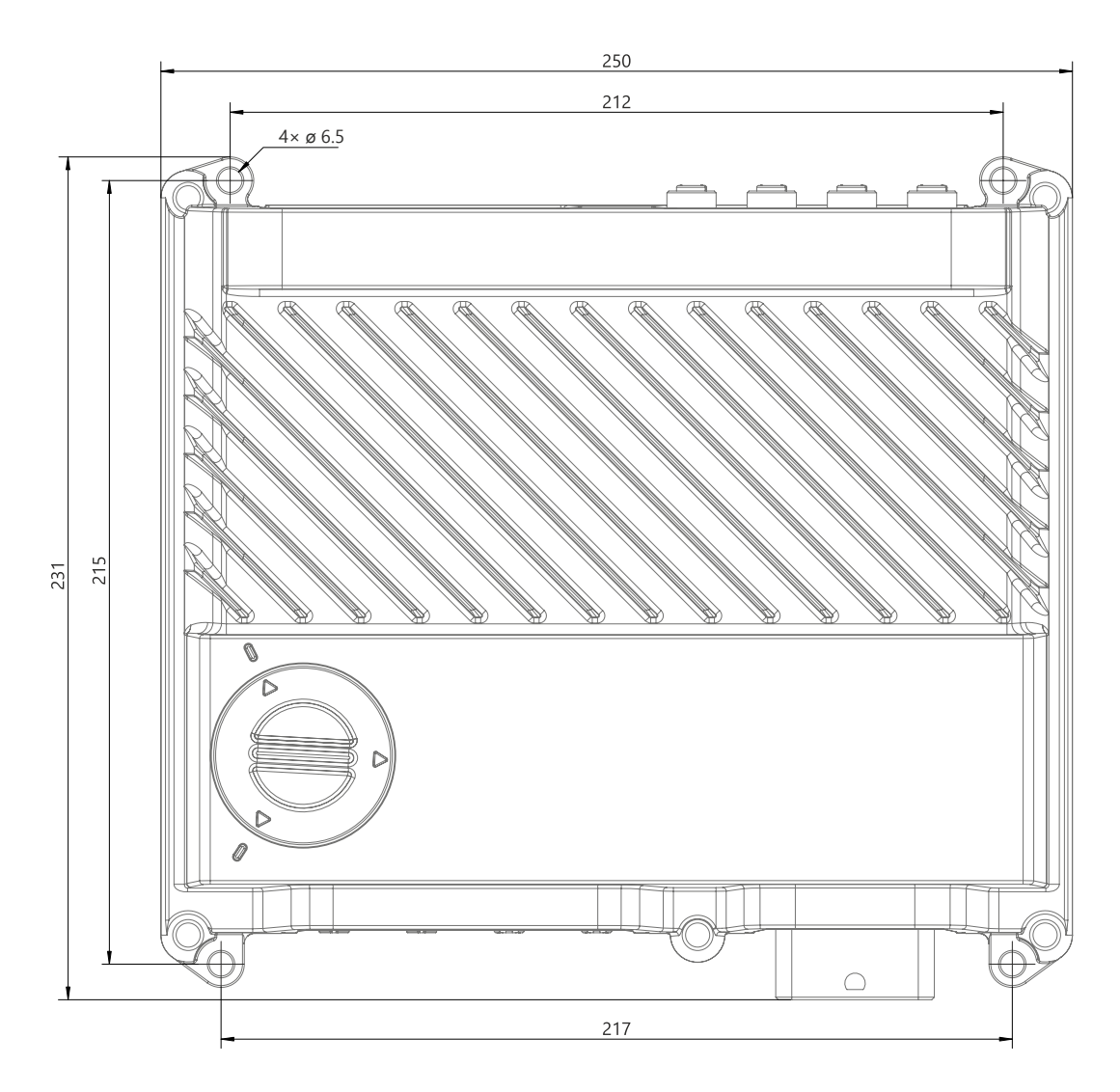

#### 4.2.2 Weight specifications

#### System units and components

| Туре              | Order number      | Weight [g] |
|-------------------|-------------------|------------|
| System units      | 5MPC3100.Kxxx-000 | 1950       |
|                   | 5ACCIFM0.CETH-000 | 100        |
| Expansion options | 5ACCIFM0.FPC3-000 | 100        |
|                   | 5ACCIFM0.FCAN-000 | 100        |

### 4.3 Environmental properties

#### 4.3.1 Temperature specifications

#### 4.3.1.1 Temperature ranges - Overview

### Information:

The following values are regarded as guide values; detailed consideration depends on the application, see section "Temperature monitoring" on page 21.

#### 4.3.1.1.1 Worst case

#### Information about worst-case conditions

- Thermal Analysis Tool (TAT V5) from Intel for simulating processor utilization (100% CPU, 100% graphics, 100% memory)
- BurnInTest V8.1 Professional from PassMark Software for simulating 100% interface utilization using loopback adapters (100% disk, 100% network)
- 2x 100 Mbit Ethernet
- 3x 2.5 W USB load
- · Maximum expansion and power consumption of the system

#### 4.3.1.1.1.1 Maximum ambient temperature

| All temperature specifications in degrees Celsius [°C] at 500 m above sea level, <b>non-condensing</b> . |                   | Maximum ambient temperature (system unit 5MPC3100.Kxxx-xxx) |                                         |  |
|----------------------------------------------------------------------------------------------------|-------------------|-------------------------------------------------------------|-----------------------------------------|--|
|                                                                                                    |                   | 5MPC3100.K038-000<br>(C-3965U 2.2 GHz)                      | 5MPC3100.K35F-000<br>(i7-7600U 2.8 GHz) |  |
|                                                                                                    |                   | 55                                                          | 50                                      |  |
| Maximum ambient temperature (acce                                                                        | essories)         |                                                             |                                         |  |
|                                                                                                    | 5ACCIFM0.CETH-000 | √                                                           | ✓                                       |  |
| Expansion options                                                                                        | 5ACCIFM0.FPC3-000 | √                                                           | ✓                                       |  |
|                                                                                                    | 5ACCIFM0.FCAN-000 | 1                                                           | ✓                                       |  |

#### 4.3.1.1.1.2 Minimum ambient temperature

The minimum ambient temperature during operation is 0°C. The conditions and limitations in section "Preheat" on page 86 must be strictly observed.

| All temperature specifications in degrees Celsius<br>[°C] at 500 m above sea level, <b>non-condensing</b> . |                   | Minimum ambient temperature (system unit 5MPC3100.xxxx-xxx) |                                                              |                                                          |  |
|----------------------------------------------------------------------------------------------------|-------------------|-------------------------------------------------------------|--------------------------------------------------------------|----------------------------------------------------------|--|
|                                                                                                    |                   | 5MPC3100.K038-000<br>(C-3965U 2.2 GHz)                      | 5MPC3100.K35F-000<br>(i7-7600U 2.8 GHz)<br>Rev. D0 and later | 5MPC3100.K35F-000<br>(i7-7600U 2.8 GHz)<br>Up to Rev. C5 |  |
|                                                                                                    |                   | 0 (-40¹))                                                   | 0 (-40 <sup>1)</sup> )                                       | 0                                                        |  |
| Minimum ambient temperature (acce                                                                           | ssories)          |                                                             |                                                              |                                                          |  |
|                                                                                                    | 5ACCIFM0.CETH-000 | ✓                                                           | · · · ·                                                      | /                                                        |  |
| Expansion options                                                                                           | 5ACCIFM0.FPC3-000 | ✓                                                           | ✓                                                            |                                                          |  |
|                                                                                                    | 5ACCIFM0.FCAN-000 | ✓                                                           |                                                              | /                                                        |  |

1) Only with heating enabled.

#### 4.3.1.1.2 Use case

- BurnInTest 8.1 Professional from PassMark Software for simulating moderate system and interface utilization (minimum graphic load) using loopback adapters
- No permanent 100% processor utilization
- 2x 100 Mbit Ethernet
- 2x USB input device (max. 1 W)
- Intel Turbo Boost Technology disabled (BIOS setting), if supported
- The power consumption of the complete system is limited as follows (for the power consumption of individual components, see "Power calculation" on page 25):
  - 5MPC3100.K038-000: Max. 12 W
  - 5MPC3100.K35F-000: Max. 21 W

#### 4.3.1.1.2.1 Typical ambient temperature

| All temperature specifications in degrees Celsius |                     | Typical ambient temperature (system unit 5MPC3100.Kxxx-xxx)               |              |  |
|---------------------------------------------------|---------------------|---------------------------------------------------------------------------|--------------|--|
|                                                   | ei, non-condensing. | 5MPC3100.K038-000 5MPC3100.K35F-00<br>(C-3965U 2 2 GHz) (i7-7600U 2 8 GHz |              |  |
|                                                   |                     | 70                                                                        | 60           |  |
| Maximum ambient temperature (acce                 | essories)           |                                                                           |              |  |
|                                                   | 5ACCIFM0.CETH-000   | $\checkmark$                                                              | $\checkmark$ |  |
| Expansion options                                 | 5ACCIFM0.FPC3-000   | ✓                                                                         | ✓            |  |
|                                                   | 5ACCIFM0.FCAN-000   | ✓                                                                         | ✓            |  |

#### 4.3.1.1.3 Derating - General information

# Information:

The following figure and table exclusively show the thermal view of the complete system. If additional space is required for operating or servicing the device, this must be taken into account during installation.

For operation with exclusively passive cooling, the APC mobile must be installed on a flat surface in the standard mounting orientation and the spacing for air circulation specified below must be observed.

#### Standard mounting orientation

The APC mobile is installed with the connection side (CMC multi-header, Ethernet and USB) facing down. View X is used for a simpler representation of the air circulation data.

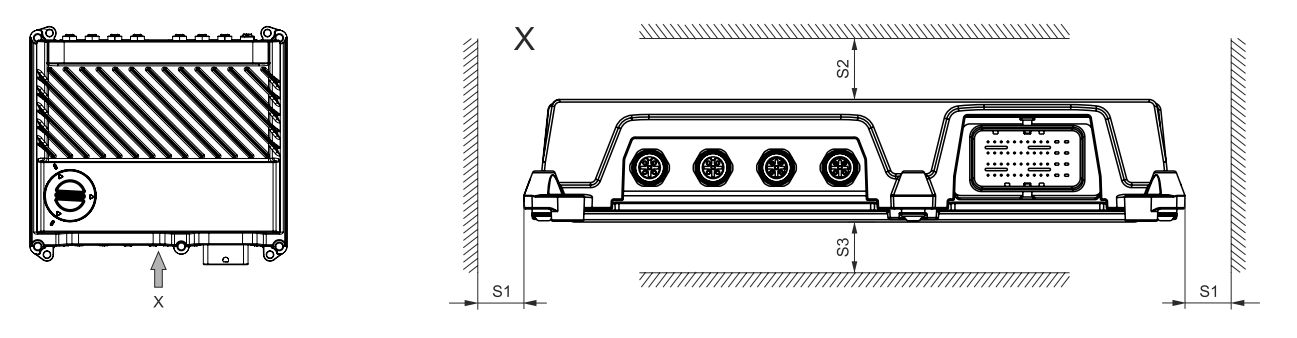

| Name | Dimension | Name | Dimension | Note        |
|------|-----------|------|-----------|-------------|
| S1   | ≥ 50      | S2   | ≥ 100     | System unit |
| S3   | 0         |      | -         | System unit |

If the APC mobile is used in the application in accordance with these specifications, derating does not have to be taken into account.

#### 4.3.1.1.4 Derating - Use case

Due to the wide range of applications and operating possibilities of the Automation PC 3100 mobile, B&R cannot provide general information about derating. Possible derating must be determined by the customer based on the respective application. It is important to observe the general information in section "Temperature monitoring" on page 21.

#### 4.3.1.2 Temperature monitoring

#### General

Sensors monitor temperature values at various areas in the APC mobile. For the position of temperature sensors, see the graphic on the right. The values specified there represent the defined maximum temperature at this measuring point. If the temperature is exceeded, no alarm is triggered.

Temperatures<sup>1)</sup> can be read out in different ways in approved operating systems:

- BIOS (see "Baseboard" on page 66)
- ADI Control Center
- ADI Development Kit
- · ADI .NET SDK
- B&R HMI Service Center
- B&R HMI Report
- Automation Runtime library

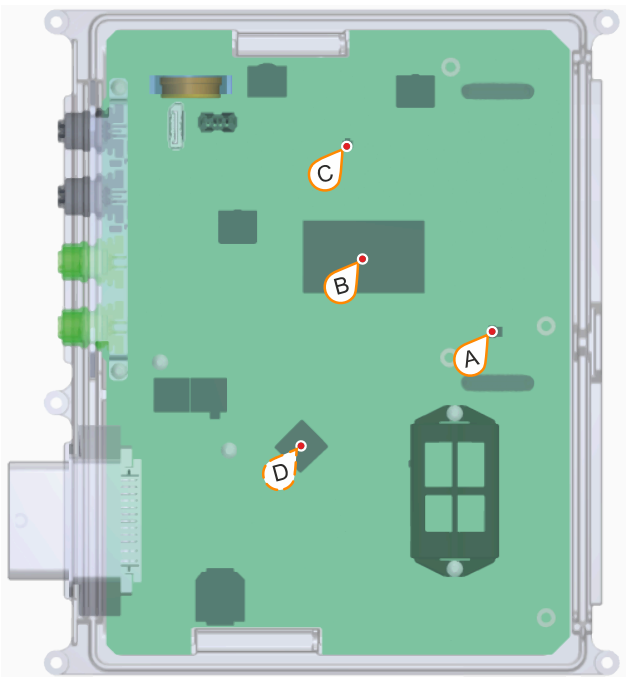

| ADI sensors          | Position | Measuring point for | Measurement                         | Max. specified [°C]                            |
|----------------------|----------|---------------------|-------------------------------------|------------------------------------------------|
| System unit sensor 1 | С        | DDR4                | Temperature of the DDR4 memory      | 90                                             |
| System unit sensor 2 | A        | Memory              | Temperature of the main memory      | 90                                             |
| System unit sensor 3 | D        | MTCX                | Temperature of the MTCX processor   | 5MPC3100.K038-000: 95<br>5MPC3100.K35F-000: 97 |
| System unit sensor 4 | В        | CPU                 | Temperature of the processor        | 5MPC3100.K038-000: 95<br>5MPC3100.K35F-000: 98 |
| Expansion option     | -        | Expansion option    | Temperature of the expansion option | Configuration-dependent <sup>a)</sup>          |

a) Depends on the installed expansion options, see section "Expansion options" on page 40.

#### 4.3.1.2.1 Application - Design

Depending on the application and operation possibilities, the following environmental conditions must be taken into account by the customer when designing the application.

- The maximum values specified for the temperature sensors must be used as limit values for the system and monitored in the application. If one or more limit values are reached, the appropriate corrective measures must be taken in the application. Operation above the limit values is not permitted.
- Devices that are operated exclusively with passive cooling must be installed on a flat surface made of material with good thermal conductivity (e.g. steel or aluminum sheet). Mounting orientation that deviate from the standard mounting orientation can result in derating depending on the application. This must be checked by the user under real conditions and taken into account in the application.
- Devices that are operated exclusively with passive cooling must be installed in such a way that sufficient air circulation is possible. Insufficient air circulation causes heat accumulation, which can result in derating depending on the application. This must be checked by the user under real conditions and taken into account in the application.
- Hot exhaust air or heat radiation from other machine components can significantly influence the temperature of the APC mobile. This must be checked by the user under real conditions and taken into account in the application.
- Heavy pollution (e.g. due to mud or viscous substances) of the housing surface of the APC mobile can
  result in heat accumulation. This must be taken into account when designing the machine or prevented
  through regular cleaning.

There might be other influences depending on the application. B&R thus recommends performing at least one comprehensive test under real conditions to determine the respective derating. The test duration should be at least 8 hours.

<sup>1)</sup> The measured temperature is a guide value for the immediate ambient temperature, but it may have been influenced by neighboring components.

#### 4.3.1.2.2 Application - Operation

The values of the temperature sensors must be continuously evaluated during operation so that appropriate measures can be implemented if one or more limit values are reached, see "Temperature monitoring during operation" on page 53.

#### 4.3.1.2.3 Application - Optimization possibilities

Cooling can be optimized in the following ways:

- Install the APC mobile on a flat surface with sufficient thermal conductivity (e.g. aluminum or steel sheet) and cooling
- Avoid direct sunlight

#### 4.3.2 Relative humidity

There are no limitations if all conditions for IP69K protection are met. The use in environments with condensing relative humidity is possible.

#### 4.3.3 Vibration and shock

# Notice!

#### Shock and vibration resistance applies under the condition that cables are securely installed.

The following table provides an overview of the maximum vibrations and shock values of the complete system. Limitations are possible due to individual components.

| Vibration  |                                                       |                                                    |                                                                       |                                                                       |  |  |
|------------|-------------------------------------------------------|----------------------------------------------------|-----------------------------------------------------------------------|-----------------------------------------------------------------------|--|--|
| APC mobile | Operation <sup>1)</sup>                               |                                                    | Storage <sup>1)3)</sup>                                               | Transport <sup>1)3)</sup>                                             |  |  |
|            | Continuous                                            | Periodic                                           |                                                                       |                                                                       |  |  |
| -          | 2 to 9 Hz:<br>1.75 mm amplitude<br>9 to 200 Hz: 0.5 g | 2 to 9 Hz:<br>3.5 mm amplitude<br>9 to 200 Hz: 1 g | 2 to 8 Hz: 7.5 mm amplitude<br>8 to 200 Hz: 2 g<br>200 to 500 Hz: 4 g | 2 to 8 Hz: 7.5 mm amplitude<br>8 to 200 Hz: 2 g<br>200 to 500 Hz: 4 g |  |  |
|            | Shock                                                 |                                                    |                                                                       |                                                                       |  |  |
| APC mobile | Operation <sup>2)</sup>                               |                                                    | Storage <sup>2)3)</sup>                                               | Transport <sup>2)3)</sup>                                             |  |  |
| -          | 15 g,                                                 | 11 ms                                              | 30 g, 6 ms                                                            | 30 g, 6 ms                                                            |  |  |

1) Testing is performed per EN 60068-2-6.

2) Testing is performed per EN 60068-2-27.

3) The specification refers to a device in its original packaging.

#### 4.3.4 Degree of protection

The following conditions must be met to ensure IP69K protection for the APC mobile:

- Correct installation of the APC mobile (see "Installation and wiring" on page 47)
- · Correct installation of all cables, covers (service cover) and components
- · Appropriate blank slot covers for interfaces that are not being used
- Compliance with all ambient conditions

# 4.4 Electrical properties

# 4.4.1 Block diagram

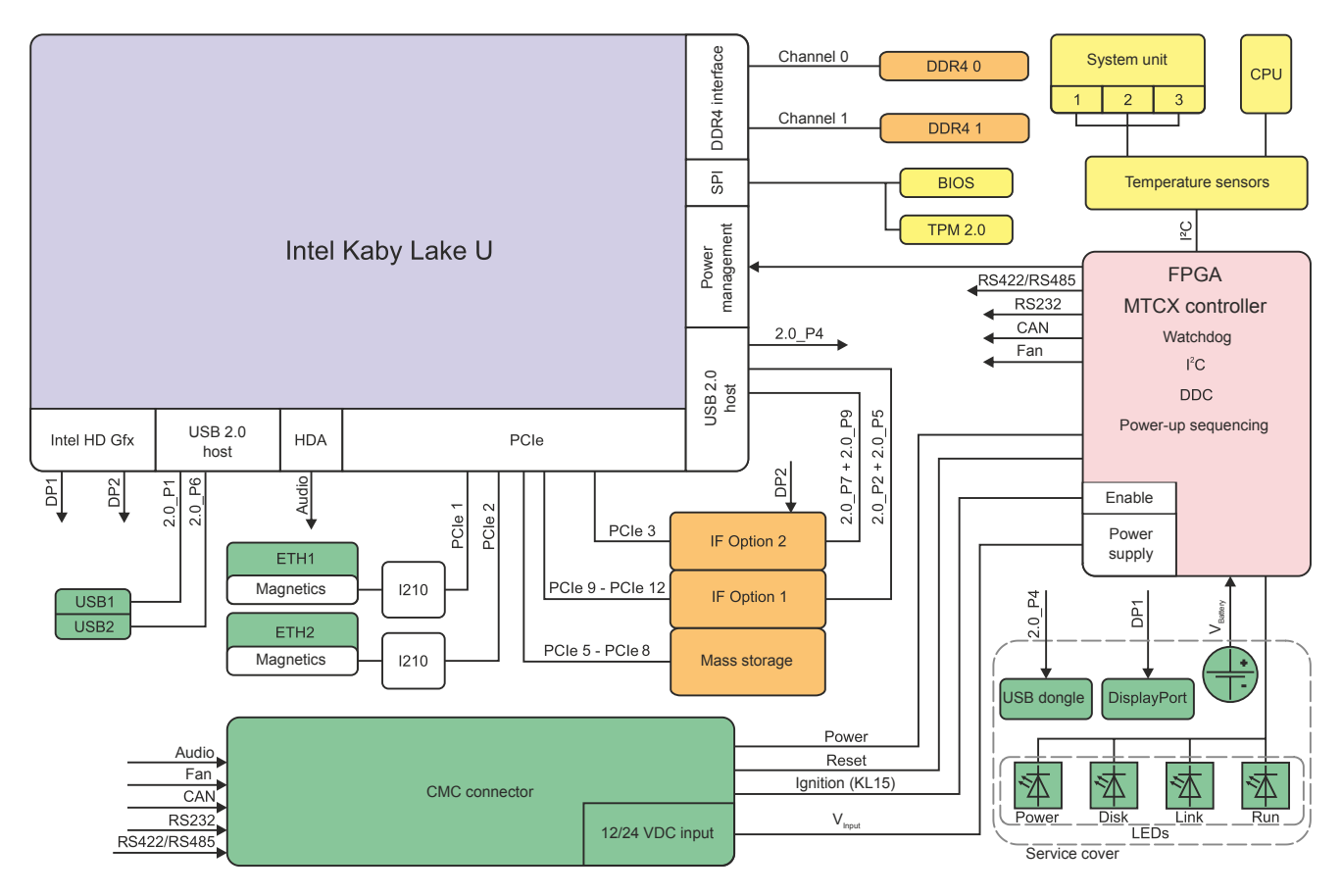

| Legend |                                 |        |                |  |  |
|--------|---------------------------------|--------|----------------|--|--|
|        | Internal interface              | 2.0_Px | USB 2.0 port x |  |  |
|        | External interface              | 3.0_Px | USB 3.0 port x |  |  |
|        | Configurable internal interface |        | -              |  |  |

#### 4.4.2 Power calculation

To calculate the total power of the APC mobile, the power rating of the system unit, graphics and interface option being used must be added together.

# Information:

# Unless otherwise specified, the following values are maximum values and additional consumers (e.g. USB devices) are not taken into account.

| System unit                 | Order number      | Total power consumption of the system unit     |
|-----------------------------|-------------------|------------------------------------------------|
| MPC3100 C-3965U 2C 2.2 GHz  | 5MPC3100.K038-000 | Max. 25 W (without USB consumer) <sup>1)</sup> |
|                             |                   | Max. 32.5 W (with USB consumer) <sup>1</sup>   |
| MPC3100 i7-7600U 2C 2.8 GHz | 5MPC3100.K35F-000 | Max. 30 W (without USB consumer) <sup>1)</sup> |
|                             |                   | Max. 37.5 W (with USB consumer) <sup>1)</sup>  |

#### System units - Power calculation

1) With heating enabled, the maximum power requirements may be temporarily higher (max. 35 W, regardless of the system unit).

#### IF option boards - Power calculation

| Option board       | Order number    | +3.3 V | +5 V  | +12 V | Total             |
|--------------------|-----------------|--------|-------|-------|-------------------|
|                    |                 |        |       |       | power consumption |
| 4x ETH             | 5ACCM0.CETH-000 | 1 W    | -     | -     | 1 W               |
| 3x CAN + POWERLINK | 5ACCM0.FPC3-000 | 0.6 W  | 1.1 W | -     | 1.7 W             |
| 3x CAN             | 5ACCM0.FCAN-000 | 0.6 W  | 1.1 W |       | 1.7 W             |

#### 4.4.2.1 Calculation example:

| System unit 5MPC3100.K038-000   | 25                                   | 25     |
|---------------------------------|--------------------------------------|--------|
| 1x option board 5ACCM0.FPC3-000 | 1.7 W                                | 1.7 W  |
| 1x option board 5ACCM0.CETH-000 | 1                                    | 1      |
|                                 | Total max.:                          | 27.7 W |
| Table 1: Power calc             | ulation with example configuration 1 |        |
| System unit 5MPC3100.K038-000   | 35                                   | 35     |
| 1x option board 5ACCM0.FPC3-000 | 0 (not active)                       | 0      |
| 1x option board 5ACCM0.CETH-000 | 0 (not active)                       | 0      |
|                                 | Total max.:                          | 35 W   |

Table 2: Power calculation with example configuration 1 in preheating mode

#### Power requirements with vehicle ignition switched off

When the vehicle ignition is switched off (ignition OFF), the power consumption of the APC mobile is approx. 1.0 mA (after the *T2 Power OFF Delay Time*, see "Ignition (ignition handling)" on page 87).

# 4.5 Device interfaces and slots

#### 4.5.1 Device interfaces - Overview

### Information:

The interfaces available on the device or module are numbered for the purpose of clear differentiation. The numbering used by the operating system may deviate, however.

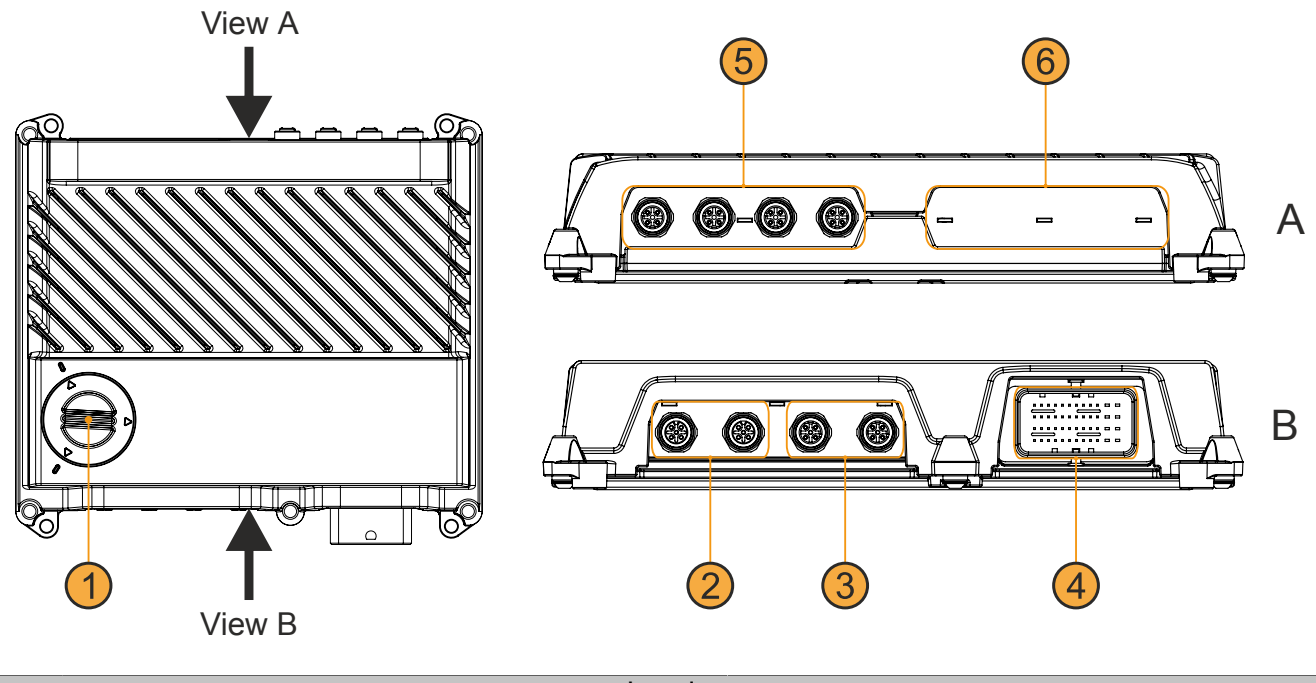

|   | Legend                                                            |   |                                   |  |  |  |
|---|-------------------------------------------------------------------|---|-----------------------------------|--|--|--|
| 1 | Service cover (see detailed view in section "Service interfaces") | 2 | "USB interfaces" on page 27       |  |  |  |
| 3 | "Ethernet interfaces" on page 28                                  | 4 | "CMC multi-header" on page 32     |  |  |  |
| 5 | "Expansion option IF2" on page 30                                 | 6 | "Expansion option IF1" on page 30 |  |  |  |

#### 4.5.1.1 Service interfaces

# Notice!

The service interfaces are designed with IP20 protection. The service cover is therefore only permitted to be opened in an IP20-compliant environment.

|   | Le                                 |   |                                    |  |
|---|------------------------------------|---|------------------------------------|--|
| 1 | "USB3" on page 27                  | 2 | "DisplayPort interface" on page 28 |  |
| 3 | "LED status indicators" on page 29 | 4 | "Battery" on page 30               |  |
|   |                                    | - |                                    |  |

#### 4.5.1.2 USB interfaces

# Warning!

USB peripheral devices can be connected to the USB interfaces. Due to the variety of USB devices available on the market, B&R cannot guarantee their functionality.

#### USB1, USB2

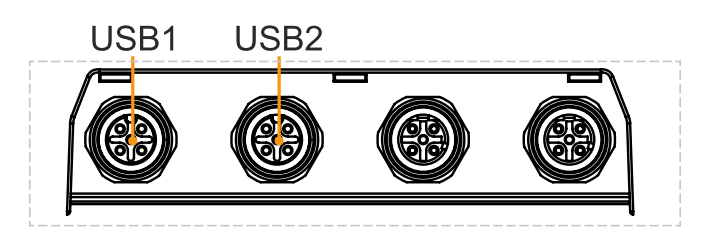

|         |                                   | USB1-2                             |     |
|---------|-----------------------------------|------------------------------------|-----|
| Standa  | rd                                | USB 2.0                            |     |
| Variant |                                   | M12, A-coded, female <sup>1)</sup> |     |
| Quantit | y .                               | 2                                  |     |
| Transfe | er rate                           | Low speed (1.5 Mbit/s)             |     |
|         |                                   | Full speed (12 Mbit/s)             |     |
|         |                                   | High speed (480 Mbit/s)            |     |
| Current | t-carrying capacity <sup>2)</sup> |                                    |     |
| USB1-l  | JSB2                              | Max. 0.5 A per USB                 |     |
| Cable I | ength                             | Max. 5 m                           |     |
| Pin     | Pir                               | out                                | 4 3 |
| 1       | Di                                | ata                                |     |
| 2       | +5 V (U                           | SB host)                           |     |
| 3       | Not co                            | nnected                            |     |
| 4       | Di                                | ata                                |     |
| 5       | G                                 | ND                                 |     |

1) Due to their design as M12 circular connectors without leading contacts, these interfaces do not support hot plugging.

2) Each USB interface is protected by a maintenance-free "USB current-limiting switch" (max. 0.5 A).

#### USB3

A USB 2.0 interface is available under the service cover for service purposes.

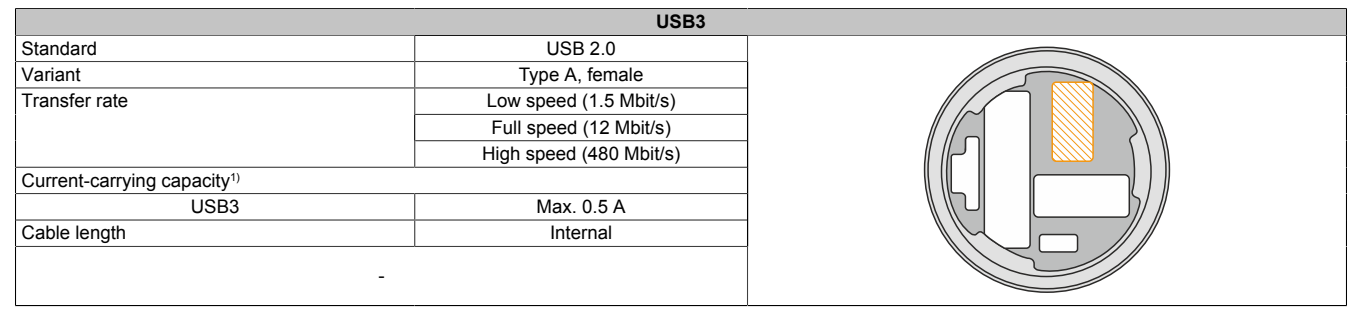

1) The USB interface is protected by a maintenance-free "USB current-limiting switch" (max. 0.5 A).

#### 4.5.1.3 DisplayPort interface

A DisplayPort V1.2 interface is provided under the service cover for commissioning and diagnostics.

Suitable third-party adapters allow display devices to also be used with other transmission technologies (DVI, HDMI) for this purpose.

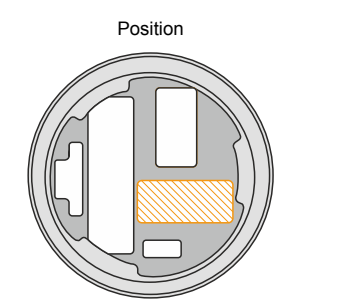

|   |  | <b>a</b> . |
|---|--|------------|
|   |  | ١          |
| 7 |  | Ľ.         |

Interface

# Information:

Hot plugging display devices on the DisplayPort interface for service purposes is supported by the hardware and graphic drivers of approved operating systems.

#### 4.5.1.4 Ethernet interfaces

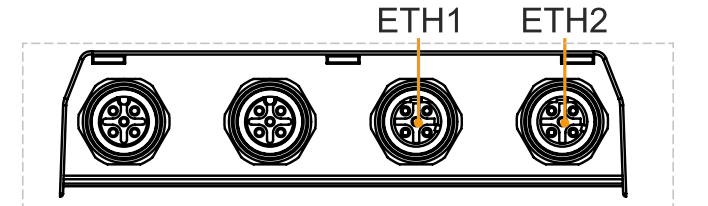

|                             | ETH1, ETH2               |  |
|-----------------------------|--------------------------|--|
| Variant                     | M12, D-coded, female     |  |
| Quantity                    | 2                        |  |
| Controller                  | Intel I210               |  |
| Wiring                      | S/STP (Cat 5e)           |  |
| Transfer rate <sup>1)</sup> | 10/100 Mbit/s            |  |
| Cable length                | Max. 100 m (min. Cat 5e) |  |
| Pin                         | Pinout                   |  |
| 1                           | Tx                       |  |
| 2                           | Rx                       |  |
| 3                           | Tx                       |  |
| 4                           | Rx                       |  |

1) Switching takes place automatically.

A special driver is required to operate the Ethernet controller. Drivers for approved operating systems are available for download in the Downloads section of the B&R website (<u>www.br-automation.com</u>).

# Information:

Necessary drivers must be downloaded from the B&R website, not from manufacturer websites.

#### 4.5.1.5 LED status indicators

| Assignment     | LED           | Color      | Status   | Explanation                                                                                                    | LED status indicator <sup>1)</sup> |  |  |  |                                                                                                    |  |
|----------------|---------------|------------|----------|----------------------------------------------------------------------------------------------------|------------------------------------|--|--|--|----------------------------------------------------------------------------------------------------|--|
|                | (1):<br>Power | Green      | On       | Power supply OK                                                                                                    |                                    |  |  |  |                                                                                                    |  |
|                |               |            | Blinking | The device is started up; the battery state is "BAD".                                                                |                                    |  |  |  |                                                                                                    |  |
|                |               |            |          | Information:<br>For additional information, see "Battery" on pa                                                      | age 30.                            |  |  |  |                                                                                                    |  |
|                |               | Red        | On       | The system is in power saving mode (standby). <sup>1)</sup>                                                          |                                    |  |  |  |                                                                                                    |  |
|                |               |            | Blinking | The MTCX is running; the battery state is "BAD". The system is in power saving mode (standby). <sup>1)</sup>         |                                    |  |  |  |                                                                                                    |  |
|                |               | Red-Green  | Blinking | Faulty or incomplete BIOS, MTCX or I/O FPGA update, battery state OK, power supply OK                                |                                    |  |  |  |                                                                                                    |  |
|                |               |            |          | Faulty or incomplete BIOS, MTCX or I/O FPGA up-<br>date, battery state OK, power saving mode (standby) <sup>1)</sup> |                                    |  |  |  |                                                                                                    |  |
|                |               |            |          | Faulty or incomplete BIOS, MTCX or I/O FPGA up-<br>date, battery state BAD, power supply OK                          |                                    |  |  |  |                                                                                                    |  |
|                |               |            |          |                                                                                                    |                                    |  |  |  | Faulty or incomplete BIOS, MTCX or I/O FPGA up-<br>date, battery state BAD, power saving mode (stand-<br>by) <sup>1)</sup> |  |
|                |               |            |          | Information:<br>An update must be performed again.                                                                   |                                    |  |  |  |                                                                                                    |  |
| (4) (3)(2) (1) | (2):<br>Disk  | Yellow     | On       | Indicates drive access (HDD, SSD)                                                                                    |                                    |  |  |  |                                                                                                    |  |
|                | (3):<br>Link  | Yellow     | Reserved |                                                                                                    |                                    |  |  |  |                                                                                                    |  |
|                | (4):<br>Run   | (4): Green |          | Automation Runtime is starting up.<br>Controlled by Automation Runtime (ARemb ).                                     |                                    |  |  |  |                                                                                                    |  |
|                |               | Green      | On       | Application running<br>Controlled by Automation Runtime (ARemb ).                                                    |                                    |  |  |  |                                                                                                    |  |
|                |               | Red        | On       | Application in SERVICE mode<br>Controlled by Automation Runtime (ARemb ).                                            |                                    |  |  |  |                                                                                                    |  |
|                |               | Orange     | Blinking | A license violation has occurred.                                                                                    |                                    |  |  |  |                                                                                                    |  |

Two columns form 1 interval of 500 ms each. 1) 2)

S5: Soft-off

S4: Hibernate (suspend-to-disk)

#### 4.5.1.5.1 LED status indicators - Screenless update

The APC mobile can perform updates without a display unit connected, see "Screenless update" on page 96. The status of the update can be read from the previously described LED status indicators as follows.

| Update active |          |        |                        |  |  | Update failed |       |          |        |    |         |          |     |
|---------------|----------|--------|------------------------|--|--|---------------|-------|----------|--------|----|---------|----------|-----|
| LED           | Status   | Color  | r LED status indicator |  |  | tor           | LED   | Status   | Color  | LE | D statu | s indica | tor |
| Power         | On       | Green  |                        |  |  |               | Power | On       | Red    |    |         |          |     |
| HDD           | Blinking | Yellow |                        |  |  |               | HDD   | Blinking | Yellow |    |         |          |     |
| Link          | Blinking | Yellow |                        |  |  |               | Link  | Blinking | Yellow |    |         |          |     |
| Run           | On       | Green  |                        |  |  |               | Run   | On       | Red    |    |         |          |     |

#### 4.5.1.6 Expansion option slots

The system units of the Automation PC 3100 mobile are equipped with 2 slots for expansion options that can be configured when ordering. It is not possible to replace the expansion options at a later date.

The expansion options available for each slot are listed below.

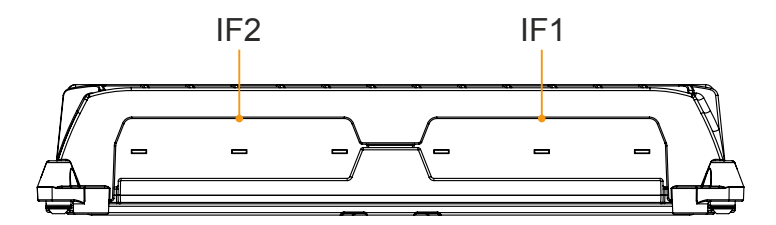

|                   | IF1                       | IF2               |                           |  |
|-------------------|---------------------------|-------------------|---------------------------|--|
| Order number      | Description               | Order number      | Description               |  |
| 5ACCIFM0.CETH-000 | 4x Ethernet 10/100 Mbit/s | 5ACCIFM0.CETH-000 | 4x Ethernet 10/100 Mbit/s |  |
| 5ACCIFM0.FCAN-000 | 3x CAN                    | 5ACCIFM0.FCAN-000 | 3x CAN                    |  |
| 5ACCIFM0.FPC3-000 | 3x CAN, 1x POWERLINK      |                   | -                         |  |

#### 4.5.1.7 Battery

The lithium battery (3 V, 950 mAh) ensures retention of the internal real-time clock (RTC), CMOS data and remanent data of IF options with SRAM. It is located under the service cover. The service life of the battery is at least 4 years<sup>1</sup>). The battery is subject to wear and should be replaced regularly (after the specified service life at the latest) by changing the battery (see "Changing the battery" on page 115).

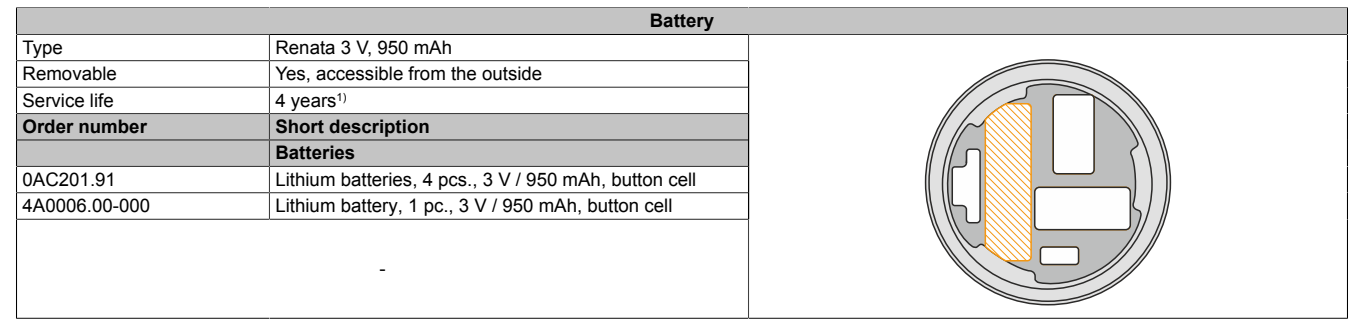

1) At 50  $^{\circ}\text{C},$  8.5  $\mu\text{A}$  for the components being supplied and self-discharge of 40%.

The battery state is determined by the system immediately after the device is switched on and subsequently every 24 hours. During the measurement, the battery is subjected to a brief load (approx. 1 second) and then assessed. The determined battery state is displayed on the BIOS Setup screens (Advanced - OEM features - "Baseboard" on page 66) and in the ADI Control Center but can also be read out in a customer application via the ADI library.

| Battery state | Explanation                                                                                                    |
|---------------|----------------------------------------------------------------------------------------------------|
| N/A           | The hardware or firmware used is too old and does not support readout.                                                                                               |
| GOOD          | Data retention is ensured.                                                                                                    |
| BAD           | As soon as the battery capacity is recognized as BAD (insufficient), retention of data is ensured for approximately another 500 hours. The battery must be replaced. |

When changing the battery, data is retained by a capacitor for approx. 10 hours after disconnecting the supply voltage.

#### 4.5.1.8 Trusted Platform Module (TPM)

A Trusted Platform Module (TPM 2.0) is located on the system unit. A TPM is an additional chip integrated directly into the system hardware that adds important safety functions to the device. In particular, the TPM enables improved protection of the PC against unauthorized tampering by third parties. These safety functions are supported by current operating systems, such as Windows 10.

#### **Enabling the Trusted Platform Module**

The TPM is disabled by default and can be enabled in BIOS menu "Setup utility" under "Security". In addition, parameter "Platform Trust Technology" must be disabled under "Advanced - Chipset configuration". Follow the instructions in BIOS Setup.

# Information:

#### Before enabling the TPM, possible country-specific usage restrictions or regulations must be checked.

#### Using the Trusted Platform Module

The TPM can be used together with the drive encryption *BitLocker* in Windows 10, for example. To do this, follow the instructions in the operating system.

# Information:

If the password for data encryption is lost, it is not possible to decrypt the data, e.g. after a BIOS update or TPM firmware update. Access to the encrypted drive is lost. Passwords must be carefully stored and protected from unauthorized access.

#### 4.5.1.9 CMC multi-header - Pinout

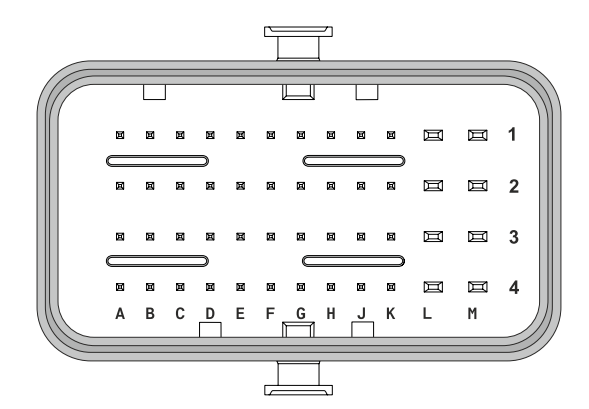

| Pin | Function                     | Pin | Function                             |
|-----|------------------------------|-----|--------------------------------------|
| A1  | Line_OUT_L                   | G1  | RS422_RXD                            |
| A2  | AGND <sup>1</sup> )          | G2  | RS422_RXD                            |
| A3  | Line_IN_L                    | G3  | NC.                                  |
| A4  | MIC_L                        | G4  | NC.                                  |
| B1  | Line_OUT_R                   | H1  | RS422_TXD                            |
| B2  | AGND <sup>1)</sup>           | H2  | RS422_TXD                            |
| B3  | Line_IN_R                    | H3  | NC.                                  |
| B4  | MIC_R                        | H4  | NC.                                  |
| C1  | DI_Power                     | J1  | Shield/GND_RS4221)                   |
| C2  | DI_Reset                     | J2  | FAN_DET (reserved)                   |
| C3  | GND_DI <sup>1)</sup>         | J3  | GND_FAN_DET <sup>1)</sup> (reserved) |
| C4  | AGND <sup>1)</sup>           | J4  | NC.                                  |
| D1  | CAN_H                        | K1  | GND_FAN1 <sup>1)</sup> (reserved)    |
| D2  | CAN_L                        | K2  | FAN1_PWM (reserved)                  |
| D3  | Shield/GND_CAN <sup>1)</sup> | K3  | FAN2_PWM (reserved)                  |
| D4  | NC.                          | K4  | DO_preheat                           |
| E1  | RS232_TXD                    | L1  | GND power                            |
| E2  | RS232_RTS                    | L2  | GND power                            |
| E3  | Shield/GND_RS2321)           | L3  | GND_FAN2 <sup>1</sup> ) (reserved)   |
| E4  | NC.                          | L4  | FAN_PWR (reserved)                   |
| F1  | RS232_RXD                    | M1  | VCC                                  |
| F2  | RS232_CTS                    | M2  | VCC                                  |
| F3  | NC.                          | M3  | Ignition                             |
| F4  | NC.                          | M4  | GND_Power_Ignition <sup>1)</sup>     |

1) Can be floating if the interface is not used.

#### 4.5.1.9.1 Power supply

# Danger!

This device is only permitted to be supplied with a SELV/PELV power supply unit or with safety extra-low voltage (SELV) per IEC 61010-2-201.

# **Caution!**

#### The power supply and ignition pin must be supplied from the same power source.

Power supply takes place via the CMC multi-header and is protected against reverse polarity. No fuse is integrated in the device; this must be implemented according to the application (fast-acting, 15 A). For wiring examples for the fuse based on the implementation of the vehicle ignition (KL15), see section "Ignition (KL15)" on page 33.

| Power supply                |            |                                              |  |  |  |  |
|-----------------------------|------------|----------------------------------------------|--|--|--|--|
| Pinout                      | M1, M2     | 9 to 32 VDC                                  |  |  |  |  |
|                             | L1, L2, M4 | GND                                          |  |  |  |  |
| Electrical properties       |            |                                              |  |  |  |  |
| Nominal voltage             |            | 9 to 32 VDC, SELV/PELV circuit <sup>1)</sup> |  |  |  |  |
| Nominal current             |            | Max. 3.2 A at 24 VDC                         |  |  |  |  |
| Overvoltage category per EN | 61131-2    | I                                            |  |  |  |  |
| Inrush current              |            | Max. 60 A for < 300 µs                       |  |  |  |  |
| Galvanic isolation          |            | No                                           |  |  |  |  |

1) IEC 61010-2-201 requirements must be observed.

#### 4.5.1.9.2 Ignition (KL15)

The vehicle ignition (KL15) functions like an enable input for the APC mobile via the "ignition pin (M3)". It is not possible to start the PC without a separate power supply for the main power supply unit. The ignition pin must be protected with a fuse (fast-acting, 1 A), see wiring example 1.

If the vehicle ignition is switched off, the PC can be switched off with a configurable delay or set to any power-safe state. It is important to note that the vehicle battery continues to be loaded during the delay time.

The configurable behavior of the APC mobile in relation to the ignition pin or processes associated with it is referred to as *ignition handling*. Configuration takes place in the BIOS settings, see "Ignition (ignition handling)" on page 87.

#### Usage as an industrial PC

For applications outside mobile automation, the ignition pin can be connected directly to the power supply in order to disable the ignition function. The system then behaves like an industrial PC with ATX power supply unit. In this use case, the ignition pin can be protected via the power supply fuse (wiring example 2).

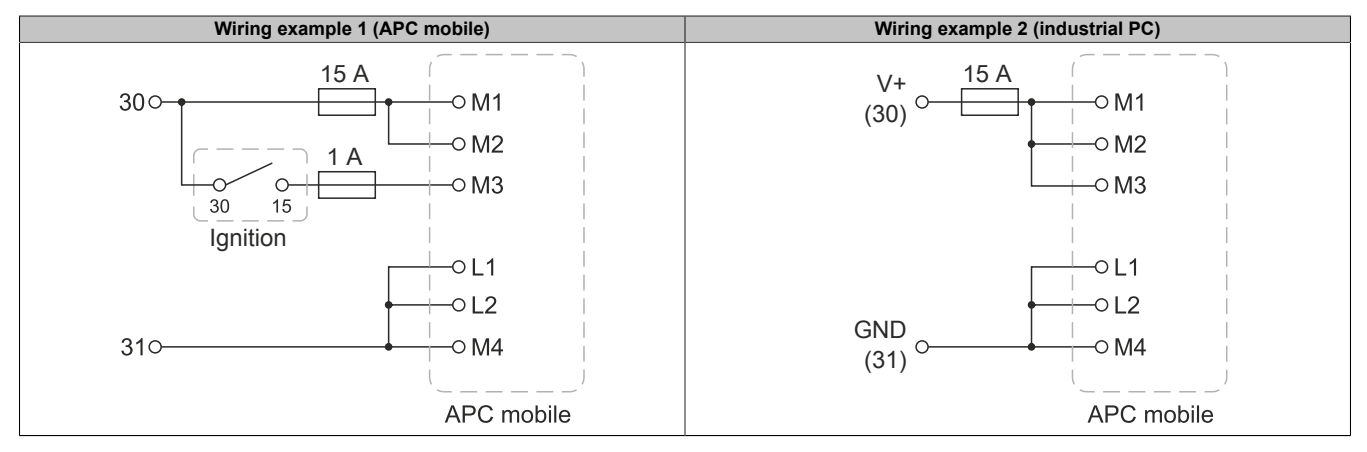

#### 4.5.1.9.3 Audio

Pins for an audio interface that allows the use of headsets, for example, are implemented via the CMC multi-header. Actively powered devices must be used for applications with loudspeaker systems via "LINE" OUT".

| CMC pin | Pinout     | CMC pin    | Pinout |
|---------|------------|------------|--------|
| B1      | Line_OUT_R | A2, B2, C4 | AGND   |
| A1      | Line_OUT_L | B4         | MIC_R  |
| B3      | Line_IN_R  | A4         | MIC_L  |
| A3      | Line_IN_L  |            | -      |

#### 4.5.1.9.4 Power and reset

Both functions are available as digital, low-active inputs on the CMC multi-header and can be controlled with suitable switching devices (e.g. relays or pushbuttons) without additional components.

External relays, pushbuttons or other switching devices must be designed for a switching voltage of min. 5.5 V and switching current of min. 2 mA.

The circuit is not permitted to introduce any voltage into the system.

# Information:

If the vehicle ignition is switched off or ignition pin KL15 is not supplied with power, the power and reset inputs have no function.

| Description                                                                                                    |                   | Wiring diagram |                   |
|----------------------------------------------------------------------------------------------------|-------------------|----------------|-------------------|
| Power                                                                                                    | Pin C1 and GND C3 |                |                   |
| The power input offers full ATX power supply unit support and has various configurable functions.                                                                      |                   | C1 Power       |                   |
| • Short signal (< 4 s): Switches the PC on or off or performs the action configured in the operat-<br>ing system when pressing a power button (shutdown, sleep, etc.). |                   |                |                   |
| • Long signal (> 4 s): The ATX power supply unit switches off the PC without shutting down.                                                                            |                   | C2 Reset       |                   |
| A power signal does not reset the MTCX processor.                                                                                                    |                   |                |                   |
| Reset Pin C2 and GND C3                                                                                                    |                   |                | $\overline{(C3)}$ |
| A hardware/PCI reset is triggered by a signal at the reset input. The PC is restarted.<br>A reset signal does not reset the MTCX processor.                            |                   |                | (03)              |

# Warning!

Switching off the power without shutting down or resetting the system can result in data loss!

#### 4.5.1.9.5 CAN interface

A legacy CAN interface is implemented via the CMC multi-header.

| CMC pin | Pinout     | Description          |         |
|---------|------------|----------------------|---------|
| D1      | CAN_H      | Controller           | SJA1000 |
| D2      | CAN_L      | Galvanic isolation   | No      |
| D3      | Shield/GND | Terminating resistor | No      |

If a terminating resistor (120  $\Omega$ ) is required, it must be implemented externally by the user.

| Bus length <sup>1)</sup> | Transfer rate   |
|--------------------------|-----------------|
| ≤1000 m                  | Typ. 50 kbit/s  |
| ≤200 m                   | Typ. 250 kbit/s |
| ≤100 m                   | Typ. 500 kbit/s |
| ≤15 m                    | Typ. 1 Mbit/s   |

1) The specified cable length is only valid with the values specified in "CAN driver settings". Cable lengths otherwise depend on the values in the bit timing register, cable quality and number of nodes.

#### 4.5.1.9.5.1 CAN driver settings, I/O addresses and IRQ

| Resource    | Default setting         | Function                                                |
|-------------|-------------------------|---------------------------------------------------------|
| I/O address | 384h (address register) | Defines the register number to be accessed.             |
|             | 385h (data register)    | Access to the register defined in the address register. |
| IRQ         | IRQ10                   | Interrupt                                               |

The baud rate can be set via the bit timing register.

| Bit timing register 0 | Bit timing register 1 | Baud rate   |
|-----------------------|-----------------------|-------------|
| 00h                   | 14h                   | 1000 kbit/s |
| 80h or 00h            | 1Ch                   | 500 kbit/s  |
| 81h or 01h            | 1Ch                   | 250 kbit/s  |
| 83h or 03h            | 1Ch                   | 125 kbit/s  |
| 84h or 04h            | 1Ch                   | 100 kbit/s  |
| 89h or 09h            | 1Ch                   | 50 kbit/s   |

#### 4.5.1.9.5.2 Cable requirements

For more detailed information about the transfer rate, bus length or cable requirements for the respective interfaces/buses, see "Cable data" on page 43.

#### 4.5.1.9.6 RS232 interface

| Interface description |                                                   |  |
|-----------------------|---------------------------------------------------|--|
| Туре                  | RS232, modem supported, not galvanically isolated |  |
| UART                  | 16550-compatible, 16-byte FIFO buffer             |  |
| Transfer rate         | Max. 115 kbit/s                                   |  |
| Bus length            | Max. 15 m                                         |  |
| CMC pin               | Pinout                                            |  |
| F1                    | RXD                                               |  |
| E1                    | TXD                                               |  |
| F2                    | CTS                                               |  |
| E2                    | RTS                                               |  |
| E3                    | Shield/GND                                        |  |

#### 4.5.1.9.7 RS422/RS485 interface

| Interface description |                                                   |  |
|-----------------------|---------------------------------------------------|--|
| Туре                  | RS422, modem supported, not galvanically isolated |  |
| UART                  | 16550-compatible, 16-byte FIFO buffer             |  |
| Transfer rate         | Max. 115 kbit/s                                   |  |
| Bus length            | Max. 15 m                                         |  |
| CMC pin               | Pinout                                            |  |
| G1                    | RXD                                               |  |
| G2                    | RXD                                               |  |
| H1                    | TXD                                               |  |
| H2                    | TXD                                               |  |
| J1                    | Shield/GND                                        |  |

If a terminating resistor (120  $\Omega$ ) is required, it must be implemented externally by the user.

### 4.5.1.9.8 Digital output - Heating status (K4)

| DO - Heating status |             |                 |
|---------------------|-------------|-----------------|
| Output circuit      | Sink        | Wiring example: |
| Nominal current     | Max. 100 mA | +\/CC           |
| Voltage range       | 9 to 32 VDC |                 |
| Max. cable length   | 5 m         | T T             |
|                     | -           |                 |
|                     |             |                 |
### 4.6 Individual components

### 4.6.1 System units

### 4.6.1.1 5MPC3100.Kxxx-000

### 4.6.1.1.1 Order data

| Order number      | Short description                                                                                                    | Figure |
|-------------------|----------------------------------------------------------------------------------------------------|--------|
|                   | System units                                                                                                    |        |
| 5MPC3100.K038-000 | APC mobile 3100, Intel Celeron 3965U 2.2 GHz, 8 GB RAM, 120 GB flash memory, 2x PCIe slots for expansion options, Inter-<br>faces: 2x Ethernet 10/100 Mbit/s to M12, 2x USB 2.0 to M12, 1x CAN to multi-header, 1x RS422/485 to multi-header, 1x RS232 to multi-header | Poor   |
| 5MPC3100.K35F-000 | APC mobile 3100, Intel i7-7600U 2.8 GHz, 16 GB RAM, 480 GB flash memory, 2x PCIe slots for expansion options, Interfaces: 2x Ethernet 10/100 Mbit/s to M12, 2x USB 2.0 to M12, 1x CAN to multi-header, 1x RS422/485 to multi-header, 1x RS232 to multi-header          |        |
|                   | Optional accessories                                                                                                    |        |
|                   | Expansion options                                                                                                    |        |
| 5ACCIFM0.CETH-000 | Expansion option - 4x Ethernet 10/100 Mbit/s to M12 - With Intel<br>I210 Ethernet controller - For APC mobile - Only available with<br>a new device                                                                                                    |        |
| 5ACCIFM0.FCAN-000 | Expansion option - 3x CAN interface - For APC mobile - Only available with a new device                                                                                                    |        |
| 5ACCIFM0.FPC3-000 | Expansion option - 1x POWERLINK interface - 3x CAN interface<br>- 64 kB FRAM - For APC mobile - Only available with a new<br>device                                                                                                    |        |
|                   | Linux for B&R 10                                                                                                    |        |
| 5SWLIN.0862-MUL   | Linux for B&R 10 - 64-bit - Multilingual - MPC3100 Kaby Lake<br>(UEFI boot) - Installation - Only available with a new device                                                                                                    |        |
|                   | Windows 10 IoT Enterprise 2019 LTSC                                                                                                    |        |
| 5SWW10.1062-MUL   | Windows 10 IoT Enterprise 2019 LTSC - 64-bit - Value - Multi-<br>lingual - MPC3100 Kaby Lake (UEFI boot) - CPU Celeron - Li-<br>cense - Only available with a new device                                                                                               |        |
| 5SWW10.1162-MUL   | Windows 10 IoT Enterprise 2019 LTSC - 64-bit - High End - Mul-<br>tilingual - MPC3100 Kaby Lake (UEFI boot) - CPU Core i7 - Li-<br>cense - Only available with a new device                                                                                            |        |

### 4.6.1.1.2 Technical data

### Information:

The following specified characteristic data, features and limit values are only valid for these individual components and may differ from those of the complete system. The data specified for the complete system applies to the complete system in which this individual component is used, for example.

| Order number        | 5MPC3100.K038-000                             | 5MPC3100.K35F-000                             |  |
|---------------------|-----------------------------------------------|-----------------------------------------------|--|
| General information |                                               |                                               |  |
| LEDs                | Power, Dis                                    | sk, Link, Run                                 |  |
| B&R ID code         | 0xF995                                        | 0x28A2                                        |  |
| Cooling             | Passive                                       | (fanless)                                     |  |
| Battery             |                                               |                                               |  |
| Туре                | Renata                                        | 950 mAh                                       |  |
| Service life        | 4 ye                                          | 4 years 1)                                    |  |
| Removable           | Y                                             | Yes                                           |  |
| Variant             | Lithi                                         | Lithium ion                                   |  |
| Power button        | No, externally control                        | No, externally controllable via CMC interface |  |
| Reset button        | No, externally controllable via CMC interface |                                               |  |
| Buzzer              | No                                            |                                               |  |
| Certifications      |                                               |                                               |  |
| CE                  | Yes                                           |                                               |  |
| UKCA                | Yes                                           |                                               |  |
| Controller          |                                               |                                               |  |
| Bootloader          | UEFIBIOS                                      |                                               |  |

### Technical data

| Order number                                      | 5MPC3100.K038-000                                                                                                    | 5MPC3100.K35F-000                 |
|---------------------------------------------------|----------------------------------------------------------------------------------------------------|-----------------------------------|
| Processor                                         |                                                                                                    |                                   |
| Туре                                              | Intel C-3965U                                                                                                    | Intel i7-7600U                    |
| Clock frequency                                   | 2200 MHz                                                                                                    | 2800 MHz                          |
| Number of cores                                   | 2200 11112                                                                                                    | 2000 11112                        |
| Architecture                                      |                                                                                                    | ım                                |
| Thermal design power (TDP)                        | 15                                                                                                    | W                                 |
| 12 cache                                          | 2 MB                                                                                                    | 4 MB                              |
| Intel 64 architecture                             | 2 mb<br>Ye                                                                                                    | \$                                |
| Intel Turbo Boost Technology                      | No                                                                                                    | S<br>Yes                          |
| Intel Hyper-Threading Technology                  | No                                                                                                    | Yes                               |
| Intel vPro Technology                             | No                                                                                                    | Yes                               |
| Intel Virtualization Technology (VT-x)            | Ye                                                                                                    | \$                                |
| Intel Virtualization Technology (VTX)             | Ye                                                                                                    | s<br>s                            |
| (VT-d)                                            |                                                                                                    | 5                                 |
| Enhanced Intel SpeedStep Technology               | Ye                                                                                                    | S                                 |
| Chipset                                           | Intel Kaby                                                                                                    | r Lake U                          |
| Trusted Platform Module                           | TPM                                                                                                    | 2.0                               |
| Real-time clock                                   |                                                                                                    |                                   |
| Accuracy                                          | At 25°C: Typ. 12 ppm                                                                                                    | (1 second) per day <sup>2)</sup>  |
| Battery-backed                                    | Ye 20 01 1991 12 9911                                                                                                    | s                                 |
| Power failure logic                               |                                                                                                    | <u> </u>                          |
| Controller                                        | MTC                                                                                                    | X 3)                              |
| Buffer time                                       | 10 r                                                                                                    | ns                                |
| Memory                                            |                                                                                                    |                                   |
| Туре                                              |                                                                                                    | dual channel                      |
| Memory size                                       | 8 GB                                                                                                    | 16 GB                             |
| Removable                                         | Nr                                                                                                    | )                                 |
| Graphics                                          | , in the second second s |                                   |
| Controller                                        | Intel HD Graphics 610                                                                                                    | Intel HD Granhics 620             |
| Color denth                                       | Max 3                                                                                                    | 2-hit                             |
| DirectX support                                   | 12                                                                                                    | )                                 |
|                                                   | 12                                                                                                    | 1                                 |
| Power management                                  | <br>۵CPI                                                                                                    | 50                                |
| Interfaces                                        | Adri                                                                                                    | 5.0                               |
| LISB                                              |                                                                                                    |                                   |
| Quantity                                          | 34                                                                                                    | ()                                |
|                                                   |                                                                                                    | 20                                |
| Variant                                           | USB1-2: M12 A                                                                                                    | coded female                      |
| Vanant                                            | USB3: Type                                                                                                    | A, female                         |
| Transfer rate                                     | l ow speed (1.5 Mbit/s) full speed (12 Mbit/s) high speed (480 Mbit/s)                                                                                                    |                                   |
| Current-carrying capacity                         | Max 0.5 A ner connection                                                                                                    |                                   |
| Ethernet                                          |                                                                                                    |                                   |
| Quantity                                          | 2                                                                                                    |                                   |
| Variant                                           | M12. D-code                                                                                                    | ed. female                        |
| Transfer rate                                     | 10/100                                                                                                    | Mbit/s                            |
| Max. baud rate                                    | Max. 100                                                                                                    | ) Mbit/s                          |
| DisplayPort 5)                                    |                                                                                                    |                                   |
| Quantity                                          | 1                                                                                                    |                                   |
| Version                                           | 1.2                                                                                                    | 2                                 |
| Slots                                             |                                                                                                    |                                   |
| Interface option <sup>6)</sup>                    | 1                                                                                                    |                                   |
| Monitor/Panel option 6)                           | 1                                                                                                    |                                   |
| Solid-state drive                                 |                                                                                                    |                                   |
| Capacity                                          | 120 GB                                                                                                    | 480 GB                            |
| Data reliability                                  | <1 unrecoverable error                                                                                                    | or per 10 <sup>16</sup> bits read |
| MTBF                                              | 3.000.0                                                                                                    | 000 h                             |
| S.M.A.R.T. support                                | Ye                                                                                                    | S                                 |
| Interface                                         | PCIe Gen3 (I                                                                                                    | NVMe 1.3c)                        |
| Continuous reading                                | Max. 1100 MB/s                                                                                                    | Max. 2000 MB/s                    |
| Continuous writing                                | Max. 500 MB/s                                                                                                    | Max. 1700 MB/s                    |
| IOPS                                              |                                                                                                    |                                   |
| 4k read                                           | Max. 50,000 (random)                                                                                                    | Max. 170,000 (random)             |
| 4k write                                          | Max. 85,000 (random)                                                                                                    | Max. 120,000 (random)             |
| Endurance                                         |                                                                                                    |                                   |
| 3D TLC flash memory                               | Ye                                                                                                    | S                                 |
| Data volume 7)                                    |                                                                                                    |                                   |
| Theoretical                                       | 256 TBW 1024 TBW                                                                                                    |                                   |
| Client workload                                   | 60 TBW 240 TBW                                                                                                    |                                   |
| Storage health data support <sup>8)</sup> Yes. AR |                                                                                                    | 1 and later                       |
| Electrical properties                             |                                                                                                    |                                   |
| Nominal voltage                                   | +9 to 32 VDC. SEI                                                                                                    |                                   |
| Nominal current                                   | Max. 3.2 A                                                                                                    | at +24 V                          |
| Inrush current                                    | Max. 60 A for < 300 us                                                                                                    |                                   |
| Overvoltage category per EN 61131-2               |                                                                                                    |                                   |
| Galvanic isolation                                | <br>No                                                                                                    |                                   |

### Technical data

| Order number                      | 5MPC3100.K038-000         | 5MPC3100.K35F-000                                            |  |
|-----------------------------------|---------------------------|--------------------------------------------------------------|--|
| Operating conditions              |                           |                                                              |  |
| Pollution degree per EN 61131-2   | Polluti                   | on degree 2                                                  |  |
| Degree of protection per EN 60529 | IF                        | P69K <sup>10)</sup>                                          |  |
| Ambient conditions                |                           |                                                              |  |
| Temperature <sup>11)</sup>        |                           |                                                              |  |
| Operation                         | -40 to +70°C              | Rev. D0 and later: -40 to +60°C<br>Up to Rev. C5: 0 to +60°C |  |
| Storage                           | -40 to +85°C, condensing  |                                                              |  |
| Transport                         | -40 to +85                | -40 to +85°C, condensing                                     |  |
| Elevation                         |                           |                                                              |  |
| Operation                         | 3000 m <sup>12)</sup>     |                                                              |  |
| Mechanical properties             |                           |                                                              |  |
| Dimensions                        |                           |                                                              |  |
| Width                             | 250 mm                    |                                                              |  |
| Height                            | 48 mm (without heat sink) |                                                              |  |
| Depth                             | 228 mm                    |                                                              |  |
| Weight                            | Approx. 1950 g            |                                                              |  |

1) At 50°C, 8.5 µA for the components being supplied and self-discharge of 40%. If an interface option with SRAM or POWERLINK is installed, the service life is 2.5 years.

2) At max. specified ambient temperature: Typ. 58 ppm (5 seconds) - worst case 220 ppm (19 seconds).

3) Maintenance Controller Extended.

4) 2x unrestricted use.

1x for service purposes.

5) For service purposes only. The max. cable length depends on the resolution used, see the DisplayPort 1.2 specification.

6) Cannot be replaced.

7) TBW: Terabytes written

Client workload per standard JEDEC JESD219

8) For details about *storage health data*, see Automation Help.

9) IEC 61010-2-201 requirements must be observed.

10) Applies only if mating connector (M12/CMC) is connected or with M12 threaded caps (0.6 Nm torque).

11) The specifications in section "Temperature specifications" must be observed.

12) The maximum ambient temperature is typically derated 1°C per 1000 meters starting at 500 m above sea level.

### 4.6.2 Expansion options

### 4.6.2.1 5ACCIFM0.CETH-000

#### 4.6.2.1.1 General information

Expansion option 5ACCIFM0.CETH-000 has a 5-port Ethernet switch with an integrated controller. 4 of these ports are designed as 10/100BASE-T Ethernet interfaces with M12 circular connectors that are externally routed and freely available to the user.

- 4x 10/100 Base-T Ethernet interfaces (routed externally)
- 1x Intel I210 Ethernet controller (internal)
- Compatible with Automation PC 3100 mobile

This expansion option can be operated in slot IF1 or IF2.

This expansion option is only supported by approved GPOSs (Windows and Linux for B&R).

#### 4.6.2.1.2 Order data

| Order number      | Short description                                                                                                    | Figure |
|-------------------|----------------------------------------------------------------------------------------------------|--------|
| 5ACCIFM0.CETH-000 | Expansion options<br>Expansion option - 4x Ethernet 10/100 Mbit/s to M12 - With Intel<br>I210 Ethernet controller - For APC mobile - Only available with<br>a new device |        |
|                   |                                                                                                    |        |

### 4.6.2.1.3 Technical data

### Information:

The following specified characteristic data, features and limit values are only valid for these individual components and may differ from those of the complete system. The data specified for the complete system applies to the complete system in which this individual component is used, for example.

| Order number                      | 5ACCIFM0.CETH-000                 |  |
|-----------------------------------|-----------------------------------|--|
| General information               |                                   |  |
| B&R ID code                       | 0xF996                            |  |
| Temperature sensor                | Max. specified 90°C               |  |
| Certifications                    |                                   |  |
| CE                                | Yes                               |  |
| UKCA                              | Yes                               |  |
| Interfaces                        |                                   |  |
| Ethernet                          |                                   |  |
| Quantity                          | 4 available ports                 |  |
| Controller                        | Intel I210 (Ethernet controller)  |  |
|                                   | Marvell 88E6341 (Ethernet switch) |  |
| Variant                           | M12, D-coded, female              |  |
| Transfer rate                     | 10/100 Mbit/s <sup>1)</sup>       |  |
| Electrical properties             |                                   |  |
| Power consumption                 | Max. 1 W                          |  |
| Operating conditions              |                                   |  |
| Pollution degree per EN 61131-2   | Pollution degree 2                |  |
| Degree of protection per EN 60529 | IP69K <sup>2)</sup>               |  |
| Ambient conditions                |                                   |  |
| Temperature                       |                                   |  |
| Operation                         | -40 to 70°C, condensing           |  |
| Storage                           | -40 to 85°C, condensing           |  |
| Transport                         | -40 to 85°C, condensing           |  |
| Mechanical properties             |                                   |  |
| Weight                            | Approx. 100 g                     |  |

1) Switching takes place automatically.

2) Only in installed state. All interfaces must be occupied or protected with a suitable cover.

### 4.6.2.1.3.1 Pinout

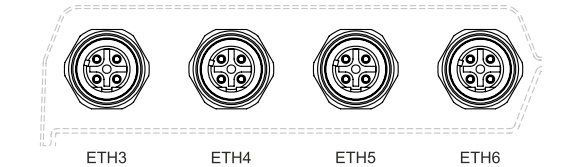

ETH1-4 Variant M12, D-coded, female Quantity 4 Controller Intel I210 Wiring S/STP (Cat 5e) Transfer rate 10/100 Mbit/s Cable length Max. 100 m (min. Cat 5e) Pin Pinout 1 Тχ 2 Rx Tx 3 4 Rx

1) Switching takes place automatically.

#### 4.6.2.1.4 Driver support

Drivers for approved operating systems are available for download in the Downloads section of the B&R website (<u>www.br-automation.com</u>) (if required and not already included in the operating system).

Approved operating systems:

- Linux for B&R
- Windows 10

#### 4.6.2.2 5ACCIFM0.FPC3-000

#### 4.6.2.2.1 General information

Interface option 5ACCIFM0.FPC3-000 is equipped with 1 POWERLINK interface and 3 CAN bus master interfaces. These are designed with M12 circular connectors that are externally routed and freely available to the user. In addition, 64 kB FRAM is installed.

- 1x POWERLINK interface managing or controlled node
- 3x CAN bus master interface
- 64 kB FRAM
- Compatible with Automation PC 3100 mobile

This expansion option can only be operated in slot IF1.

This extension option is only supported by Automation Runtime.

#### 4.6.2.2.2 Order data

| Order number      | Short description                                                                                                    | Figure |
|-------------------|----------------------------------------------------------------------------------------------------|--------|
|                   | Expansion options                                                                                                    |        |
| 5ACCIFM0.FPC3-000 | Expansion option - 1x POWERLINK interface - 3x CAN interface<br>- 64 kB FRAM - For APC mobile - Only available with a new<br>device |        |

### 4.6.2.2.3 Technical data

### Information:

The following specified characteristic data, features and limit values are only valid for these individual components and may differ from those of the complete system. The data specified for the complete system applies to the complete system in which this individual component is used, for example.

| Order number                             | 5ACCIFM0.FPC3-000                                                      |  |
|------------------------------------------|------------------------------------------------------------------------|--|
| General information                      |                                                                        |  |
| B&R ID code                              | 0x28A3                                                                 |  |
| Temperature sensor                       | Max. specified 90°C                                                    |  |
| Certifications                           |                                                                        |  |
| CE                                       | Yes                                                                    |  |
| UKCA                                     | Yes                                                                    |  |
| Controller                               |                                                                        |  |
| FRAM                                     |                                                                        |  |
| Size                                     | 64 kB                                                                  |  |
| Data retention                           | 10 years                                                               |  |
| Read/Write endurance                     | Min. 10 <sup>13</sup> times/byte                                       |  |
| Remanent variables in power failure mode | 32 kB (for e.g. Automation Runtime, see Automation Help) <sup>1)</sup> |  |
| Interfaces                               |                                                                        |  |
| POWERLINK                                |                                                                        |  |
| Quantity                                 | 1                                                                      |  |
| Туре                                     | Type 4 <sup>2)</sup>                                                   |  |
| Variant                                  | M12, 4-pin, D-coded                                                    |  |
| Transfer rate                            | 100 Mbit/s                                                             |  |
| Transfer                                 | 100BASE-TX                                                             |  |
| Line length                              | Max. 100 m between two stations (segment length)                       |  |
| CAN                                      |                                                                        |  |
| Quantity                                 | 3                                                                      |  |
| Variant                                  | M12, 5-pin, A-coded, galvanically isolated                             |  |
| Transfer rate                            | Max. 1 Mbit/s                                                          |  |
| Terminating resistor                     |                                                                        |  |
| Туре                                     | Can be switched on and off with software                               |  |
| Default setting                          | Off                                                                    |  |
| Electrical properties                    |                                                                        |  |
| Power consumption                        | Max. 1.7 W                                                             |  |
| Operating conditions                     |                                                                        |  |
| Pollution degree per EN 61131-2          | Pollution degree 2                                                     |  |
| Degree of protection per EN 60529        | IP69K <sup>3)</sup>                                                    |  |

Technical data

| Order number          | 5ACCIFM0.FPC3-000       |
|-----------------------|-------------------------|
| Ambient conditions    |                         |
| Temperature           |                         |
| Operation             | -40 to 70°C, condensing |
| Storage               | -40 to 85°C, condensing |
| Transport             | -40 to 85°C, condensing |
| Mechanical properties |                         |
| Weight                | Approx. 100 g           |

1) A total of 32 kB are available for UserRAM and RemMEM.

2) For additional information, see Automation Help (Communication - POWERLINK - General information - Hardware - IF / LS).

3) Only in installed state. All interfaces must be occupied or protected with an appropriate cover.

#### 4.6.2.2.3.1 CAN interfaces

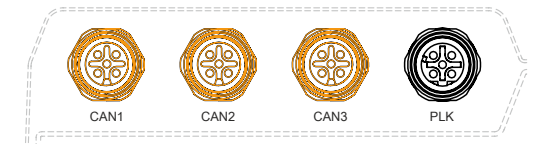

|         |                | CAN1 - CAN3                                               |
|---------|----------------|-----------------------------------------------------------|
| Variant |                | M12, A-coded, female                                      |
| Quantit | у              | 3                                                         |
| Galvan  | ic isolation   | Yes                                                       |
| Transfe | er rate        | Max. 1 Mbit/s                                             |
| Bus len | igth           | Max. 1000 m                                               |
| Termin  | ating resistor | Configurable for each inter-<br>face in Automation Studio |
| Pin     | P              | inout                                                     |
| 1       | S              | hield <sup>1)</sup>                                       |
| 2       |                | NC. <sup>2)</sup>                                         |
| 3       |                | GND                                                       |
| 4       | CA             | N HIGH                                                    |
| 5       | CA             | N LOW                                                     |

1) Shielding also provided by threaded insert in the module.

2) Not connected.

#### Cable data

| Signal |                                                 | Signal |                                                 |
|--------|-------------------------------------------------|--------|-------------------------------------------------|
| RS232  | "RS232 - Bus length and cable type" on page 120 | RS422  | "RS422 - Bus length and cable type" on page 120 |
| RS485  | "RS485 - Bus length and cable type" on page 121 | CAN    | "CAN - Bus length and cable type" on page 121   |

#### CAN driver settings

The baud rate can be set either with "predefined values" or via the "bit timing register". For additional information, see Automation Help.

| Bit timing register 0 | Bit timing register 1 | Baud rate   |
|-----------------------|-----------------------|-------------|
| 00h                   | 14h                   | 1000 kbit/s |
| 80h or 00h            | 1Ch                   | 500 kbit/s  |
| 81h or 01h            | 1Ch                   | 250 kbit/s  |
| 83h or 03h            | 1Ch                   | 125 kbit/s  |
| 84h or 04h            | 1Ch                   | 100 kbit/s  |
| 89h or 09h            | 1Ch                   | 50 kbit/s   |

### 4.6.2.2.3.2 POWERLINK interface

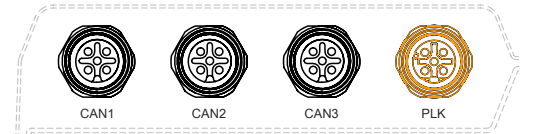

| POWERLINK    |                          |  |  |  |
|--------------|--------------------------|--|--|--|
| Variant      | M12, D-coded, female     |  |  |  |
| Wiring       | S/STP (Cat 5e)           |  |  |  |
| Cable length | Max. 100 m (min. Cat 5e) |  |  |  |
| Pin          | Pinout                   |  |  |  |
| 1            | Тх                       |  |  |  |
| 2            | Rx                       |  |  |  |
| 3            | Tx                       |  |  |  |
| 4            | Rx                       |  |  |  |
|              |                          |  |  |  |
|              | -                        |  |  |  |
|              |                          |  |  |  |

The POWERLINK interface of the 5ACCIFM0.FPC3-000 has no S/E LEDs. Status information can only be read out via AS/AR.

### 4.6.2.2.4 Driver support and firmware update

The driver is part of the Automation Runtime and the firmware is part of Automation Studio. The module is automatically brought up to this level.

To update the firmware contained in Automation Studio, a hardware upgrade must be performed (see **Project management / Workspace / Upgrades** in Automation Help).

#### 4.6.2.3 5ACCIFM0.FCAN-000

#### 4.6.2.3.1 General information

Interface option 5ACCIFM0.FCAN-000 is equipped with 3 CAN bus master interfaces. These are designed with M12 circular connectors that are externally routed and available to the user.

- 3x CAN bus master interfaces
- · Compatible with Automation PC 3100 mobile

This expansion option can be operated in slot IF1 or IF2.

This expansion option is only supported by approved GPOSs (Linux for B&R).

#### 4.6.2.3.2 Order data

| Order number      | Short description                                                                       | Figure |
|-------------------|-----------------------------------------------------------------------------------------|--------|
|                   | Expansion options                                                                       |        |
| 5ACCIFM0.FCAN-000 | Expansion option - 3x CAN interface - For APC mobile - Only available with a new device |        |

### 4.6.2.3.3 Technical data

### Information:

The following specified characteristic data, features and limit values are only valid for these individual components and may differ from those of the complete system. The data specified for the complete system applies to the complete system in which this individual component is used, for example.

| Order number                      | 5ACCIFM0.FCAN-000                          |
|-----------------------------------|--------------------------------------------|
| General information               |                                            |
| B&R ID code                       | 0x28A4                                     |
| Temperature sensor                | Max. specified 90°C                        |
| Certifications                    |                                            |
| CE                                | Yes                                        |
| UKCA                              | Yes                                        |
| Interfaces                        |                                            |
| CAN                               |                                            |
| Quantity                          | 3                                          |
| Variant                           | M12, 5-pin, A-coded, galvanically isolated |
| Transfer rate                     | Max. 1 Mbit/s                              |
| Terminating resistor              |                                            |
| Туре                              | Can be switched on and off with software   |
| Default setting                   | Off                                        |
| Electrical properties             |                                            |
| Power consumption                 | Max. 1.7 W                                 |
| Operating conditions              |                                            |
| Pollution degree per EN 61131-2   | Pollution degree 2                         |
| Degree of protection per EN 60529 | IP69K <sup>1)</sup>                        |
| Ambient conditions                |                                            |
| Temperature                       |                                            |
| Operation                         | -40 to 70°C, condensing                    |
| Storage                           | -40 to 85°C, condensing                    |
| Transport                         | -40 to 85°C, condensing                    |
| Mechanical properties             |                                            |
| Weight                            | Approx. 100 g                              |

1) Only in installed state. All interfaces must be occupied or protected with an appropriate cover.

### 4.6.2.3.3.1 CAN interfaces

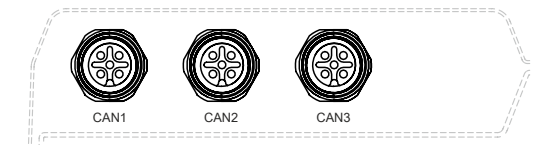

|         |                      | CAN1 - CAN3                     |     |
|---------|----------------------|---------------------------------|-----|
| Variant |                      | M12, A-coded, female            |     |
| Quantit | ty                   | 3                               |     |
| Galvan  | ic isolation         | Yes                             |     |
| Transfe | er rate              | Max. 1 Mbit/s                   |     |
| Bus len | ngth                 | Max. 1000 m                     |     |
| Termin  | ating resistor       | Configurable for each interface |     |
| Pin     | Pin                  | out                             |     |
| 1       | Shield <sup>1)</sup> |                                 |     |
| 2       | NC. <sup>2)</sup>    |                                 | 4 3 |
| 3       | GND                  |                                 |     |
| 4       | CAN HIGH             |                                 |     |
| 5       | CAN LOW              |                                 |     |

1) Shielding also provided by threaded insert in the module.

2) Not connected.

#### Cable data

| Signal |                                                 | Signal |                                                 |
|--------|-------------------------------------------------|--------|-------------------------------------------------|
| RS232  | "RS232 - Bus length and cable type" on page 120 | RS422  | "RS422 - Bus length and cable type" on page 120 |
| RS485  | "RS485 - Bus length and cable type" on page 121 | CAN    | "CAN - Bus length and cable type" on page 121   |

#### CAN driver settings

For additional information, see the corresponding Linux for B&R user's manual at <u>www.br-automation.com</u>.

### 4.6.2.3.4 Driver support

Drivers for approved operating systems are available for download in the Downloads section of the B&R website (<u>www.br-automation.com</u>) (if required and not already included in the operating system).

Approved operating systems:

Linux for B&R

# **5 Installation and wiring**

### 5.1 Installing/Removing the 5MPC3100.xxxx-000

The APC mobile is installed on a smooth, flat surface using 4 M6 screws.

These screws are not included in delivery, but must be selected according to the application. Manufacturer specifications, such as the max. tightening torque, must be observed.

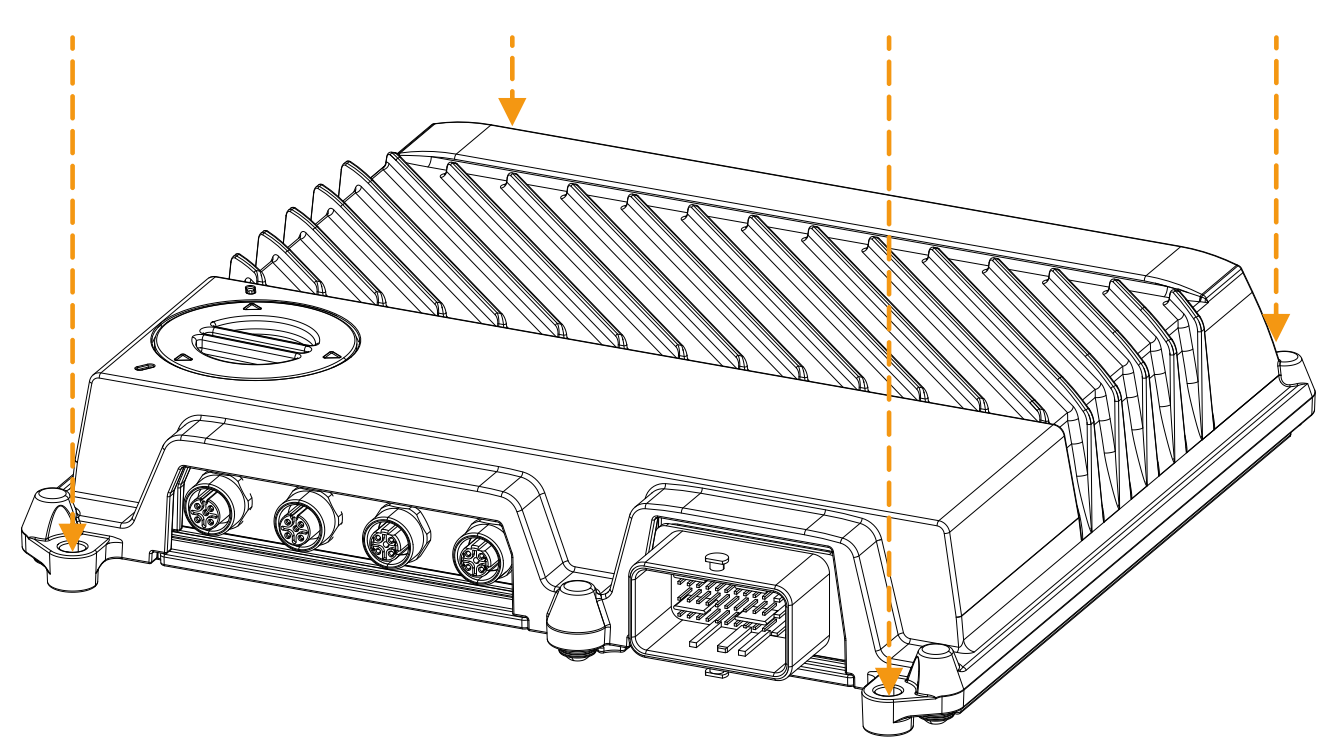

These 4 screws must be loosened for removal.

### 5.2 Installing the APC mobile mating connector

### Danger!

- The entire power supply must be disconnected and electrostatic discharge must take place on the housing or ground connection before removing any covers or components from the device and installing or removing any accessories, hardware or cables.
- Remove the power cable from the device and from the power supply.
- All covers and components, accessories, hardware and cables must be installed or secured before the device is connected to the power supply and switched on.

### Information:

The following instructions contain the most important steps from the manufacturer's documentation. It is important to note that these accessories are available as different variants. For suitable original accessories and detailed information, see the manufacturer's website (<u>www.molex.com</u>).

# Warning!

The information from the manufacturer's documentation must be observed in addition to the information in this document.

- 1. Seal all pins that are not used. The blind plugs must be fully inserted.
  - Orange blind plugs: Connection pins with a cross section of 1.5 mm<sup>2</sup>
  - · White blind plugs: Connection pins with a cross section of 0.6 mm<sup>2</sup>

# **Caution!**

Pins that are not used must be covered with an appropriate blind plug to ensure IP69K protection.

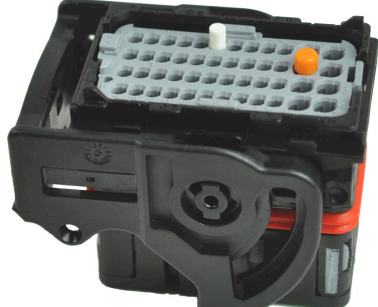

2. Unlatch the pins of the mating connector before connecting. To do this, open the gray locking latch (1, use a pen or screwdriver if necessary) and pull it out (2) until the letter "A" is completely visible.

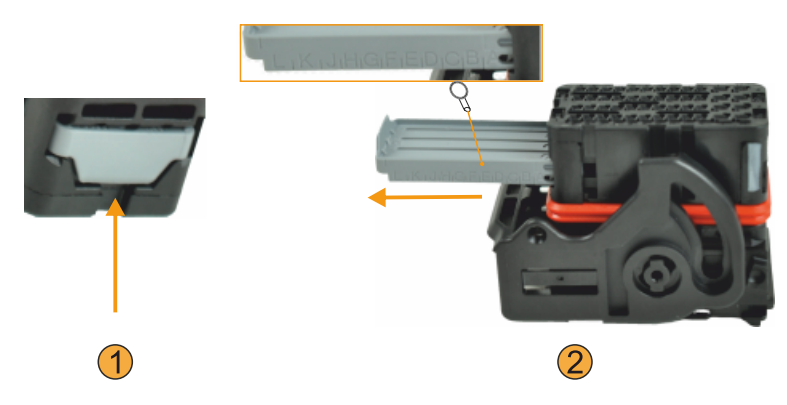

- 3. Provide the cables with end sleeves according to the manufacturer's instructions.
  - The appropriate end sleeve can be crimped to the cable using a compatible crimping tool or applicator. The cable lengths recommended by the manufacturer must be used depending on the variant used (edge of wire cap (1) pin (2)).
- 4. Connect the cables fitted with end sleeves via the push-click-pull method. The coding of the end sleeves must be observed.
  - P
- 5. Lock by pushing the locking latch back completely.

### Information:

If the locking latch jams when pushed back, this means that a cable has been connected incorrectly. The row in which this cable is connected can be identified from the gray latch.

- 6. Attach the wire cap as shown and push it until it snaps into place.
- Secure the connected cables with a suitable cable tie to the clip provided for this purpose. All connected cables must be covered. Regardless of the number of cables connected, the cable tie must always be fitted over the entire width of the connector.
- For installation on the APC mobile, connect the mating connector with the socket of the CMC multi-header and lock it with the black latch as shown.
- ✓ The APC mobile is connected and meets the requirements for IP69K protection.

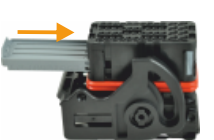

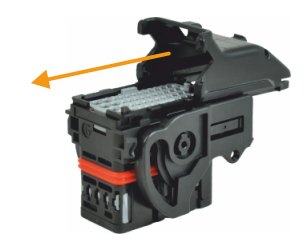

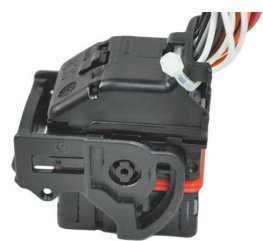

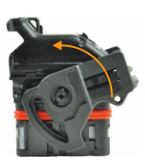

# 5.3 Grounding (ground connection)

The APC mobile housing is not galvanically isolated from ground.

For mobile applications, B&R recommends grounding the housing to a chassis connected to ground (negative pole of the battery) through the screw connection.

If the APC mobile is not installed on mobile machinery, functional ground must be established via the installation surface.

The ground connection and the functional ground connection must be carried out with the shortest possible path with the least resistance possible.

# Notice!

Functional grounding does not meet the requirements of protective ground! Suitable measures for electrical safety in the event of operation and faults must be provided separately.

### 5.4 Removing the APC mobile mating connector

## Danger!

- The entire power supply must be disconnected and electrostatic discharge must take place on the housing or ground connection before removing any covers or components from the device and installing or removing any accessories, hardware or cables.
- Remove the power cable from the device and from the power supply.
- All covers and components, accessories, hardware and cables must be installed or secured before the device is connected to the power supply and switched on.

### Information:

The following instructions contain the most important steps from the manufacturer's documentation. It is important to note that these accessories are available as different variants. For suitable original accessories and detailed information, see the manufacturer's website (<u>www.molex.com</u>).

# Warning!

The information from the manufacturer's documentation must be observed in addition to the information in this document.

- 1. Perform the steps described in section "Disconnecting the power supply" on page 114.
- 2. Remove the cable tie that is used to secure the cables to the mating connector.
- 3. Remove the wire cap. For this, loosen the latch at the positions shown in the image using an appropriate tool (e.g. screwdriver) (1) and push the wire cap forward (2).

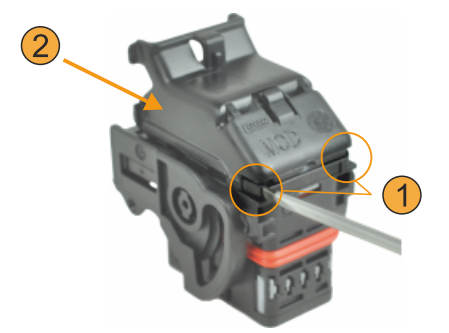

4. Push the cable(s) to be disconnected into the mating connector, release the interlocking mechanism of the cable in the pin using a suitable removal tool and pull out the cable.

To release the interlocking device of the cable in the pin, press the removal tool into the marked recesses in the housing.

Tools of different sizes are required for the different connection cross sections ( $0.6 \text{ mm}^2 \text{ or } 1.5 \text{ mm}^2$ ).

|                  |               | ~ ` |
|------------------|---------------|-----|
| $\left( \right)$ |               | 4   |
| 3                | ABBABABABA LL |     |
|                  |               | 2   |
| 1                |               | J   |

# 6 Commissioning

### 6.1 Switching on the device for the first time

### Checklist

Before the device is started up for the first time, the following points must be checked:

- Have the installation instructions been observed as described in "Installation and wiring" on page 47?
- Have the permissible ambient conditions and environmental conditions for the device been taken into account?
- · Is the power supply connected correctly and have the values been checked?
- · Is the device connected to a suitable ground connector based on its use as a mobile PC or rugged PC?
- · Before installing additional hardware, the device must have been started up.

### **Caution!**

Before the device is started up, it must be gradually adapted to room temperature! Exposure to direct heat radiation is not permitted.

When transporting at low temperatures or in the event of large temperature fluctuations, the collection of moisture in or on the device is not permitted.

Moisture can cause short circuits in electrical circuits and damage the device.

### Requirements

The following criteria must be met before switching on the device for the first time:

- The device is installed on a grounded surface.
- All connection cables are connected correctly.
- A USB keyboard and USB mouse are connected (optional).

### 6.1.1 Switching on the device

### Procedure

Usage as an industrial PC:

- 1. Connect the power supply and switch on.
- 2. The device is operating and boots; LED "Power" lights up.

Usage as a mobile PC:

- 1. Connect the power supply.
- 2. Apply a voltage level to the ignition pin.
- 3. The device is operating and boots; LED "Power" lights up.

### 6.2 Temperature monitoring during operation

The purpose of these instructions is to explain the general procedure for application-specific temperature tests with B&R industrial PCs or Power Panels. These instructions are only guidelines, however.

### 6.2.1 Evaluating temperatures in Windows operating systems

### 6.2.1.1 Evaluating with the ADI Control Center

The *ADI Control Center* can be used to evaluate temperatures. The temperatures can be viewed in tab **Temperatures**. The ADI Control Center can be downloaded from the B&R website (<u>www.br-automation.com</u>) at no cost and uses the ADI (Automation Device Interface).

### 6.2.2 Evaluating the measurement results

The recorded maximum temperature value of each individual sensor is not permitted to exceed the temperature limit specified in the user's manuals.

Based on experience gained at B&R, the measured temperature values can be extrapolated linearly to the ambient temperature for passive systems (systems without a fan kit).

If the temperature tests are carried out in a controlled climate chamber with a fan, the devices to be tested are cooled by this fan and thus the measurement results are distorted. With passive devices, the measurement results are therefore unusable. In order to be able to carry out temperature tests in climate chambers with fans without distorting the measurement results, however, the fan of the climate chamber must be switched off and a correspondingly long lead time (several hours) must be observed.

## 6.3 Opening/Closing the service cover

When opening the service cover, the limitations and notes in section "Degree of protection" on page 23 must be observed.

1. Turn the service cover counterclockwise (approx. 35°) using a suitable tool (e.g. coin). This unlocks the service cover.

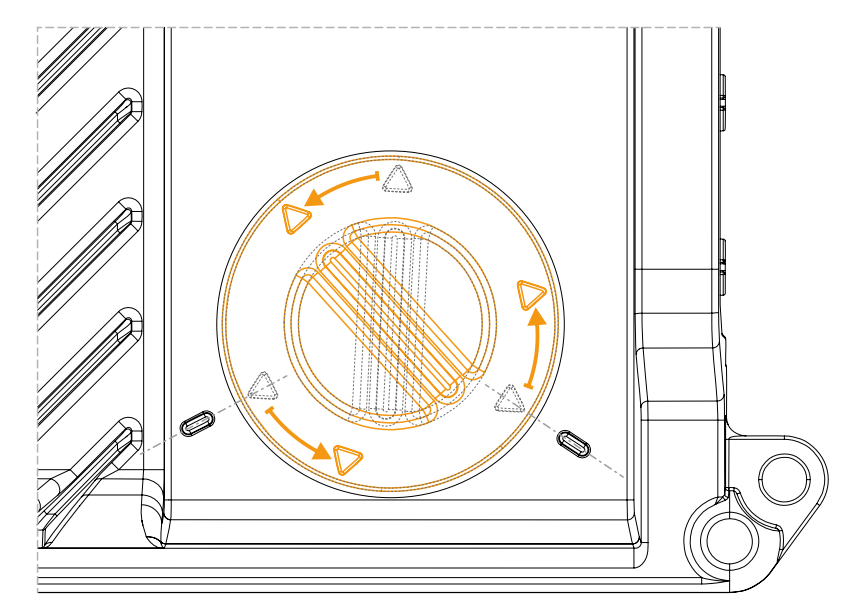

- 2. The service cover can be removed.
- $\checkmark$  The service cover is removed and the service interfaces are accessible.

# Notice!

The device no longer meets IP69K requirements in this state.

### Closing the service cover

- 1. Check the service cover or gasket for dirt or damage. The service cover must be replaced if damaged and cleaned if dirty, see "Cleaning" on page 117. The service cover is only permitted to be installed in a dry and clean state.
- 2. Use the service cover ensure that the service access cap and gasket are seated correctly!
- 3. Turn the service cover clockwise using a suitable tool (e.g. coin) until it snaps into place. The marking arrows are then aligned with the embossing on the housing.

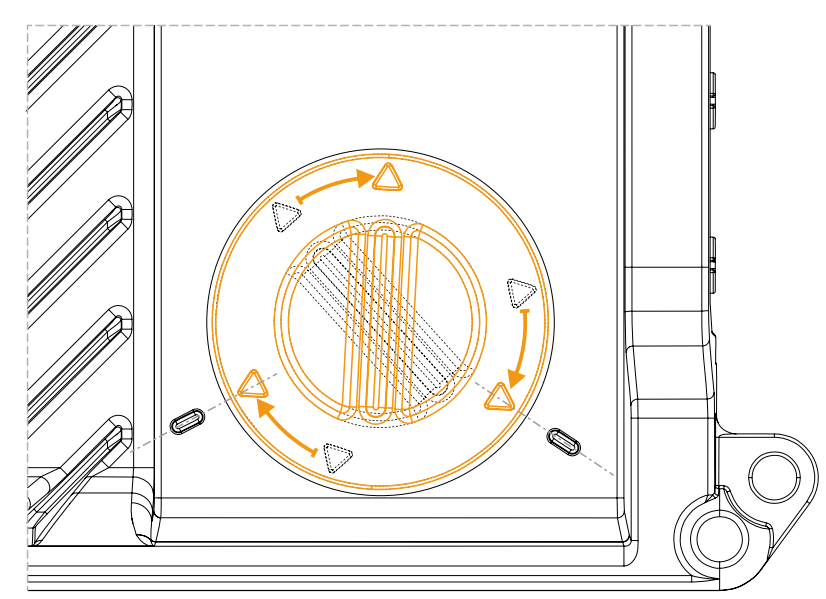

✓ The service cover is closed, and the device again meets IP69K requirements.

# 7 Software

# 7.1 UEFI BIOS options

### 7.1.1 General information

The Unified Extensible Firmware Interface (UEFI) and its predecessor Extensible Firmware Interface (EFI) establish the basic standardized connection between the user and the system (hardware and firmware), the individual components of a computer and the operating system. This B&R industrial PC uses UEFI BIOS from Insyde Software.

The UEFI BIOS Setup Utility makes it possible to modify basic system configuration settings. These settings are stored in a flash block.

### Information:

The following BIOS settings are system-optimized. Changes should only be made by experts who have knowledge of their effects.

### 7.1.1.1 Adaptation for touch operation

The BIOS used for the APC mobile was developed with touch screen systems in mind. Compared to other or older B&R systems, the user interface, especially buttons and selection fields, is therefore larger. In addition, the setting and configuration options are divided into separate submenu structures.

The APC mobile can still be used with ordinary displays and operator panels without any limitation on usability, however.

### 7.1.1.1.1 Operation

During touch operation, the system does not display a mouse pointer. If operation is carried out using an external operating device, the mouse pointer is displayed. Both input methods can be used simultaneously; the system automatically displays or hides the mouse pointer.

If keyboard entry is required, a keyboard appears on the display that can be operated via touch screen or mouse. All keyboard entries can also be made with an external keyboard.

### 7.1.1.2 Overview of BIOS description

### Information:

### This description is for the full extent of version: 1.21.

Selection and setting options as well as the menu structure and display may differ slightly depending on the device series, system configuration, BIOS version and BIOS settings that have already been made. The figures in the following section are symbolic.

For simplification purposes, only setting option **[Enter]** is explicitly listed below. All settings can also be made via mouse click or touch screen.

These figures are only excerpts from the respective menus. A complete list of all parameters and menus is available in a table in each section.

Depending on the display system used, it is possible to navigate to all menus on the device using the slide bar or mouse and keyboard input.

Variables written in italics (*n*) are used to maintain clarity and to summarize different menus that have the same setting options. When first mentioned, their range of values is defined and, if necessary, further notes are listed. *n* within a certain range of values of a certain BIOS setting is only valid for this parameter. Each combination of "[BIOS parameter]" and "*n*" is defined independently.

Entries outside a specified range of values are not applied.

#### Default values are marked bold and italic in column "Input options" in tables. Submenus are bold in column "BIOS parameter" in tables.

| BIOS parameter                        |                    | Input options           | Description                                        |  |
|---------------------------------------|--------------------|-------------------------|----------------------------------------------------|--|
| BIOS parameter 1                      |                    | Enable(d)               | Disables/Enables BIOS parameter 1                  |  |
|                                       |                    | Disable(d)              |                                                    |  |
| BIOS paramete                         | er 1 value         | UINT                    | Defines the value of BIOS parameter 1              |  |
|                                       |                    | Default: 42             | Range: 0 to 65535                                  |  |
|                                       |                    |                         | Resolution: 3                                      |  |
| BIOS paramete                         | er 2               | -                       | Displays BIOS parameter 2                          |  |
|                                       | BIOS parameter 2.1 | a1                      | Selects mode of BIOS parameter 2.1                 |  |
|                                       |                    | a2                      |                                                    |  |
|                                       |                    |                         |                                                    |  |
|                                       | BIOS subpa         | Disable(d)              | Disables/Enables BIOS subparameter 2.1             |  |
| rameter 2.1                           |                    | Enable(d)               |                                                    |  |
| value                                 |                    |                         |                                                    |  |
| BIOS parameter <i>n</i> <sup>1)</sup> |                    | Disable(d)              | Disables BIOS parameter <i>n</i> or selects option |  |
|                                       |                    | (Various) <sup>2)</sup> |                                                    |  |
| Hardware components Enter             |                    | Enter                   | Opens submenu "Hardware components" on page xyz    |  |

Table 11: Main menu - Menu - Submenu(s)

1) The 16 possible parameters are indexed from 0 to 15.

2) Setting option "(Various)" combines different values/modes with different dependencies.

### 7.1.2 BIOS Setup and startup procedure

UEFI BIOS is enabled immediately after switching on the B&R industrial PC. A check takes place as to whether the setup data from the FLASH block is OK. If it is OK, the boot procedure is started. If it is not OK, the setup default settings are loaded and the boot procedure is continued.

UEFI BIOS reads the system configuration information, checks the system and configures it through the power-on self-test (POST).

UEFI BIOS then searches the data storage media in the system (USB mass storage devices, SSD, HDD, etc.) for an operating system. UEFI BIOS starts the operating system and transfers to it control over system operations.

To enter UEFI BIOS Setup, **[Esc]**, **[Del]** or **[F2]** must be pressed after initializing the USB controller when the following message appears on the screen (during POST): *Press ESC / DEL / F2 to enter Setup*.

If a B&R panel with touch sensor is used during device configuration, Setup can be opened by quickly tapping the upper edge of the touch area.

It is important to note that the upper edge of the touch screen area is always on the front side, opposite the connection side. This is independent of the rotation direction of the software.

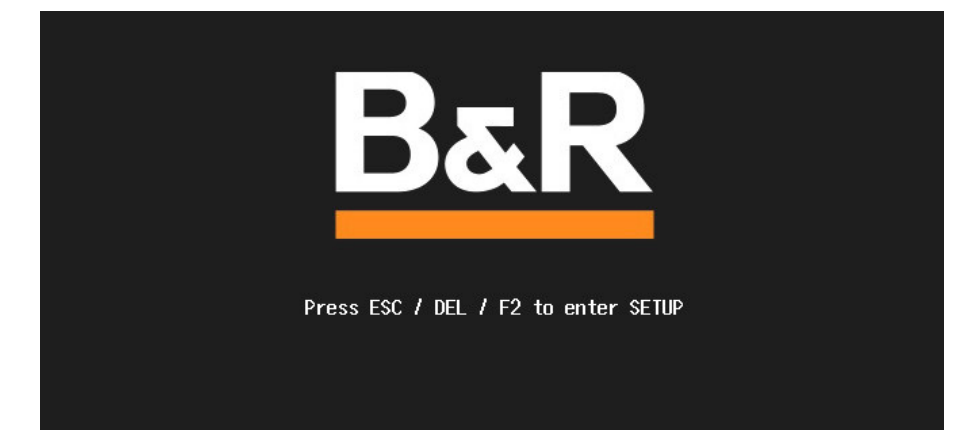

### 7.1.2.1 Input options

#### Power-on self-test (POST)

The following keys are enabled during POST:

| Keys            | Function                                                                                            |
|-----------------|----------------------------------------------------------------------------------------------------|
| Esc, Del, F2    | Accesses the BIOS Setup menu or boot manager.                                                       |
| <pause></pause> | The POST can be stopped with the <pause> button. POST resumes after pressing any other key.</pause> |

### Information:

The key signals of the USB keyboard are only processed after the USB controller in initialized.

### Boot menu

The following keys are enabled during POST:

| Key                                                                      | Function                     |
|--------------------------------------------------------------------------|------------------------------|
| F1                                                                       | Help                         |
| ESC                                                                      | Exits the help documentation |
| Cursor keys ( $\leftarrow$ , $\uparrow$ , $\downarrow$ , $\rightarrow$ ) | Navigation in the boot menu  |
| Enter                                                                    | Opens the selected submenu   |

### **BIOS Setup**

The following keys can be used after entering BIOS Setup:

| Кеу                                                                      | Function                                                        |
|--------------------------------------------------------------------------|-----------------------------------------------------------------|
| F1                                                                       | Help                                                            |
| ESC                                                                      | Exits                                                           |
| Cursor keys ( $\leftarrow$ , $\uparrow$ , $\downarrow$ , $\rightarrow$ ) | Navigation in the menu                                          |
| Page ↑, Page ↓                                                           | Press once: Cursor jumps to first/last line in the display area |
|                                                                          | Press twice: Cursor jumps to first/last item in the menu        |
| F5                                                                       | Changes a value (step back)                                     |
| F6                                                                       | Changes a value (step forward)                                  |

| Key               | Function                                              |
|-------------------|-------------------------------------------------------|
| F9                | Loads the default settings <sup>1</sup> )             |
| F10               | Saves and closes                                      |
| Enter             | Opens the selected submenu/parameter                  |
| Alphanumeric keys | Defines manual values for parameters that permit this |

1) Save and close to restore the default values.

### Information:

All manual changes are overwritten if the default values are loaded and saved.

### 7.1.3 Boot menu

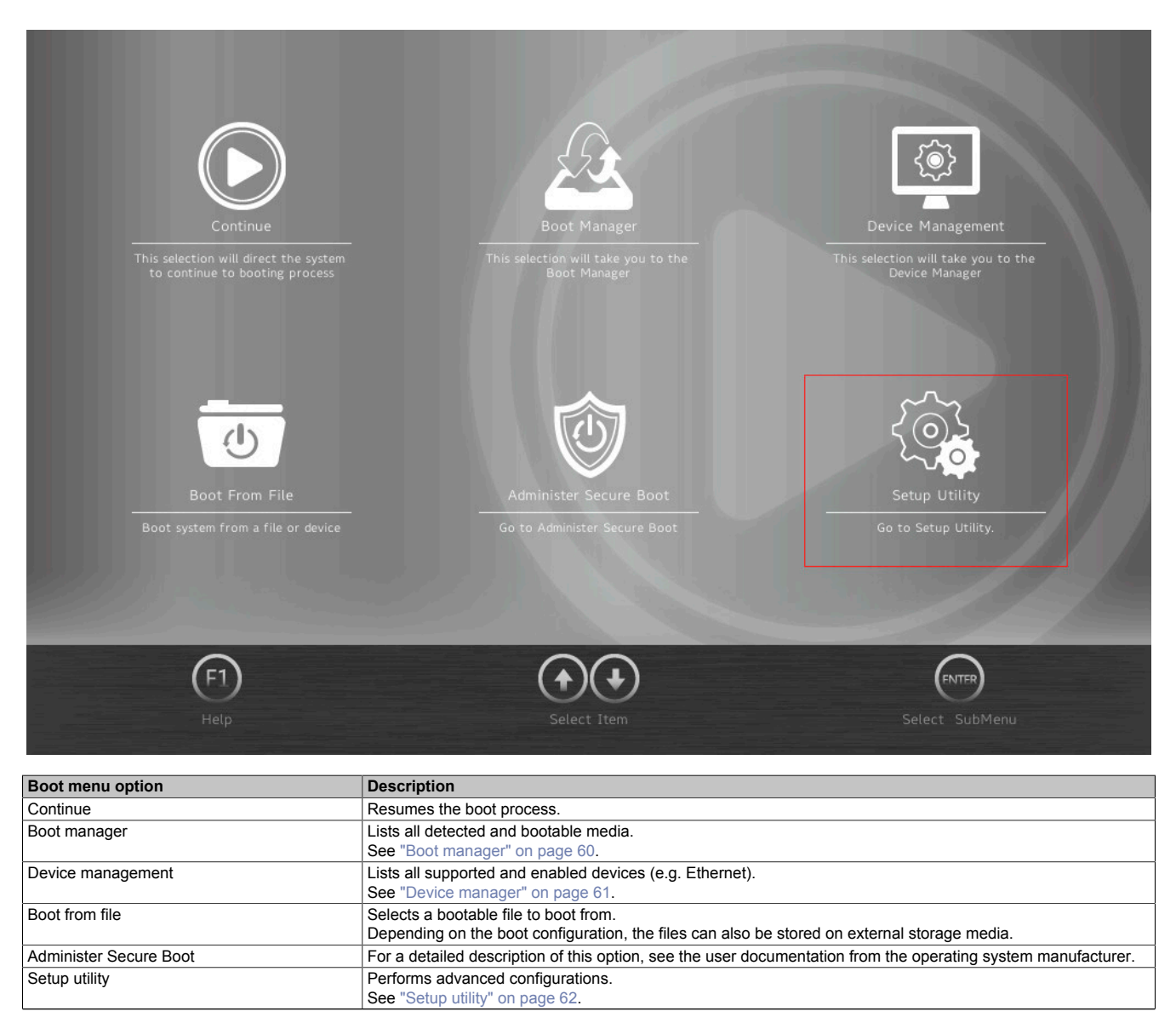

Table 12: Boot menu

### 7.1.4 Boot manager

| 🙇 Boot Manager                                                                       |                         |
|--------------------------------------------------------------------------------------|-------------------------|
| Boot Option Menu                                                                     | Windows Boot<br>Manager |
| EFI Boot Devices                                                                     | (NVMe Onboard)          |
| Windows Boot Manager (NVMe Onboard)                                                  |                         |
| Internal EFI Shell                                                                   |                         |
| Legacy Hard Drive                                                                    |                         |
| NVMe Onboard                                                                         |                         |
| $\uparrow$ and $\downarrow$ to change option, ENTER to select an option, ESC to exit |                         |
| F1<br>Help Exit Select I                                                             | Item Select SubMenu     |

The boot manager lists all detected and bootable legacy or UEFI media. It is possible to select the media from which the boot procedure should be performed.

### 7.1.5 Device manager

| Device Manager     | -         |                                |
|--------------------|-----------|--------------------------------|
| Devices List       |           | Primary Video                  |
| Primary Video BIOS | PCI >     | BIOS<br>Set primary video BIOS |
| Press ESC to exit. |           |                                |
|                    |           |                                |
| (F1)<br>Help Exit  | Select It | em Select SubMenu              |

The device manager lists all compatible and enabled devices.

| BIOS parameter     | Setting options | Description                    |
|--------------------|-----------------|--------------------------------|
| Primary video BIOS | PCI             | Selects the primary video BIOS |
|                    | AGP             |                                |

### 7.1.6 Setup utility

Settings can be made in the boot menu under  $\ensuremath{\textbf{Setup utility}}.$ 

| Submenu  | Setting options | Description                                                                           |
|----------|-----------------|---------------------------------------------------------------------------------------|
| Main     | Enter           | Opens submenu "Main" on page 62                                                       |
|          |                 | Basic system information is displayed and the system time can be set here.            |
| Advanced | Enter           | Opens submenu "Advanced" on page 64                                                   |
|          |                 | Changes to system settings can be made here.                                          |
| Security | Enter           | Opens submenu "Security" on page 84                                                   |
|          |                 | Changes to the Trusted Platform Module can be made here.                              |
|          |                 | Passwords for storage media can be created and managed here.                          |
| Power    | Enter           | Opens submenu "Power" on page 85                                                      |
|          |                 | Changes that affect the power consumption of the system can be made here.             |
| Boot     | Enter           | Opens submenu "Boot" on page 89                                                       |
|          |                 | Changes to the boot modes and boot sequence can be made here.                         |
| Exit     | Enter           | Opens submenu "Exit" on page 92                                                       |
|          |                 | Changes can be discarded or saved here.                                               |
|          |                 | User-specific default values can be saved and loaded here or system-optimized default |
|          |                 | values from B&R can be restored.                                                      |

Table 13: Boot menu - Setup utility

### 7.1.6.1 Main

|                     | Main                               |             |                         |                              |                          |                  |                          |                      |
|---------------------|------------------------------------|-------------|-------------------------|------------------------------|--------------------------|------------------|--------------------------|----------------------|
| Main                | <ul> <li>BIOS Version</li> </ul>   |             | _                       | e1.04                        |                          |                  | _                        | _                    |
|                     | Processor Type                     | •           | Intel(R)<br>Cl          | Core(TM) i7-'<br>PU @ 2.80GH | 7600U<br>z               | BIOS V           | ersion                   | Ţ                    |
| E.                  | System Bus Spe                     | eed         |                         | 100 MHz                      |                          |                  |                          |                      |
| Advanced            | <ul> <li>System Memory</li> </ul>  | y Speed     |                         | 2133 MHz                     |                          |                  |                          |                      |
| ~                   | Cache RAM                          |             |                         | 512 KB                       |                          |                  |                          |                      |
| $\odot$             | <ul> <li>Total Memory</li> </ul>   |             |                         | 16384 MB                     |                          |                  |                          |                      |
| Security            | Channel A                          |             |                         | 8192 MB                      |                          |                  |                          |                      |
|                     | Channel B                          |             |                         | 8192 MB                      |                          |                  |                          |                      |
|                     | <ul> <li>Platform Confi</li> </ul> | guration    |                         |                              |                          |                  |                          |                      |
| Power               | CPUID:                             |             | 0x806E                  | 9 (KABYLAKI<br>ULX)          | EULT                     |                  |                          |                      |
|                     | CPU Speed:                         |             | 2900 MHz                |                              |                          |                  |                          |                      |
|                     | CPU Stepping:                      |             | 09 (KBL H0/J0 Stepping) |                              |                          |                  |                          |                      |
| Boot                | L1 Data Cache                      | :           |                         | 32 KB                        |                          |                  |                          |                      |
| Exit                | (F1) (FSC)<br>Help Exit            | ) (         | lect Item               | Select Item                  | (F5)(F6)<br>Change Value | 25 Select SubMen | (F9)<br>u Setup Defaults | F10<br>Save and Exit |
| BIOS setting        |                                    | Setting opt | ions                    | Description                  |                          |                  |                          |                      |
| BIOS version        |                                    | -           |                         | Displays the BIC             | S version                |                  |                          |                      |
| System bus speed    |                                    | -           |                         | Displays the pro             | cessor type              |                  |                          |                      |
| System memory sn    | eed                                |             |                         | Displays the data            | a rate                   |                  |                          |                      |
| Cache RAM           |                                    | -           |                         | Displays the pro             | cessor cache             |                  |                          |                      |
| Total memory        |                                    | -           |                         | Displays the tota            | RAM                      |                  |                          |                      |
| Channel A           |                                    | -           |                         | Displays the amo             | ount of memor            | y for channel A  |                          |                      |
| Channel B           |                                    | -           |                         | Displays the amo             | ount of memor            | y for channel B  |                          |                      |
| Platform configurat | ion                                |             |                         | ,                            |                          |                  |                          |                      |
| CPUID               |                                    | -           |                         | Displays the pro             | cessor ID                |                  |                          |                      |
| CPU speed           |                                    | -           |                         | Displays the pro             | cessor speed [           | [MHz]            |                          |                      |
| CPU stepping        |                                    | -           |                         | Displays the step            | oping version o          | of the processor |                          |                      |
| L1 data cache       |                                    | -           |                         | Displays the L1              | data cache [kB           | ]                |                          |                      |
| L1 instruction cach | e                                  | -           |                         | Displays the L1 i            | instruction cacl         | he [kB]          |                          |                      |
| L2 cache            |                                    | -           |                         | Displays the L2              | cache [kB]               |                  |                          |                      |

Table 14: Main

### Software

| BIOS setting         | Setting options | Description                                      |
|----------------------|-----------------|--------------------------------------------------|
| L3 cache             | -               | Displays the L3 cache [kB]                       |
| Number of processors | -               | Displays the number of cores / number of threads |
| Microcode rev        | -               | Displays the microcode revision                  |
| GT info              | -               | Displays the name of the graphics processor (ID) |
| SMX / TXT            | -               | Displays SMX / TXT support                       |
| PCH rev / SKU        | -               | Displays the PCH revision / SKU                  |
| VBIOS ver            | -               | Displays the VBIOS version                       |
| CSME version / SKU   |                 | Displays the Intel CSME version / SKU            |
| System time          | INT             | Adjusts the system time in the format hh:mm:ss   |
| System date          | INT             | Adjusts the system date in the format yyyy:mm:dd |
| About this software  | Enter           | Displays the copyright disclaimer                |

Table 14: Main

### 7.1.6.2 Advanced

System agent (SA) configuration

PCH-IO configuration

PCH-FW configuration

| Ŀ                  | 🛛 🙇 Advanced           | ł               |                                                           |                             |                                  |                      |
|--------------------|------------------------|-----------------|-----------------------------------------------------------|-----------------------------|----------------------------------|----------------------|
| Main               | OEM Features           | 5               |                                                           |                             | OEM Features                     | Ð                    |
| Advanced           | USB Configur           | ation           |                                                           |                             | Configure OEM Features           | L.                   |
| ŝ                  | Chipset Confi          | guration        |                                                           |                             |                                  |                      |
| Security           | ACPI Settings          | ć               |                                                           |                             |                                  |                      |
| Power              | CPU Configur           | ation           |                                                           |                             |                                  |                      |
|                    | Power & Performance    |                 |                                                           |                             |                                  |                      |
| Boot               | Memory Configuration   |                 |                                                           |                             |                                  |                      |
| Exit               | (F1) (ESC<br>Help Exit | Select Item     | Select Item                                               | (F5)(F6<br>Change Value     | es Select SubMenu Setup Defaults | F10<br>Save and Exit |
| BIOS parameter     |                        | Setting options | Description                                               |                             |                                  |                      |
| OEM features       |                        | Enter           | Opens submenu "                                           | OEM feature                 | s" on page 65                    |                      |
| USB configuration  | SB configuration Enter |                 | Opens submenu "                                           | USB configur                | ration" on page 69               |                      |
| Chipset configurat | et configuration Enter |                 | Opens submenu "                                           | Chipset confi               | iguration" on page 70            |                      |
| ACPI settings      |                        | Opens submenu " | ACPI table/fe                                             | eatures control" on page 71 |                                  |                      |
| CPU configuration  | 1                      | Opens submenu " | CPU configu                                               | ration" on page 72          |                                  |                      |
| Power & Performa   | nce                    | Enter           | Opens submenu "CPU - Power management control" on page 74 |                             |                                  |                      |
| Memory configurat  | tion                   | Enter           | Opens submenu "                                           | 'Memory conf                | figuration" on page 78           |                      |

Table 15: Advanced

Enter

Enter

Enter

Opens submenu "System agent (SA) configuration" on page 79 Opens submenu "PCH-IO configuration" on page 81

Opens submenu "PCH-FW configuration" on page 83

### 7.1.6.2.1 OEM features

|          | 🖲 Advanced > OE                  | M Features                      |                                                            |  |
|----------|----------------------------------|---------------------------------|------------------------------------------------------------|--|
| Main     | <ul> <li>BIOS Version</li> </ul> | e1.04                           |                                                            |  |
|          | MTCX Version                     | 1.03                            | BIOS Version 📻                                             |  |
| Advanced | Realtime Environment             | Disabled >                      |                                                            |  |
| ŝ        | Hypervisor Environmer            | nt Disabled >                   |                                                            |  |
| Security | Automatic Firmware U             | pdate Enabled >                 |                                                            |  |
| Power    | Super IO                         |                                 |                                                            |  |
|          | H2OUVE                           |                                 |                                                            |  |
| Boot     | Baseboard                        |                                 |                                                            |  |
| Exit     | (F1) (ESC) (A<br>Help Exit Se    | lect Item Select Item Change Va | 6 F10<br>Ilues Select SubMenu Setup Defaults Save and Exit |  |

| BIOS parameter                    | Setting options | Description                                                                                                    |
|-----------------------------------|-----------------|----------------------------------------------------------------------------------------------------|
| BIOS version                      | -               | Displays the BIOS version                                                                                                    |
| MTCX version                      | -               | Displays the MTCX version                                                                                                    |
| Realtime environment              | Disabled        | Disables/Enables the real-time environment                                                                                                    |
|                                   | Enabled         | This must be enabled for real-time operating systems such as Automation Runtime.                                                                                                   |
| Hypervisor environment            | Disabled        | Disables/Enables the hypervisor environment                                                                                                    |
|                                   | Enabled         | Enabling is necessary for hypervisor operation.<br>Parameters "VT-d" and "Intel (VMX) Virtualization Technology" are enabled and cannot<br>be changed during hypervisor operation. |
| Automatic firmware update         | Disabled        | Disables/Enables automatic firmware updates for the mainboard, SDL and SDL4 cards                                                                                                  |
|                                   | Enabled         |                                                                                                    |
| Super IO                          | Enter           | Opens submenu Super IO                                                                                                    |
| H2OUVE                            | Enter           | Opens submenu "H2OUVE" on page 66                                                                                                    |
| Baseboard                         | Enter           | Opens submenu "Baseboard" on page 66                                                                                                    |
| Interface slot n <sup>1) 2)</sup> | Enter           | Opens submenu "Interface slot n " on page 67                                                                                                    |
| SSD monitoring service            | Enter           | Opens submenu "SSD monitoring service" on page 67                                                                                                    |
| Custom boot logo                  | Enter           | Opens submenu "Custom boot logo" on page 67                                                                                                    |
| Backup settings                   | Enter           | Opens submenu "Backup settings" on page 68                                                                                                    |

Table 16: Advanced - OEM features

1) A total of 2 slots are available for expansion options.

2) Slots that are not used are not displayed.

If no slot is used, this submenu is not available.

### 7.1.6.2.1.1 Super IO

| BIOS parameter | Setting options | Description                                   |
|----------------|-----------------|-----------------------------------------------|
| CAN device     | -               | Displays whether a CAN interface is installed |
| COM A          | Disable         | Disables/Enables COM A (RS422/RS485)          |
|                | Enable          |                                               |

Table 17: Advanced - OEM features - Super IO

| <b>BIOS</b> parame | ter              | Setting options | Description                                                                             |
|--------------------|------------------|-----------------|-----------------------------------------------------------------------------------------|
|                    | Base I/O address | 0x2E8           | Selects the I/O address for COM A                                                       |
|                    |                  | 0x2F8           |                                                                                         |
|                    | 0x338            |                 |                                                                                         |
|                    |                  | 0x378           |                                                                                         |
|                    |                  | 0x3E8           |                                                                                         |
|                    |                  | 0x3F8           |                                                                                         |
|                    | Interrupt        | IRQ 3           | Selects the interrupt for COM A                                                         |
|                    |                  | IRQ 4           |                                                                                         |
|                    |                  | IRQ 5           |                                                                                         |
|                    | IRQ 7            |                 |                                                                                         |
|                    |                  | IRQ 11          |                                                                                         |
| СОМВ               |                  | Disable         | Disables/Enables COM B (RS232)                                                          |
|                    |                  | Enable          |                                                                                         |
|                    | Base I/O address | 0x2E8           | Selects the I/O address of port COM B                                                   |
|                    |                  | 0x2F8           |                                                                                         |
|                    |                  | 0x338           |                                                                                         |
|                    |                  | 0x378           |                                                                                         |
|                    |                  | 0x3E8           |                                                                                         |
|                    |                  | 0x3F8           |                                                                                         |
|                    | Interrupt        | IRQ 3           | Selects the interrupt for COM B                                                         |
|                    |                  | IRQ 4           |                                                                                         |
|                    | IRQ 5            |                 |                                                                                         |
|                    |                  | IRQ 7           |                                                                                         |
|                    |                  | IRQ 11          |                                                                                         |
| MTCX interrup      | ot               | Automatic       | Disables the MTCX interrupt or assigns it automatically if permitted by the system con- |
|                    |                  | Disable         | figuration (at least 1 IRQ free).                                                       |

Table 17: Advanced - OEM features - Super IO

# Information:

COM ports are only displayed if they are occupied.

### 7.1.6.2.1.2 H2OUVE

| BIOS parameter | Setting options | Description                     |
|----------------|-----------------|---------------------------------|
| H2OUVE support | Disabled        | Disables/Enables H2OUVE support |
|                | Enabled         |                                 |

Table 18: Advanced - OEM features - H2OUVE

### 7.1.6.2.1.3 Baseboard

| BIOS parameter                | Setting options | Description                                              |
|-------------------------------|-----------------|----------------------------------------------------------|
| Product name                  | -               | Displays the B&R order number of the mainboard           |
| Serial number                 | -               | Displays the B&R serial number of the mainboard          |
| Device ID                     | -               | Displays the device ID of the mainboard                  |
| Vendor ID                     | -               | Displays the vendor ID of the mainboard                  |
| Compatibility ID              | -               | Displays the compatibility ID of the mainboard           |
| HW revision                   | -               | Displays the hardware revision of the mainboard          |
| Parent device ID              | -               | Displays the parent device ID of the mainboard           |
| Parent comp. ID               | -               | Displays the parent compatibility of the mainboard       |
| ETH1 MAC address              | -               | Displays the ETH1 MAC address                            |
| ETH2 MAC address              | -               | Displays the ETH2 MAC address                            |
| Power on cycles <sup>1)</sup> | -               | Displays the power-on cycles of the mainboard            |
| Power on hours                | -               | Displays the operating time [h] of the mainboard         |
| Battery voltage               | -               | Displays the battery voltage [V]                         |
| Battery state                 | -               | Displays the battery state                               |
| Temperature 1                 | -               | Displays the current temperature at sensor 1 [°C and °F] |
| Temperature 2                 | -               | Displays the current temperature at sensor 2 [°C and °F] |
| Temperature 3                 | -               | Displays the current temperature at sensor 3 [°C and °F] |

Table 19: Advanced - OEM features - Baseboard

1) Each start/restart increases the value by 1.

### 7.1.6.2.1.4 Interface slot n

A total of 2 interface option slots are available. They are indexed from 1 to 2.

| BIOS parameter                     | Setting options | Description                                             |
|------------------------------------|-----------------|---------------------------------------------------------|
| Product name                       | -               | Displays the B&R order number of IF option n            |
| Serial number                      | -               | Displays the B&R serial number of IF option n           |
| Device ID                          | -               | Displays the device ID of IF option n                   |
| Vendor ID                          | -               | Displays the vendor ID of IF option n                   |
| Compatibility ID                   | -               | Displays the compatibility ID of IF option n            |
| HW revision                        | -               | Displays the hardware revision of IF option n           |
| FW version <sup>1)</sup>           | -               | Displays the firmware version of IF option n            |
| Parent device ID                   | -               | Displays the parent device ID of IF option n            |
| Parent comp. ID                    | -               | Displays the parent compatibility ID of IF option n     |
| Power on cycles <sup>2)</sup>      | -               | Displays the power-on cycles of IF option n             |
| Power on hours                     | -               | Displays the operating time [h] of IF option n          |
| Temperature <i>q</i> <sup>3)</sup> | -               | Displays the temperature at sensor <i>q</i> [°C and °F] |

#### Table 20: Advanced - OEM features - Interface slot n

1) For graphics options only.

2) Each start/restart increases the value by 1.

3) The number of temperature sensors varies depending on the expansion option. If no temperature sensor is available, the parameter is not displayed.

#### 7.1.6.2.1.5 SSD monitoring service

The following data is only displayed for B&R products. B&R cannot ensure this support for third-party products.

| BIOS parameter   | Setting options | Description                                                                                                    |
|------------------|-----------------|----------------------------------------------------------------------------------------------------|
| NVMe onboard     |                 |                                                                                                    |
| Product name     | -               | Displays the product ID of the memory module                                                                                 |
| Serial number    | -               | Displays the manufacturer's serial number of the memory module                                                               |
| FW version       | -               | Displays the firmware version of the memory module                                                                           |
| Percentage used  | -               | Displays the used (expected) lifetime of the memory module [%]                                                               |
| Power on hours   | -               | Displays the operating hours [h] of the memory module up until now                                                           |
| Critical warning | -               | Displays an error code (S.M.A.R.T. <sup>1)</sup> status), see the S.M.A.R.T. specifications or manufacturer's documentation. |
|                  |                 | 0x00 signalizes operation without critical error.                                                                            |
| NVMe option 1    |                 |                                                                                                    |
| Product name     | -               | Displays the product ID of the memory module                                                                                 |
| Serial number    | -               | Displays the manufacturer's serial number of the memory module                                                               |
| FW version       | -               | Displays the firmware version of the memory module                                                                           |
| Percentage used  | -               | Displays the used (expected) lifetime of the memory module [%]                                                               |
| Power on hours   | -               | Displays the operating hours [h] of the memory module up until now                                                           |
| Critical warning | -               | Displays an error code (S.M.A.R.T. <sup>1)</sup> status), see the S.M.A.R.T. specifications or manufacturer's documentation. |
|                  |                 | 0x00 signalizes operation without critical error.                                                                            |
| NVMe option 2    |                 |                                                                                                    |
| Product name     | -               | Displays the product ID of the memory module                                                                                 |
| Serial number    | -               | Displays the manufacturer's serial number of the memory module                                                               |
| FW version       | -               | Displays the firmware version of the memory module                                                                           |
| Percentage used  | -               | Displays the <u>used</u> (expected) lifetime of the memory module [%]                                                        |
| Power on hours   | -               | Displays the operating hours [h] of the memory module up until now                                                           |
| Critical warning | -               | Displays an error code (S.M.A.R.T. <sup>1)</sup> status), see the S.M.A.R.T. specifications or manufacturer's documentation. |
|                  |                 | 0x00 signalizes operation without critical error.                                                                            |

Table 21: Advanced - OEM features - SSD monitoring service

1) Self-Monitoring, Analysis and Reporting Technology

#### 7.1.6.2.1.6 Custom boot logo

| BIOS parameter          | Setting options | Description                                                                                                    |
|-------------------------|-----------------|----------------------------------------------------------------------------------------------------|
| Custom boot logo        | -               | Displays whether a user-specific logo is being used                                                                                                    |
| Add custom boot logo    | Enter           | Selects a customized boot logo<br>A JPG graphic with a maximum size of 40 kB and filename "XPCLGO" must be used.<br>The target file for the boot logo must be stored in folder "XPCLGO" in the root directory<br>of the target media ( <i>./XPCLGO/XPCLGO.jpg</i> ). |
| Delete custom boot logo | Enter           | Deletes customized boot logos <sup>1)</sup>                                                                                                    |

Table 22: Advanced - OEM Features - Custom boot logo

1) If no customized boot logo is available, the B&R boot logo is used by default.

### 7.1.6.2.1.7 Backup settings

| BIOS parameter   | Setting options | Description                                                                                                    |
|------------------|-----------------|----------------------------------------------------------------------------------------------------|
| Backup settings  | Disabled        | Disables/Enables backup of BIOS settings during the next reboot                                                 |
|                  | Enabled         | Folder "XPCSET" (./XPCSET/) must exist in the root directory of the target medium as the target for the backup. |
| Recover settings | Disabled        | Disables/Enables restoring BIOS settings from a backup during the next reboot                                   |
|                  | Enabled         | The backup file must be stored in folder "XPCSET" (./XPCSET/) in the root directory of the target medium.       |

Table 23: Advanced - OEM features - Backup settings

## 7.1.6.2.2 USB configuration

| <b>_</b>      | 🛃 Advanced > USB Configura                  | ation                                                                                  |                    |
|---------------|---------------------------------------------|----------------------------------------------------------------------------------------|--------------------|
| Main          | USB BIOS Support E                          | Enabled > USB1 IF                                                                      | 5                  |
| Advanced      | USB Legacy SMI bit Clean Di                 | isabled > Option 2<br>Enable/Disable this USB Physic<br>Connector (physical port). Onc | cal                |
| Ô             | XHCI Disable Compliance Mode                | False       >         False       >                                                    | ; into<br>ted      |
| Security      | USB Port Disable Override Select Pe         | er-Port >                                                                              |                    |
| <b>P</b> ower | USB1 Connector E                            | Enabled >                                                                              |                    |
|               | USB2 Connector E                            | Enabled >                                                                              |                    |
| Boot          | USB1 IF Option 1 E                          | Enabled >                                                                              |                    |
| Exit          | F1<br>Help<br>Exit<br>Select Item<br>Select | Tem Change Values Select SubMenu Setup Defaults Sav                                    | F10<br>re and Exit |

| BIOS parameter            |                 | Setting options                                           | Description                                                                          |
|---------------------------|-----------------|-----------------------------------------------------------|--------------------------------------------------------------------------------------|
| USB BIOS support          |                 | Disabled                                                  | Disables USB support in BIOS or enables USB support (UEFI only) or USB support (UEFI |
|                           | Enabled         | and Legacy Mode)                                          |                                                                                      |
|                           |                 | UEFI only                                                 |                                                                                      |
| USB legacy SMI bit clean  | 1               | Disabled                                                  | Disables/Enables USB legacy SMI bit clean                                            |
|                           |                 | Enabled                                                   |                                                                                      |
| XHCI disable compliance   | mode            | False                                                     | Selects XHCI disable compliance mode                                                 |
|                           |                 | True                                                      |                                                                                      |
| USB port disable override | 9 <sup>1)</sup> | Disabled                                                  | Manually disables/enables USB ports (per port) or enables all ports                  |
|                           | Select per-port |                                                           |                                                                                      |
| USB1 connector            | Disabled        | Disables/Enables the USB1 interface of the system unit    |                                                                                      |
|                           | Enabled         |                                                           |                                                                                      |
| USB2 cor                  | USB2 connector  | Disabled                                                  | Disables/Enables the USB2 interface of the system unit                               |
|                           |                 | Enabled                                                   |                                                                                      |
| USB1 IF                   | option 1        | Disabled                                                  | Disables/Enables the USB1 interface of expansion option 1                            |
|                           |                 | Enabled                                                   |                                                                                      |
| USB2 IF                   | option 1        | Disabled                                                  | Disables/Enables the USB2 interface of expansion option 1                            |
|                           |                 | Enabled                                                   |                                                                                      |
| USB1 IF                   | option 2        | Disabled                                                  | Disables/Enables the USB1 interface of expansion option 2                            |
|                           |                 | Enabled                                                   |                                                                                      |
| USB2 IF option 2          | Disabled        | Disables/Enables the USB2 interface of expansion option 2 |                                                                                      |
|                           | Enabled         |                                                           |                                                                                      |
| USB inter                 | rnal            | Disabled                                                  | Disables/Enables the internal USB interface                                          |
|                           | Enabled         |                                                           |                                                                                      |

Table 24: Advanced - OEM features - USB configuration

1) The names and scope of these parameters may vary depending on the main device and configuration.

### 7.1.6.2.3 Chipset configuration

| 1                         | 🛃 Advanced > Chipset Configuration                                  |                                                                     |
|---------------------------|---------------------------------------------------------------------|---------------------------------------------------------------------|
| Main                      | Setup Warning:                                                      |                                                                     |
|                           | Setting items on this screen to incorrect values                    | Platform Trust 😰                                                    |
| E.                        | may cause your system to malfunction!                               | Technology                                                          |
| Advanced                  | Platform Trust Technology Enabled >                                 | Enable/Disable Platform Trust<br>Technology.                        |
| Security<br>Power<br>Boot |                                                                     |                                                                     |
| Exit                      | (F1)     (F5)       Help     Exit       Select Item     Select Item | 6 FOT FR F9 F10<br>Iues Select SubMenu Setup Defaults Save and Exit |

# Warning!

Settings made in this screen can cause malfunctions if changes are made to configured TPM systems (e.g. Secure Boot).

| BIOS parameter            | Setting options | Description                                                                |
|---------------------------|-----------------|----------------------------------------------------------------------------|
| Platform Trust Technology | Disabled        | Disables/Enables Platform Trust Technology (PTT)                           |
|                           | Enabled         | By default, firmware TPM (FTPM of the combination of CPU and PCH) is used. |
|                           |                 | If PTT is disabled, the discrete TPM (hardware DTPM) is used.              |

Table 25: Advanced - Chipset configuration

### 7.1.6.2.4 ACPI table/features control

|                                 | 🧕 Advance    | ed > ACPI Ta        | ble/Features Co          | Control                                            |
|---------------------------------|--------------|---------------------|--------------------------|----------------------------------------------------|
| Main                            | ACPI Setting | <u>zs</u>           |                          | ACPI Settings                                      |
| Advanced                        | FACP - RTC   | S4 Wakeup           | Enabled >                | System ACPI Parameters                             |
| Ô                               | APIC - IO A  | PIC Mode            | Enabled >                |                                                    |
| Security                        |              |                     |                          |                                                    |
| Power                           |              |                     |                          |                                                    |
|                                 |              |                     |                          |                                                    |
| Boot                            |              |                     |                          |                                                    |
| ÷                               | (F1)         |                     | (+) (+5)                 | F6 (NTER) (F9) (F10)                               |
| Exit                            | Help E       | xit Select Item     | Select Item Change V     | Values Select SubMenu Setup Defaults Save and Exit |
| BIOS parameter                  |              | Setting options     | Description              |                                                    |
| ACPI settings                   |              | Enter               | Opens submenu "ACPI set  | ettings" on page 71                                |
| FACP - RTC S4 wal               | keup         | Disabled<br>Enabled | Disables/Enables S4 wake | eup via RTC                                        |
| APIC <sup>1)</sup> - IO APIC mo | ode          | Disabled            | Disables/Enables IO APIC | C mode                                             |

Table 26: Advanced - OEM features - ACPI table/features control

Enabled

1) Advanced Programmable Interrupt Controller

### 7.1.6.2.4.1 ACPI settings

| BIOS parameter                              | Setting options | Description                                                                  |  |
|---------------------------------------------|-----------------|------------------------------------------------------------------------------|--|
| ACPI version                                | -               | Displays the ACPI version                                                    |  |
| Enable ACPI auto configuration              | Disabled        | Disables/Enables ACPI BIOS auto-configuration                                |  |
|                                             | Enabled         |                                                                              |  |
| Enable hibernation                          | Disabled        | Disables/Enables hibernation                                                 |  |
|                                             | Enabled         | The effectiveness of this option may vary depending on the operating system. |  |
| PTID support                                | Disabled        | Disables/Enable PTID support                                                 |  |
|                                             | Enabled         |                                                                              |  |
| PECI <sup>1)</sup> access method            | Direct I/O      | Selects the PECI access mode                                                 |  |
|                                             | ACPI            |                                                                              |  |
| ACPI S3 support Disabled Disables/Enable AC |                 | Disables/Enable ACPI S3 support                                              |  |
|                                             | Enabled         |                                                                              |  |
| Native PCIE enable                          | Disabled        | Native operating system PCI Express support                                  |  |
|                                             | Enabled         |                                                                              |  |

Table 27: Advanced - OEM features - ACPI table/features control - ACPI settings

1) Platform environment control interface

### 7.1.6.2.5 CPU configuration

| Main       | • Туре               | Intel(R) Celeron(R) CPU<br>3965U @ 2.20GHz |                                   |
|------------|----------------------|--------------------------------------------|-----------------------------------|
|            | ID                   | 0x806E9                                    | Processor Cores                   |
|            | Speed                | 2200 MHz                                   | Number of cores to enable in each |
| Advanced   | L1 Data Cache        | 32 KB x 2                                  | processor package.                |
| ~          | L1 Instruction Cache | 32 KB x 2                                  | 1                                 |
| $\bigcirc$ | L2 Cache             | 256 KB x 2                                 |                                   |
| Security   | L3 Cache             | 2 MB                                       |                                   |
|            | L4 Cache             | N/A                                        |                                   |
|            | VMX                  | Supported                                  |                                   |
| Power      | SMX/TXT              | Not Supported                              |                                   |
| راې        | SW Guard Extension   | Software Controlled >                      |                                   |
| Boot       | Select Owner EPOC    | No Change in Own >                         |                                   |

| BIOS parameter                        | Setting options                       | Description                                                                      |  |
|---------------------------------------|---------------------------------------|----------------------------------------------------------------------------------|--|
| Туре                                  | -                                     | Displays the CPU type                                                            |  |
| ID                                    | -                                     | Displays the CPU ID                                                              |  |
| Speed                                 | -                                     | Displays the CPU speed [MHz]                                                     |  |
| L1 data cache                         | -                                     | Displays the L1 data cache [kB]                                                  |  |
| L1 instruction cache                  | -                                     | Displays the L1 instruction cache [kB]                                           |  |
| L2 cache                              | -                                     | Displays the L2 cache [kB]                                                       |  |
| L3 cache                              | -                                     | Displays the L3 cache [kB]                                                       |  |
| L4 cache                              | -                                     | Displays the L4 cache [kB]                                                       |  |
| VMX                                   | -                                     | Displays VMX support                                                             |  |
| SMX/TXT                               | -                                     | Displays SMX/TXT support                                                         |  |
| SW guard extension (SGX)              | Disabled                              | Disables/Enables software guard extension or lets it be determined by the system |  |
|                                       | Enabled                               |                                                                                  |  |
|                                       | Software controlled                   |                                                                                  |  |
| Select owner EPOCH input type         | No change in owner<br>EPOCH           | Security key initial value <sup>1)</sup> unchanged, random or manual             |  |
|                                       | Change to new ran-<br>dom owner EPOCH |                                                                                  |  |
|                                       | Manual user defined owner EPOCH       |                                                                                  |  |
| CPU flex ratio override               | Disabled                              | Disables/Enables the CPU flex ratio override                                     |  |
|                                       | Enabled                               |                                                                                  |  |
| CPU flex ratio settings <sup>2)</sup> | INT                                   | Defines the CPU flex ratio override multiplier                                   |  |
|                                       | Default: 24                           | Range: Hardware-dependent                                                        |  |
| Hardware prefetcher                   | Disabled                              | Disables/Enables the hardware prefetcher                                         |  |
|                                       | Enabled                               |                                                                                  |  |
| Adjacent cache line prefetch          | Disabled                              | Disables/Enables adjacent cache line prefetch                                    |  |
|                                       | Enabled                               |                                                                                  |  |
| Intel (VMX) Virtualization Technology | Disabled                              | Disables/Enables Intel (VMX) Virtualization Technology                           |  |
|                                       | Enabled                               |                                                                                  |  |
| Active processor cores                | All                                   | Disables/Enables individual or all processor cores                               |  |
|                                       | 1                                     |                                                                                  |  |
| Hyper threading                       | Disabled                              | Disables/Enables hyper-threading                                                 |  |
|                                       | Enabled                               |                                                                                  |  |
| BIST                                  | Disabled                              | Disables/Enables the built-in self-test on reset                                 |  |
|                                       | Enabled                               |                                                                                  |  |

Table 28: Advanced - CPU configuration
| BIOS parameter | Setting options | Description                                       |
|----------------|-----------------|---------------------------------------------------|
| AES            | Disabled        | Disables/Enables the Advanced Encryption Standard |
|                | Enabled         |                                                   |
| Machine check  | Disabled        | Disables/Enables the machine check                |
|                | Enabled         |                                                   |

### Table 28: Advanced - CPU configuration

1)

2)

For "initial value", see "seed" (key). This variable determines the multiplier for the CPU speed (variable \* 100 MHz = CPU frequency).

The range of values is specified by the system and hardware.

### 7.1.6.2.6 Power & Performance

|                  | 🧕 Adva          | nce   | d > Power &       | Performa                                     | ance             |                        |                |               |
|------------------|-----------------|-------|-------------------|----------------------------------------------|------------------|------------------------|----------------|---------------|
| Main             | CPU - Po        | ower  | Management Cont   | trol                                         |                  | CPU - P                | ower           | Ð             |
| Advanced         | GT - Pov        | ver M | lanagement Contro | ol                                           |                  | Manager<br>Control     | ment           |               |
| Ô                |                 |       |                   |                                              |                  | CPU - Power<br>Options | Management     | Control       |
| Security         |                 |       |                   |                                              |                  |                        |                |               |
|                  |                 |       |                   |                                              |                  |                        |                |               |
| Power            |                 |       |                   |                                              |                  |                        |                |               |
| Boot             |                 |       |                   |                                              |                  |                        |                |               |
| 4                | (F1)            | ESC   |                   | $\textcircled{\bullet}\textcircled{\bullet}$ | (F5)(F6)         | ENTER                  | (F9)           | (F10)         |
| Exit             | Help            | Exit  | t Select Item     | Select Item                                  | Change Values    | Select SubMenu         | Setup Defaults | Save and Exit |
| BIOS parameter   |                 |       | Setting options   | Description                                  |                  |                        |                |               |
| CPU - Power mana | igement control |       | Enter             | Opens submenu                                | CPU - Power n    | anagement contro       | ol" on page 74 |               |
| GT - Power manag | ement control   |       | Enter             | Opens submenu                                | I "GT - Power ma | nagement control       | on page 77     |               |

Table 29: Advanced - Power & Performance

### 7.1.6.2.6.1 CPU - Power management control

| BIOS parameter                             | Setting options                | Description                                                                 |
|--------------------------------------------|--------------------------------|-----------------------------------------------------------------------------|
| Boot performance mode                      | Max non-turbo per-<br>formance | Selects the performance mode in which BIOS starts                           |
|                                            | Max battery                    |                                                                             |
|                                            | Turbo performance              |                                                                             |
| Intel® SpeedStep™                          | Disabled                       | Disables/Enables Intel SpeedStep for more than 2 supported frequency ranges |
|                                            | Enabled                        |                                                                             |
| Race-to-halt (RTH)                         | Disabled                       | Disables/Enables race-to-halt                                               |
|                                            | Enabled                        |                                                                             |
| Intel® Speed Shift Technology              | Disabled                       | Disables/Enables Intel Speed Shift Technology <sup>1)</sup>                 |
|                                            | Enabled                        |                                                                             |
| HDC <sup>2)</sup> control                  | Disabled                       | Disables/Enables HDC control                                                |
|                                            | Enabled                        | The processor can force system components into idle mode.                   |
| Turbo mode                                 | Disabled                       | Disables/Enables Intel Turbo Boost Technology                               |
|                                            | Enabled                        | Available only for processors with turbo mode support.                      |
| View/Configure turbo options <sup>3)</sup> | Enter                          | Opens submenu "View/Configure turbo options" on page 76                     |
| Config TDP configurations                  | Enter                          | Opens submenu "Config TDP configurations" on page 76                        |
| Platform PL1 enable                        | Disabled                       | Disables/Enables platform power limit (PL1) programming                     |
|                                            | Enabled                        | Serves the processor as a performance limit in a specific time window.      |
| Platform PL1 power                         | INT                            | Defines the platform PL1 power limit [mW] <sup>4)</sup>                     |
|                                            | Default: 05)                   | Range: 0 to 4,095,875                                                       |
|                                            |                                | Resolution: 1/8                                                             |
| Platform PL1 time window                   | INT                            | Defines the platform PL1 time window [s]                                    |
|                                            | Default: 0                     | Range: 0 to 128                                                             |
| Platform PL2 enable                        | Disabled                       | Disables/Enables platform power limit (PL2) programming                     |
|                                            | Enabled                        |                                                                             |
| Platform PL2 power                         | INT                            | Defines the platform PL2 power limit [mW]                                   |
|                                            | Default: 0                     | Range: U to 4,095,875                                                       |
|                                            |                                | Resolution. 1/o                                                             |

Table 30: Advanced - Power & Performance - CPU power management control

| BIOS parameter         | Setting options | Description                                                                                     |
|------------------------|-----------------|-------------------------------------------------------------------------------------------------|
| Power limit 4 override | Disabled        | Disables/Enables the power limit 4 override                                                     |
|                        | Enabled         | Enable to set values for power limit 4 manually; otherwise, the system default values are used. |
| Power limit 4          | INT             | Defines PL4 power limit 4 [mW]                                                                  |
|                        | Default: 0      | Range: 0 to 4,095,875                                                                           |
|                        |                 | Resolution: 1/8                                                                                 |
| Power limit 4 lock     | Disabled        | Disables/Enables the power limit 4 lock function                                                |
|                        | Enabled         | This can be used to lock the PL4 configuration when using an operating system.                  |
| C states <sup>6)</sup> | Disabled        | Disables/Enables CPU C-states management                                                        |
|                        | Enabled         |                                                                                                 |
| Thermal monitor        | Disabled        | Disables/Enables temperature monitoring                                                         |
|                        | Enabled         |                                                                                                 |
| Power limit 3 settings | Enter           | Opens submenu "Power limit 3 settings" on page 77                                               |

#### Table 30: Advanced - Power & Performance - CPU power management control

Intel Speed Shift Technology enables hardware-controlled P-states via the CPPC (Collaborative Processor Performance Control) v2 interface. 1) 2) 3)

Hardware duty cycling

This submenu appears only if the Intel® Speed Shift Technology option is enabled.

4) 5) 6) For all power limits (PL1 to PL4), the additional description on the display unit must be observed. All values must be entered in mW.

The default value 0 for this table means that pre-programmed default values are used. The system does not use the numeric value 0. The C-states options are described separately in the following table to maintain clarity.

| BIOS setting                            | Setting options            | Description                                  |                                                    |
|-----------------------------------------|----------------------------|----------------------------------------------|----------------------------------------------------|
| Enhanced C-states                       | Disabled                   | Disables/Enables enhanced C-states (0        | C1E)                                               |
|                                         | Enabled                    | The CPU switches to the lowest speed         | level if all cores are in a C-state.               |
| C-state auto demotion                   | C1                         | Selects or disables C-state auto-demot       | ion                                                |
|                                         | C1 and C3                  | Can be used to prevent unnecessary cl        | nanging of C-states.                               |
|                                         | C3                         |                                              |                                                    |
|                                         | Disabled                   |                                              |                                                    |
| C-state un-demotion                     | C1                         | Selects or disables C-state un-demotion      | n                                                  |
|                                         | C1 and C3                  |                                              |                                                    |
|                                         | C3                         |                                              |                                                    |
|                                         | Disabled                   |                                              |                                                    |
| Package C-state demotion                | Auto                       | Disables/Enables package C-state dem         | notion or sets it automatically                    |
|                                         | Disabled                   |                                              |                                                    |
|                                         | Enabled                    |                                              |                                                    |
| Package C-state un-demotion             | Auto                       | Disables/Enables package C-state un-         | lemotion or sets it automatically                  |
|                                         | Disabled                   |                                              |                                                    |
|                                         | Enabled                    |                                              |                                                    |
| CState pre-wake                         | Disabled                   | Disables/Enables CState pre-wake             |                                                    |
|                                         | Enabled                    |                                              |                                                    |
| IO MWAIT redirection                    | Disabled                   | Disables/Enables I/O MWAIT redirectio        | n                                                  |
|                                         | Enabled                    |                                              |                                                    |
| Package C-state limit                   | Auto                       | Selects package C-state limits, sets it a    | automatically (lowest available state selected) or |
|                                         | CPU default                | the CPU default (default C-state of the      | CPU)                                               |
|                                         | C10                        | C9 optimized VR <sup>1)</sup> off            |                                                    |
|                                         | C9                         | C8 + VR off                                  |                                                    |
|                                         | C8                         | C7 + PCH off                                 |                                                    |
|                                         | C7S                        | Optimized deeper power down                  |                                                    |
|                                         | C7                         | Deeper power down                            |                                                    |
|                                         | C6                         | Deep power down                              | -                                                  |
|                                         | C3                         | Deep sleep                                   | _                                                  |
|                                         | C2                         | Stop clock                                   |                                                    |
|                                         | C0/C1                      | Operating mode/halt                          |                                                    |
| C3 latency control (MSR 0x60A)          |                            |                                              |                                                    |
| Time unit                               | 1 ns                       | Select the IRTL <sup>2)</sup> time unit [ns] |                                                    |
|                                         | 32 ns                      |                                              |                                                    |
|                                         | 1024 ns                    |                                              |                                                    |
|                                         | 32768 ns                   |                                              |                                                    |
|                                         | 1048576 ns                 |                                              |                                                    |
|                                         | 33554432 ns                |                                              |                                                    |
| Latency                                 | INT<br>Default: <b>78</b>  | Defines the IRTL value<br>Range: 0 to 1023   |                                                    |
| C6/C7 short latency control (MSR 0x60B) |                            |                                              |                                                    |
| Time unit                               | 1 ns                       | Selects the IRTL time unit [ns]              |                                                    |
|                                         | 32 ns                      |                                              |                                                    |
|                                         | 1024 ns                    |                                              |                                                    |
|                                         | 32768 ns                   |                                              |                                                    |
|                                         | 1048576 ns                 |                                              |                                                    |
|                                         | 33554432 ns                |                                              |                                                    |
| Latency                                 | INT<br>Default: <b>118</b> | Defines the IRTL value<br>Range: 0 to 1023   |                                                    |
| C6/C7 long latency control (MSR 0x60C)  |                            | <b>J</b>                                     |                                                    |

Table 31: Advanced - Power & Performance - CPU power management control - C-states

#### Software

| BIOS setting                    | Setting options | Description                     |
|---------------------------------|-----------------|---------------------------------|
| Time unit                       |                 | Selects the IRTL time unit [ns] |
|                                 | 32 ne           |                                 |
|                                 | 1024 ps         |                                 |
|                                 | 22768 pc        |                                 |
|                                 | 1048576 pc      | _                               |
|                                 | 33554432 pc     |                                 |
| Latency                         | 55554452 TIS    | Defines the IPTL value          |
| Latency                         | Default: 148    | Bange: 0 to 1023                |
| C8 latency control (MSR 0x633)  |                 |                                 |
| Time unit                       | 1 ns            | Selects the IRTL time unit [ns] |
|                                 | 32 ns           |                                 |
|                                 | 1024 ns         |                                 |
|                                 | 32768 ns        |                                 |
|                                 | 1048576 ns      |                                 |
|                                 | 33554432 ns     |                                 |
| Latency                         | INT             | Defines the IRTL value          |
|                                 | Default: 250    | Range: 0 to 1023                |
| C9 latency control (MSR 0x634)  |                 |                                 |
| Time unit                       | 1 ns            | Selects the IRTL time unit [ns] |
|                                 | 32 ns           |                                 |
|                                 | 1024 ns         |                                 |
|                                 | 32768 ns        |                                 |
|                                 | 1048576 ns      |                                 |
|                                 | 33554432 ns     |                                 |
| Latency                         | INT             | Defines the IRTL value          |
|                                 | Default: 332    | Range: 0 to 1023                |
| C10 latency control (MSR 0x635) |                 |                                 |
| Time unit                       | 1 ns            | Selects the IRTL time unit [ns] |
|                                 | 32 ns           |                                 |
|                                 | 1024 ns         |                                 |
|                                 | 32768 ns        |                                 |
|                                 | 1048576 ns      |                                 |
|                                 | 33554432 ns     |                                 |
| Latency                         | INT             | Defines the IRTL value          |
|                                 | Default: 1010   | Range: 0 to 1023                |

Table 31: Advanced - Power & Performance - CPU power management control - C-states

1) Voltage regulator (module)

2) Interrupt response time limit

### View/Configure turbo options

| BIOS parameter               | Setting options | Description                                                |
|------------------------------|-----------------|------------------------------------------------------------|
| Max turbo power limit        | -               | Displays the max. turbo power limit                        |
| Min turbo power limit        | -               | Displays the min. turbo power limit                        |
| Package TDP limit            | -               | Displays the package TDP limit                             |
| Power limit 1                | -               | Displays power limit 1                                     |
| Power limit 2                | -               | Displays power limit 2                                     |
| 1-core turbo ratio           | -               | Displays the 1-core turbo ratio                            |
| 2-core turbo ratio           | -               | Displays the 2-core turbo ratio                            |
| Energy efficient P-state     | Disabled        | Disables/Enables energy-efficient P-states                 |
|                              | Enabled         |                                                            |
| Package power limit MSR lock | Disabled        | Disables/Enables the package power limit MSR lock function |
|                              | Enabled         | A reset is necessary to unlock the register.               |
| 1-core ratio limit override  | INT             | Defines the frequency of CPU turbo on an active core       |
|                              | Default: 24     | Range: 1 to 255                                            |
| 2-core ratio limit override  | INT             | Defines the frequency of CPU turbo on two active cores     |
|                              | Default: 24     | Range: 1 to 255                                            |
| Energy efficient turbo       | Disabled        | Disables/Enables energy-efficient turbo                    |
|                              | Enabled         | Reduces the turbo frequency to increase energy efficiency. |

Table 32: Advanced - Power & Performance - CPU power management control - View/Configure turbo options

### **Config TDP configurations**

| BIOS parameter                           | Setting options | Description                                                      |
|------------------------------------------|-----------------|------------------------------------------------------------------|
| Configurable TDP <sup>1)</sup> boot mode | Deactivate      | Selects the configurable TDP boot mode                           |
|                                          | Down            | Nominal: TDP is not overshot or undershot.                       |
|                                          | Nominal         | Down: TDP is undershot and the processor works with lower power. |
| Configurable TDP lock                    | Disabled        | Disables/Enables TDP control register                            |
|                                          | Enabled         |                                                                  |
| CTDP BIOS control                        | Disabled        | Disables/Enables CTDP BIOS control                               |
|                                          | Enabled         |                                                                  |

Table 33: Advanced - Power & Performance - CPU power management control - Config TDP configurations

| BIOS parameter                    | Setting options | Description                                                                            |
|-----------------------------------|-----------------|----------------------------------------------------------------------------------------|
| ConfigTDP levels                  | -               | Displays the ConfigTDP levels supported by the MSR <sup>2)</sup>                       |
| ConfigTDP turbo activation ratio  | -               | Displays the ConfigTDP turbo activation ratio values read by the MSR                   |
| Power limit 1                     | -               | Displays the PL1 values from MMIO <sup>3)</sup>                                        |
| Power limit 2                     | -               | Displays the PL2 values from MMIO                                                      |
| Custom settings nominal           |                 |                                                                                        |
| ConfigTDP nominal                 | -               | Displays the ConfigTDP nominal ratio, turbo activation ratio and PL1 read from the MSR |
| Power limit 14)                   | INT             | Defines the PL1 power limit [mW]                                                       |
|                                   | Default: 05)    | Range: 0 to 4,095,875                                                                  |
|                                   |                 | Resolution: 125 mW                                                                     |
| Power limit 2                     | INT             | Defines the PL2 power limit [mW]                                                       |
|                                   | Default: 0      | Range: 0 to 4,095,875                                                                  |
|                                   |                 | Resolution: 125 mW                                                                     |
| Power limit 1 time window         | INT             | Defines the PL1 time window [s]                                                        |
|                                   | Default: 0      | Range: 0 to 128                                                                        |
| ConfigTDP turbo activation ratio  | INT             | Defines the ConfigTDP turbo activation ratio                                           |
|                                   | Default: 0      | Range: 0 to 255                                                                        |
| Custom settings down              |                 |                                                                                        |
| ConfigTDP level1                  | -               | Displays the ConfigTDP nominal ratio, turbo activation ratio and PL1 read from the MSR |
| Power limit 1                     | INT             | Defines the PL1 power limit [mW]                                                       |
|                                   | Default: 0      | Range: 0 to 4,095,875                                                                  |
|                                   |                 | Resolution: 125 mW                                                                     |
| Power limit 2                     | INT             | Defines the PL2 power limit [mW]                                                       |
|                                   | Default: 0      | Range: 0 to 4,095,875                                                                  |
|                                   |                 | Resolution: 125 mW                                                                     |
| Power limit 1 time window         | INT             | Defines the PL1 time window [s]                                                        |
|                                   | Default: 0      | Range: 0 to 128                                                                        |
| Config TDP turbo activation ratio | INT             | Defines the ConfigTDP turbo activation ratio                                           |
|                                   | Default: 0      | Range: 0 to 255                                                                        |

Table 33: Advanced - Power & Performance - CPU power management control - Config TDP configurations

1) Thermal design power

2) Model-specific register

3) Memory-mapped I/O

4) For all power limits (PL1 to PL2), the additional description on the display unit must be observed. All values must be entered in mW.

5) The default value 0 for this table means that pre-programmed default values are used. The system does not use the numeric value 0.

#### Power limit 3 settings

| BIOS parameter              | Setting options | Description                                                         |
|-----------------------------|-----------------|---------------------------------------------------------------------|
| Power limit 3 override      | Disabled        | Disables/Enables power limit 3                                      |
|                             | Enabled         | If the power limit 3 override is disabled, default values are used. |
| Power limit 3 <sup>1)</sup> | INT             | Defines power limit 3 [mW]                                          |
|                             | Default: 02)    | Range: 0 to 4,095,875                                               |
|                             |                 | Resolution: 125 mW                                                  |
| Power limit 3 time window   | INT             | Selects the power limit 3 time window [s]                           |
|                             | Default: 0      | Range: 0 to 64                                                      |
| Power limit 3 duty cycle    | INT             | Defines the power limit 3 duty cycle [%]                            |
|                             | Default: 0      | Range: 0 to 100                                                     |
|                             |                 | Resolution: 1                                                       |
| Power limit 3 lock          | Disabled        | Disables/Enables the power limit 3 lock function                    |
|                             | Enabled         |                                                                     |

Table 34: Advanced - Power & Performance - CPU power management control - Power limit 3 settings

1) The additional description on the display unit must be observed.

2) The default value 0 for this table means that pre-programmed default values are used. The system does not use the numeric value 0.

#### 7.1.6.2.6.2 GT - Power management control

| BIOS parameter       | Setting options      | Description                                                |
|----------------------|----------------------|------------------------------------------------------------|
| RC6 (render standby) | Disabled             | Disable/Enables RC6 (render standby)                       |
|                      | Enabled              | Permits the GPU to go into standby.                        |
| Maximum GT frequency | Default max frequen- | Maximum graphics frequency (including graphic turbo) [MHz] |
|                      | су                   | The max. possible frequency is selected by default.        |
|                      | 100 to 1200 Mhz      | Resolution: 50 MHz                                         |

#### Table 35: Advanced - Power & Performance - GT power management control

## 7.1.6.2.7 Memory configuration

|                                                                                                    | Advance                                                                                                    | d > Mem                                                                                                    | ory Configuration                                                                                                    |                                                                                                    |
|----------------------------------------------------------------------------------------------------|----------------------------------------------------------------------------------------------------|----------------------------------------------------------------------------------------------------|----------------------------------------------------------------------------------------------------|----------------------------------------------------------------------------------------------------|
| Main                                                                                                    | Memory Frequencies                                                                                                    | uency                                                                                                    | 2133 MHz                                                                                                    |                                                                                                    |
|                                                                                                    | <ul> <li>Memory Timir<br/>(tCL-tRCD-tRI</li> </ul>                                                                                                    | ngs<br>P-tRAS)                                                                                                    | 15-15-15-36                                                                                                    | Memory Erequency                                                                                                    |
|                                                                                                    | Channel O Slo                                                                                                    | ot O                                                                                                    | Populated & Enabled                                                                                                    | Displays the Frequency of Memory                                                                                                    |
| Advanced                                                                                                    | Size                                                                                                    |                                                                                                    | 4096 MB (DDR4)                                                                                                    | Displays the frequency of Menory                                                                                                    |
|                                                                                                    | Number of                                                                                                    | F Ranks                                                                                                    | 1                                                                                                    | 1                                                                                                    |
| Ŵ                                                                                                    | Channel 1 Slo                                                                                                    | ot 0                                                                                                    | Populated & Enabled                                                                                                    | 1                                                                                                    |
| Security                                                                                                    | ■ Size                                                                                                    |                                                                                                    | 4096 MB (DDR4)                                                                                                    |                                                                                                    |
|                                                                                                    | Number of                                                                                                    |                                                                                                    | 1                                                                                                    |                                                                                                    |
|                                                                                                    |                                                                                                    | RdIIKS                                                                                                    | Ţ                                                                                                    |                                                                                                    |
| Power                                                                                                    | Maximum Me                                                                                                    | emory Freque                                                                                                    | ency Auto >                                                                                                    |                                                                                                    |
| Boot                                                                                                    |                                                                                                    |                                                                                                    |                                                                                                    |                                                                                                    |
| Boot<br>Exit                                                                                                    | (F1) (FS<br>Help Ex                                                                                                    | it Select                                                                                                    | Item Select Item Change V                                                                                                    | F6 ENTER F9 F10<br>/alues Select SubMenu Setup Defaults Save and Exit                                                                                                    |
| Boot<br>Exit                                                                                                    | F1 ES<br>Help Ex                                                                                                    | it Select                                                                                                    | Item Select Item Change V                                                                                                    | F6 F9 F9 F10<br>Values Select SubMenu Setup Defaults Save and Exit                                                                                                    |
| Boot<br>Exit                                                                                                    | F1 ES<br>Help Ex                                                                                                    | it Select                                                                                                    | Item     Description       Displays the memory frequ       Displays the memory frequ                                                                                                    | F6 F9 F9 F10<br>Values Select SubMenu Setup Defaults Save and Exit                                                                                                    |
| Boot<br>Exit                                                                                                    | F1) ES<br>Help Ex                                                                                                    | it Setting options                                                                                                    | Item       Item                                                                                                    | F6 F10<br>Values Select SubMenu Setup Defaults Save and Exit                                                                                                    |
| Boot<br>Exit                                                                                                    | F1) ES<br>Help Ex<br>er<br>ncy<br>S<br>0<br>Size                                                                                                    | Setting options                                                                                                    | Item       Item       Item       Item       Item         Select Item       Change         Item       Displays the memory freque         Displays the memory statu       Displays the memory statu         Displays the memory size                                                                                                    | F6 FOTTER F0 F0 F10<br>Values Select SubMenu Setup Defaults Save and Exit                                                                                                    |
| Boot<br>Exit<br>BIOS parameter<br>Memory freque<br>Memory timings<br>Channel 0 slot                                                       | er<br>ncy<br>s<br>0<br>Size<br>Number of ranks                                                                                                    | Setting options                                                                                                    | Item       Select Item       F50(Change V)         Select Item       Change V         S       Description         Displays the memory freque       Displays the memory statu         Displays the memory statu       Displays the memory statu         Displays the number of rar                                                                                                    | F6 ENTER F9 F10<br>Values Select SubMenu Setup Defaults Save and Exit<br>rency [MHz]<br>s<br>[MB]<br>hks                                                                                                    |
| Boot<br>Exit<br>BIOS parameter<br>Memory freque<br>Memory timings<br>Channel 0 slot                                                       | er<br>ncy<br>s<br>0<br>Size<br>Number of ranks<br>Manufacturer                                                                                                    | Setting options                                                                                                    | Item       Select Item       F50 (Change V)         Select Item       Change V         Select Item       Change V         Displays the memory freque       Displays the memory statu         Displays the memory statu       Displays the memory statu         Displays the number of rar       Displays the memory manual                                                                                                    | F6 F9 F10<br>/alues Select SubMenu Setup Defaults Save and Exit<br>nency [MHz]<br>s<br>[MB]<br>hks<br>ufacturer                                                                                                    |
| Boot<br>Exit<br>BIOS parameter<br>Memory freque<br>Memory timings<br>Channel 0 slot                                                       | F1) ES<br>Help Ex<br>Help Ex<br>ncy<br>S<br>O<br>Size<br>Number of ranks<br>Manufacturer<br>1                                                                                                    | Setting options                                                                                                    | Item       Select Item       (F5)         Select Item       Change         Displays the memory freque       Displays the memory statu         Displays the memory statu       Displays the memory statu         Displays the memory statu       Displays the memory statu                                                                                                    | F6 F9 F9 F10<br>Values Select SubMenu Setup Defaults Save and Exit<br>sency [MHz]<br>s<br>[MB]<br>iks<br>ufacturer<br>s                                                                                                    |
| Boot<br>Exit<br>BIOS parameter<br>Memory freque<br>Memory timings<br>Channel 0 slot                                                       | er<br>ncy<br>S<br>Size<br>Number of ranks<br>Manufacturer<br>1<br>Size<br>Number of ranks                                                                                                    | Setting options                                                                                                    | Item       Description         Select Item       Change V         S       Description         Displays the memory freque       Displays RAM timing         Displays the memory statu       Displays the memory statu         Displays the memory statu       Displays the memory statu         Displays the memory statu       Displays the memory statu         Displays the memory statu       Displays the memory statu         Displays the memory statu       Displays the memory statu         Displays the memory statu       Displays the memory statu         Displays the memory statu       Displays the memory statu                                                                                                    | F6 F9 F9 F10<br>Values Select SubMenu Setup Defaults Save and Exit<br>sency [MHz]<br>s<br>[MB]<br>hks<br>ufacturer<br>s<br>[MB]<br>hks                                                                                                    |
| Boot<br>Exit<br>BIOS parameter<br>Memory freque<br>Memory timings<br>Channel 0 slot                                                       | er<br>ncy<br>Size<br>Number of ranks<br>Manufacturer<br>1<br>Size<br>Number of ranks<br>Manufacturer                                                                                                    | it Select                                                                                                    | Bescription     Displays the memory statu     Displays the memory statu     Displays the memory many                                                                                                    | F6       FNTER       F9       F10         /alues       Select       SubMenu       Setup       Defaults       Save and Exit         vency [MHz]       S       S       S       S         [MB]       Inks       Jfacturer       S         [MB]       Inks       Jfacturer       S                                                                                                    |
| Boot<br>Exit<br>BIOS parameter<br>Memory freque<br>Memory timings<br>Channel 0 slot<br>Channel 0 slot                                     | er<br>ncy<br>Size<br>Number of ranks<br>Manufacturer<br>1<br>Size<br>Number of ranks<br>Manufacturer<br>0                                                                                                    | Setting options                                                                                                    | Bescription     Displays the memory statu     Displays the memory statu                                                                                                    | F6       FNTER       F9       F10         Values Select SubMenu Setup Defaults       Save and Exit         rency [MHz]         S         [MB]         s         [MB]         iks         ufacturer         s         [MB]         iks         ufacturer         s         [MB]         iks                                                                                                    |
| Boot<br>Exit<br>BIOS paramete<br>Memory freque<br>Memory timings<br>Channel 0 slot<br>Channel 0 slot                                      | er<br>ncy<br>Size<br>Number of ranks<br>Manufacturer<br>1<br>Size<br>Number of ranks<br>Manufacturer<br>0<br>Size                                                                                                    | Setting options           -           -           -           -           -           -           -           -           -           -           -           -           -           -           -           -           -           -           -           -           -           -           -           -           -           -           -           -           -           -           -           -           -           -           -           -           -           -           -           -           -           -           -           -           -           -           -           -           -           -           -           -                                                                                                    | Description           Displays the memory freque           Displays the memory statu           Displays the memory statu                                                                                                    | F6       FNTER       F9       F10         Values Select SubMenu Setup Defaults       Save and Exit         vency [MHz]         s         (MB]         kis         ufacturer         s         (MB]         kis         ufacturer         s         (MB]         kis         ufacturer         s         (MB]         kis         ufacturer         s         (MB]                                                                                                    |
| Boot<br>Exit<br>BIOS paramete<br>Memory freque<br>Memory timings<br>Channel 0 slot<br>Channel 0 slot                                      | er<br>ncy<br>s<br>0<br>Size<br>Number of ranks<br>Manufacturer<br>1<br>Size<br>Number of ranks<br>Manufacturer<br>0<br>Size<br>Number of ranks<br>Manufacturer<br>0<br>Size<br>Number of ranks<br>Manufacturer<br>0<br>Size<br>Number of ranks<br>Manufacturer<br>0<br>Size                                                                                                    | Setting options<br>                                                                                                    | Item       Description         Select Item       Change         B       Description         Displays the memory freque       Displays the memory statu         Displays the memory statu       Displays the memory statu         Displays the memory statu       Displays the memory statu         Displays the memory statu       Displays the memory statu         Displays the memory statu       Displays the memory statu         Displays the memory statu       Displays the memory statu         Displays the memory statu       Displays the memory statu         Displays the number of rar       Displays the memory statu         Displays the number of rar       Displays the memory statu         Displays the number of rar       Displays the memory statu         Displays the memory statu       Displays the memory statu         Displays the number of rar       Displays the memory statu         Displays the memory statu       Displays the memory statu         Displays the memory statu       Displays the memory statu         Displays the memory statu       Displays the memory statu                                                                                                    | F6       FNTER       F9       F10         Values Select SubMenu Setup Defaults       Save and Exit         vency [MHz]         s         [MB]         iks         ufacturer         s         [MB]         iks         ufacturer         s         [MB]         iks         ufacturer         s         [MB]         iks         ufacturer         s         [MB]         iks                                                                                                    |
| Boot<br>Exit<br>BIOS paramete<br>Memory freque<br>Memory timings<br>Channel 0 slot<br>Channel 0 slot                                      | er<br>ncy<br>S<br>O<br>Size<br>Number of ranks<br>Manufacturer<br>1<br>Size<br>Number of ranks<br>Manufacturer<br>0<br>Size<br>Number of ranks<br>Manufacturer<br>0<br>Size<br>Number of ranks<br>Manufacturer<br>1                                                                                                    | Setting options<br>                                                                                                    | s Description<br>Displays the memory statu<br>Displays the memory statu<br>Displays the memory manu<br>Displays the memory manu<br>Displays the memory manu<br>Displays the memory manu<br>Displays the memory manu                                                                                                    | F6       Form       F9       F10         /alues       Select       SubMenu       Setup       Defaults       Save and Exit         rency [MHz]       Save       Save    |
| Boot<br>Exit<br>BIOS parameter<br>Memory freque<br>Memory timings<br>Channel 0 slot<br>Channel 0 slot<br>Channel 1 slot                   | er<br>ncy<br>S<br>O<br>Size<br>Number of ranks<br>Manufacturer<br>1<br>Size<br>Number of ranks<br>Manufacturer<br>0<br>Size<br>Number of ranks<br>Manufacturer<br>0<br>Size<br>Number of ranks<br>Manufacturer<br>1<br>Size<br>Number of ranks<br>Manufacturer<br>1<br>Size<br>Size | Setting options<br>Setting options<br>-<br>-<br>-<br>-<br>-<br>-<br>-<br>-<br>-<br>-<br>-<br>-<br>-                                                                                                    | Bescription     Displays the memory statu     Displays the memory statu     Displays the me | F6       Form       F9       F10         /alues       Select       SubMenu       Setup       Defaults       Save and Exit         rency [MHz]       Save       Save    |
| Boot<br>Exit<br>BIOS paramete<br>Memory freque<br>Memory timings<br>Channel 0 slot<br>Channel 0 slot<br>Channel 1 slot                    | er<br>ncy<br>S<br>O<br>Size<br>Number of ranks<br>Manufacturer<br>1<br>Size<br>Number of ranks<br>Manufacturer<br>0<br>Size<br>Number of ranks<br>Manufacturer<br>1<br>Size<br>Number of ranks<br>Manufacturer<br>1<br>Size<br>Number of ranks<br>Manufacturer<br>1<br>Size<br>Number of ranks<br>Manufacturer<br>1<br>Size<br>Number of ranks<br>Manufacturer<br>1<br>Size<br>Number of ranks<br>Manufacturer                                                                                                    | Setting options     -     -      Setting options     -      -      -      -      -      -      -      -      -      -      -      -      -      -      -      -      -      -      -      -      -      -      -      -      -      -      -      -      -      -      -      -      -      -      -      -      -      -      -      -      -      -      -      -      -      -      -      -      -      -      -      -      -      -      -      -      -      -      -      -      -      -      -      -      -      -      -      -      -      -      -      -      -      -      -      -      -      -      -      -      -      -      -      -      -      -      -      -      -      -      -      -      -      -      -      -      -      -      -      -      -      -      -      -      -      -      -      -      -      -      -      -      -      -      -      -      -      -      -      -      -      -      -      -      -      -      -      -      -      -      -      -      -      -      -      -      -      -      -      -      -      -      -      -      -      -      -      -      -      -      -      -      -      -      -      -      -      -      -      -      -      -      -      -      -      -      -      -      -      -      -      -      -      -      -      -      -      -      -      -      -      -      -      -      -      -      -      -      -      -      -      -      -      -      -      -      -      -      -      -      -      -      -      -      -      -      -      -      -      -      -      -      -      -      -      -      -      -      -      -      -      -      -      -      -      -      -      -      -      -      -      -      -      -      -      -      -      -      -      -      -      -      -      -      -      -      -      -      -      -      -      -      -      -      -      -      -      -      -      -      -      -      -      -      -      -      -      -      -      -      -      -      -      -      -      -      -      -      -      -      -      -      -      -     - | Bescription     Displays the memory statu     Displays the memory statu     Displays the me | F6       Form       F9       F10         /alues       Select       SubMenu       Setup       Defaults       Save and Exit         vency [MHz]       Save       Save    |
| Boot<br>Exit<br>BIOS parameter<br>Memory freque<br>Memory timings<br>Channel 0 slot<br>Channel 0 slot<br>Channel 1 slot                   | er<br>ncy<br>S<br>O<br>Size<br>Number of ranks<br>Manufacturer<br>1<br>Size<br>Number of ranks<br>Manufacturer<br>0<br>Size<br>Number of ranks<br>Manufacturer<br>1<br>Size<br>Number of ranks<br>Manufacturer<br>1<br>Size<br>Number of ranks<br>Manufacturer<br>1<br>Size<br>Number of ranks<br>Manufacturer<br>1<br>Size<br>Number of ranks<br>Manufacturer                                                                                                    | Setting options     -     -     -     -     -     -     -     -     -     -     -     -     -     -     -     -     -     -     -     -     -     -     -     -     -     -     -     -     -     -     -     -     -     -     -     -     -     -     -     -     -     -     -     -     -     -     -     -     -     -     -     -     -     -     -     -     -     -     -     -     -     -     -     -     -     -     -     -     -     -     -     -     -     -     -     -     -     -     -     -     -     -     -     -     -     -     -     -     -     -     -     -     -     -     -     -     -     -     -     -     -     -     -     -     -     -     -     -     -     -     -     -     -     -     -     -     -     -     -     -     -     -     -     -     -     -     -     -     -     -     -     -     -     -     -     -     -     -     -     -     -     -     -     -     -     -     -     -     -     -     -     -     -     -     -     -     -     -     -     -     -     -     -     -     -     -     -     -     -     -     -     -     -     -     -     -     -     -     -     -     -     -     -     -     -     -     -     -     -     -     -     -     -     -     -     -     -     -     -     -     -     -     -     -     -     -     -     -     -     -     -     -     -     -     -     -     -     -     -     -     -     -     -     -     -     -     -     -     -     -     -     -     -     -     -     -     -     -     -     -     -     -     -     -     -     -     -     -     -     -     -     -     -     -     -     -     -     -     -     -     -     -     -     -     -     -     -     -     -     -     -     -     -     -     -     -     -     -     -     -     -     -     -     -     -     -     -     -     -     -     -     -     -     -     -     -     -     -     -     -     -     -     -     -     -     -     -     -     -     -     -     -     -     -     -     -     -     -     -     -     -     -     -     -     -     -     -     -     -     -     -     -     -     -     -     -     -     | Description           Displays the memory freque           Displays the memory freque           Displays the memory statue           Displays the memory statue           Displays the memory st                                                                                                    | F6       Form       F9       F10         /atues       Select       SubMenu       Setup       Defaults       Save and Exit         rency [MHz]       S       S       S       S         (MB]       Nks       Jacturer       S         S       [MB]       S       S         (MB]       S       S       S         (MB]       S       S       S         (MB) <t< td=""></t<>                                                                                                    |
| Boot<br>Exit<br>BIOS parameter<br>Memory freque<br>Memory timings<br>Channel 0 slot<br>Channel 0 slot<br>Channel 1 slot<br>Channel 1 slot | er<br>ncy<br>S<br>O<br>Size<br>Number of ranks<br>Manufacturer<br>1<br>Size<br>Number of ranks<br>Manufacturer<br>0<br>Size<br>Number of ranks<br>Manufacturer<br>1<br>Size<br>Number of ranks<br>Manufacturer<br>1                                                                                                    | Setting options         -         -         -         -         -         -         -         -         -         -         -         -         -         -         -         -         -         -         -         -         -         -         -         -         -         -         -         -         -         -         -         -         -         -         -         -         -         -         -         -         -         -         -         -         -         -         -         -         -         -         -         -         -         -         -                                                                                                    | Item       Description         B       Description         Displays the memory freque         Displays RAM timing         Displays the memory statu         Displays the memory statu                                                                                                    | FOTER       FO9       F10         Alues       Select       SubMenu       Setup       Defaults       Save and Exit         Hency [MHz]       Save       Save |

Table 36: Advanced - Memory configuration

### 7.1.6.2.8 System agent (SA) configuration

|                | 💽 Advanced > Sy               | stem Agent (SA) Con             | figuration                                                   |
|----------------|-------------------------------|---------------------------------|--------------------------------------------------------------|
| Main           | SA PCIe Code Version          | 2.4.0.0                         |                                                              |
|                | VT-d                          | Supported                       | Graphics 😰                                                   |
| Advanced       | Graphics Configuration        | 1                               | Configuration Graphics Configuration                         |
| ŝ              | DMI/OPI Configuration         | n                               |                                                              |
| Security       | VT-d                          | Enabled >                       |                                                              |
| Power          | Above 4GB MMIO BIC            | OS assign Disabled >            |                                                              |
|                |                               |                                 |                                                              |
| Boot           |                               |                                 |                                                              |
| Exit           | (F1) (FSC) (A<br>Help Exit Se | elect Item Select Item Change V | F6 F10<br>(alues Select SubMenu Setup Defaults Save and Exit |
| BIOS parameter | Setting op                    | tions Description               |                                                              |

| BIOS parameter                                   | Setting options | Description                                       |  |
|--------------------------------------------------|-----------------|---------------------------------------------------|--|
| VT-d <sup>1)</sup>                               | -               | Displays VT-d support                             |  |
| Graphics configuration                           | Enter           | Opens submenu "Graphics configuration" on page 79 |  |
| DMI <sup>2</sup> /OPI <sup>3</sup> configuration | Enter           | Opens submenu "DMI/OPI configuration" on page 80  |  |
| VT-d                                             | Disabled        | Disables/Enables VT-d                             |  |
|                                                  | Enabled         |                                                   |  |
| Above 4 GB MMIO BIOS assignment                  | Disabled        | Disables/Enables above 4 GB MMIO BIOS assignment  |  |
|                                                  | Enabled         |                                                   |  |

Table 37: Advanced - System agent (SA) configuration

- 1) Intel Virtualization Technology for Directed I/O
- Direct Media Interface
- 2) 3) On package DMI interconnect Interface

### 7.1.6.2.8.1 Graphics configuration

| BIOS parameter                   | Setting options | Description                                                                             |  |  |  |
|----------------------------------|-----------------|-----------------------------------------------------------------------------------------|--|--|--|
| Graphics turbo IMON current      | INT             | Defines the graphics turbo IMON current                                                 |  |  |  |
|                                  | Default: 31     | Range: 14 to 31                                                                         |  |  |  |
| GTT <sup>1)</sup> size           | 8 MB            | Selects the GTT size [MB]                                                               |  |  |  |
|                                  | 4 MB            |                                                                                         |  |  |  |
|                                  | 2 MB            |                                                                                         |  |  |  |
| Aperture size                    | 128 MB          | Selects reserved RAM [MB]                                                               |  |  |  |
|                                  | 256 MB          | If the graphics memory is full, the defined amount of memory is made available.         |  |  |  |
|                                  | 512 MB          |                                                                                         |  |  |  |
|                                  | 1024 MB         |                                                                                         |  |  |  |
| DVMT <sup>2)</sup> pre-allocated | 4M to 64M       | Defines the allocated graphics memory (DVMT) [MB] to be used by the IGD <sup>3)</sup> . |  |  |  |
|                                  | Default: 32M    |                                                                                         |  |  |  |
| DVMT total Gfx mem               | 256M            | Selects the memory size [MB] that can be used by the IDG.                               |  |  |  |
|                                  | 128M            | MAX uses the entire available main memory.                                              |  |  |  |
|                                  | MAX             | The additional memory is dynamically allocated according to DVMT 5.0.                   |  |  |  |
| Gfx low power mode <sup>4</sup>  | Disabled        | Disables/Enables the graphic controller's sleep mode                                    |  |  |  |
|                                  | Enabled         |                                                                                         |  |  |  |
| VDD enable                       | Disabled        | Disables/Enables force VDD                                                              |  |  |  |
|                                  | Enabled         |                                                                                         |  |  |  |
| HDCP support                     | Disabled        | Disables/Enable HDCP support                                                            |  |  |  |
|                                  | Enabled         |                                                                                         |  |  |  |

Table 38: Advanced - System agent (SA) configuration - Graphics configuration

#### Software

| BIOS parameter          | Setting options | Description                                         |  |
|-------------------------|-----------------|-----------------------------------------------------|--|
| Algorithm               | One-time        | Selects HDCP re-encryption flow                     |  |
|                         | Periodic        |                                                     |  |
| PM support              | Disabled        | Disables/Enables power management support           |  |
|                         | Enabled         |                                                     |  |
| PAVP enable             | Disabled        | Disables/Enables "Force protected audio video path" |  |
|                         | Enabled         |                                                     |  |
| Cdynmax clamping enable | Disabled        | Disables/Enables Cdynmax clamping                   |  |
|                         | Enabled         |                                                     |  |
| Cd clock frequency      | 337.5 Mhz       | Select highest supported Cd clock frequency [MHz]   |  |
|                         | 450 Mhz         |                                                     |  |
|                         | 540 Mhz         |                                                     |  |
|                         | 675 Mhz         |                                                     |  |
| LCD control             | Enter           | Opens submenu "LCD control" on page 80              |  |

Table 38: Advanced - System agent (SA) configuration - Graphics configuration

1) Graphics translation table (see also graphics aperture/address remapping table (GART))

2) Dynamic video memory technology

3) Internal graphics device

4) This function is only available for small form factor devices.

#### LCD control

| BIOS parameter | Setting options | Description                                             |
|----------------|-----------------|---------------------------------------------------------|
| Panel scaling  | Auto            | Disables, forces or selects panel scaling automatically |
|                | Force scaling   |                                                         |
|                | Off             |                                                         |

Table 39: Advanced - System agent (SA) configuration - Graphics configuration - LCD control

### 7.1.6.2.8.2 DMI/OPI configuration

| BIOS parameter  | Setting options | Description              |
|-----------------|-----------------|--------------------------|
| DMI Vc1 control | Disabled        | Disables/Enables DMI Vc1 |
|                 | Enabled         |                          |
| DMI Vcm control | Disabled        | Disables/Enables DMI Vcm |
|                 | Enabled         |                          |

Table 40: Advanced - System agent (SA) configuration - DMI/OPI configuration

### 7.1.6.2.9 PCH-IO configuration

| Ŀ        | Advanced > PCH-IO Configuratio                                                                                                    | on         |                                                |
|----------|----------------------------------------------------------------------------------------------------|------------|------------------------------------------------|
| Main     | PCI Express Configuration                                                                                                    |            | PCI Express                                    |
| Advanced | SATA And RST Configuration                                                                                                    |            | Configuration                                  |
| Ô        | Security Configuration                                                                                                    |            |                                                |
| Security | HD Audio Configuration                                                                                                    |            |                                                |
|          | PCH LAN Controller Enabled                                                                                                    | >          |                                                |
| Power    | DeepSx Power Policies Disabled                                                                                                    | >          |                                                |
| Boot     | LAN Wake From DeepSx Enabled                                                                                                    | >          |                                                |
| Exit     | F1     ESC     Image: Constraint of the select Item     Image: Constraint of the select Item | ange Value | es Select SubMenu Setup Defaults Save and Exit |

| BIOS parameter             | Setting options          | Description                                                                                                    |  |  |  |  |
|----------------------------|--------------------------|----------------------------------------------------------------------------------------------------|--|--|--|--|
| PCI Express configuration  | Enter                    | Opens submenu "PCI Express configuration" on page 81                                                                                                    |  |  |  |  |
| RST configuration          | Enter                    | Opens submenu "RST configuration" on page 82                                                                                                    |  |  |  |  |
| HD audio                   | Enabled                  | Disables/Enables HD audio device detection                                                                                                    |  |  |  |  |
|                            | Disabled                 |                                                                                                    |  |  |  |  |
| Numlock                    | Off                      | Disables/Enables the numeric keypad during booting                                                                                                    |  |  |  |  |
|                            | On                       | Enables BIOS input via the numeric keypad of a keyboard.                                                                                                    |  |  |  |  |
| Screenshot function        | Disabled                 | Disables/Enables the screenshot function                                                                                                    |  |  |  |  |
|                            | Enabled                  | This function is only available in BIOS and cannot be used in operating systems.<br>Screenshots are stored in BMP format and named using the capture time (yyyymmddhhmmss). |  |  |  |  |
| Shell startup script delay | INT<br>Default: <b>3</b> | Defines the shell startup script delay time [s]<br>Range: 0 to 10                                                                                                    |  |  |  |  |
| Block boot fail pop-up     | Disabled                 | Enables/Disables the boot-fail pop-up (e.g. for UEFI PXE). The device tries to boot from                                                                                    |  |  |  |  |
|                            | Enabled                  | the next boot device automatically.                                                                                                    |  |  |  |  |

Table 41: Advanced - PCH-IO configuration

## 7.1.6.2.9.1 PCI Express configuration

| BIOS parameter                        | Setting options | Description                                                  |
|---------------------------------------|-----------------|--------------------------------------------------------------|
| PCI Express clock gating              | Disabled        | Disables/Enables PCI Express clock gating for root ports     |
|                                       | Enabled         |                                                              |
| Legacy IO low latency                 | Disabled        | Disables/Enables legacy I/O low latency                      |
|                                       | Enabled         |                                                              |
| DMI link ASPM control                 | Disabled        | Disables/Enables DMI link ASPM control                       |
|                                       | Enabled         |                                                              |
| Peer memory write enable              | Disabled        | Disables/Enables peer memory write enable                    |
|                                       | Enabled         |                                                              |
| PCIe USB glitch W/A <sup>1)</sup>     | Disabled        | Disables/Enables PCIe USB glitch W/A                         |
|                                       | Enabled         | For faulty USB devices after the PCIe/PEG <sup>2)</sup> port |
| PCIe function swap                    | Disabled        | Disables/Enables PCIe function swap                          |
|                                       | Enabled         |                                                              |
| PCI Express root port n <sup>3)</sup> | Disabled        | Disables/Enables PCI Express root port n                     |
|                                       | Enabled         |                                                              |

Table 42: Advanced - PCH-IO configuration - PCI Express configuration

PCIe-USB glitch workaround PCIe for graphics 1)

2) 3) Names and number of these parameters may vary depending on the main device and configuration

## 7.1.6.2.9.2 RST configuration

| BIOS parameter      | Setting options                     | Description                                         |  |
|---------------------|-------------------------------------|-----------------------------------------------------|--|
| Mode selection AHCI |                                     | Selects the mode for Intel Rapid Storage Technology |  |
|                     | Intel RST premium with Intel Optane |                                                     |  |
| NVMe onboard        | RST controlled                      | Disables/Enables RST PCIe storage remapping         |  |
|                     | Disabled                            |                                                     |  |
| NVMe option 1       | RST controlled                      | Disables/Enables RST PCIe storage remapping         |  |
|                     | Disabled                            |                                                     |  |
| NVMe option 2       | RST controlled                      | Disables/Enables RST PCIe storage remapping         |  |
|                     | Disabled                            |                                                     |  |
| RAID device ID      | Alternate                           | Selects the RAID device ID mode                     |  |
|                     | Client                              |                                                     |  |

Table 43: Advanced - PCH-IO configuration - RST configuration

### 7.1.6.2.10 PCH-FW configuration

|                                      | 🖲 Advanced                                             | > PCH-FW                         | Configura                     | ation                     | _                             | _                         |
|--------------------------------------|--------------------------------------------------------|----------------------------------|-------------------------------|---------------------------|-------------------------------|---------------------------|
| Main                                 | ME Firmware V                                          | ersion                           | 11.8.79.3722                  |                           |                               | _                         |
|                                      | ME Firmware M                                          | lode                             | Normal Mode                   |                           | ME Firmware                   | E                         |
| <b>E</b>                             | ME Firmware S                                          | KU (                             | Consumer SKU                  |                           | Version                       |                           |
| Advanced                             | <ul> <li>ME File System<br/>Integrity Value</li> </ul> |                                  | 2                             |                           | ME Firmware Version           |                           |
|                                      | ME Firmware S                                          | tatus 1                          | 0x90000245                    |                           |                               |                           |
| $\bigcirc$                           | ME Firmware S                                          | tatus 2                          | 0x8B100306                    |                           |                               |                           |
| Security                             | ME State                                               |                                  | Enable                        | d >                       |                               |                           |
| Power                                | Firmware Upda                                          | ate Configuration                | n                             |                           |                               |                           |
| <b>U</b><br>Boot                     | PTT Configurat                                         | tion                             | _                             | -                         |                               |                           |
| Exit                                 | (F1)<br>Help Exit                                      | Select Item                      | Select Item                   | (F5)(F6)<br>Change Values | s Select SubMenu Setup Defaul | (F10)<br>ts Save and Exit |
| BIOS parameter                       |                                                        | Input options                    | Description                   |                           |                               |                           |
| ME <sup>1</sup> ) firmware version - |                                                        | Displays the ME firmware version |                               |                           |                               |                           |
| ME firmware mode -                   |                                                        |                                  | Displays the ME firmware mode |                           |                               |                           |

| ME firmware mode                 | -       | Displays the ME firmware mode                            |  |
|----------------------------------|---------|----------------------------------------------------------|--|
| ME firmware SKU - [              |         | Displays the ME firmware SKU                             |  |
| ME file system integrity value - |         | Displays the ME file system integrity value              |  |
| ME firmware status 1             | -       | Displays ME firmware status 1                            |  |
| ME firmware status 2             | -       | Displays ME firmware status 2                            |  |
| ME state Disabled                |         | Disables/Enables ME state                                |  |
|                                  | Enabled |                                                          |  |
| Firmware update configuration    | Enter   | Opens submenu "Firmware update configuration" on page 83 |  |
| PTT <sup>2)</sup> configuration  | Enter   | Opens submenu "PTT configuration" on page 83             |  |

Table 44: Advanced - PCH-FW configuration

1) Intel Management Engine

2) Platform Trust Technology

### 7.1.6.2.10.1 Firmware update configuration

| BIOS parameter       | Setting options | Description                                 |
|----------------------|-----------------|---------------------------------------------|
| Me FW image re-flash | Disabled        | Disables/Enables ME firmware image re-flash |
|                      | Enabled         |                                             |
| Local FW update      | Disabled        | Disables/Enables local firmware update      |
|                      | Enabled         |                                             |

Table 45: Advanced - PCH-FW configuration - Firmware update configuration

### 7.1.6.2.10.2 PTT configuration

| BIOS parameter         | Setting options | Description                                                     |
|------------------------|-----------------|-----------------------------------------------------------------|
| PTT capability / state | -               | Displays the PTT capability and status                          |
| PTP aware OS           | PTP aware       | Selects whether the operating system used is PTP-capable or not |
|                        | Not PTP aware   |                                                                 |

Table 46: Advanced - PCH-FW configuration - PTT configuration

### 7.1.6.3 Security

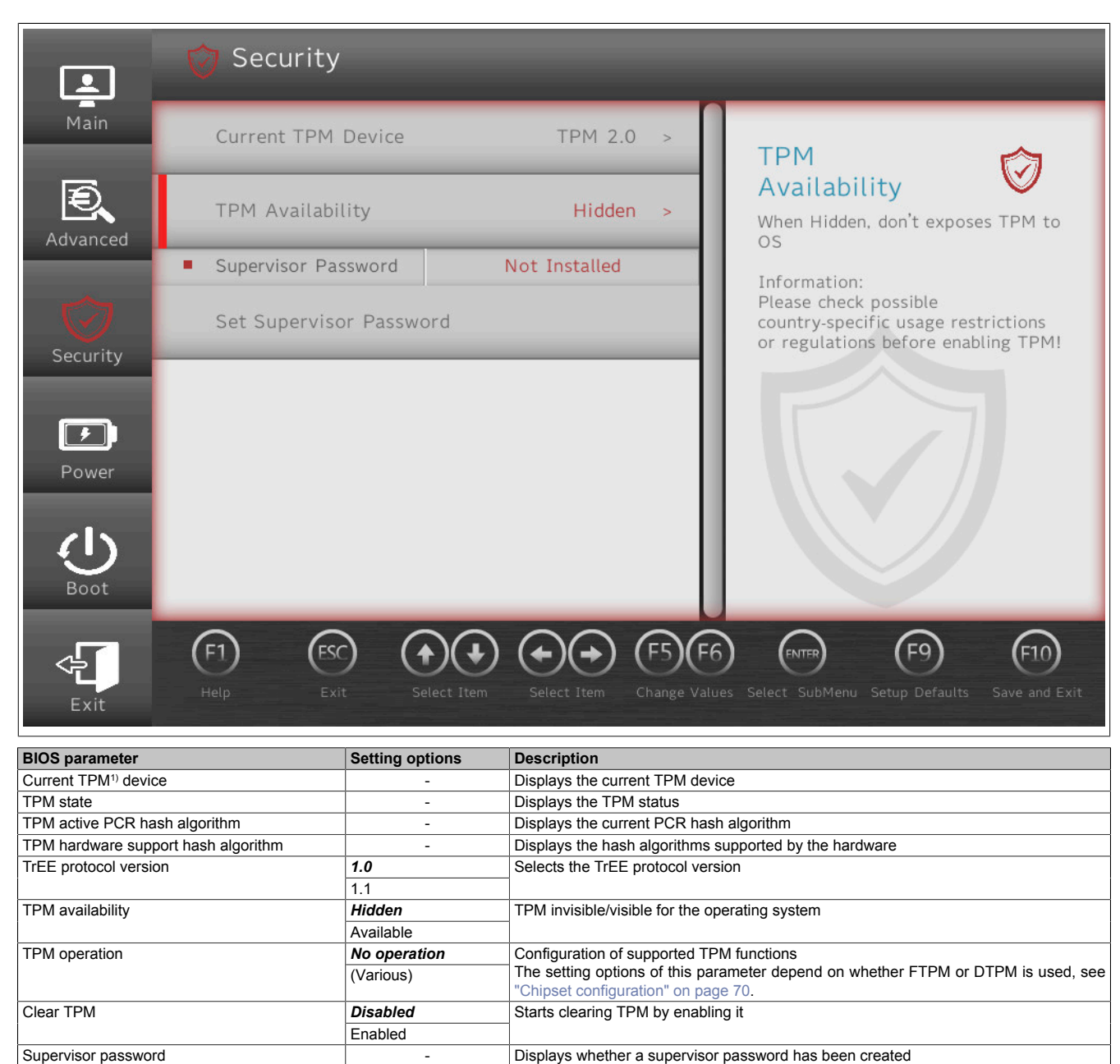

Table 47: Security

Sets or changes the supervisor password

#### 1) Trusted Platform Module

Set supervisor password

## Information:

TPM commands are executed during the boot procedure.

String

The next time this menu is called after a boot procedure, parameter *TPM operation* shows "No operation" since the inputs have already been processed.

## 7.1.6.4 Power

|          | D Power                                                                                                    |
|----------|----------------------------------------------------------------------------------------------------|
| Main     | ACPI S3 Enabled > ACPI S3                                                                                                    |
| Advanced | Wake on PME Enabled > Enable/Disable ACPI S1/S3 Sleep state                                                                                                    |
| Ô        | Wake on Modem Ring Disabled >                                                                                                    |
| Security | Auto Wake on S5 Disabled >                                                                                                    |
|          | S5 long run test Disabled >                                                                                                    |
| Power    | USB Standby Power Enabled                                                                                                    |
| Ċ        | Set USB Standby Power                                                                                                    |
| Boot     | Always-On Disabled                                                                                                    |
| Exit     | F1       FSC       FSC       FS |

| <b>BIOS</b> par      | ameter            | Setting options           | Description                                                                                                    |
|----------------------|-------------------|---------------------------|----------------------------------------------------------------------------------------------------|
| ACPI S3              |                   | Disabled                  | Disables/Enables ACPI S1/S3 sleep state                                                                                                    |
|                      |                   | Enabled                   |                                                                                                    |
| Wake on              | PME               | Disabled                  | Disables/Enables wake on PME                                                                                                    |
|                      |                   | Enabled                   |                                                                                                    |
| Wake on              | modem ring        | Disabled                  | Disables/Enables wake on modem ring                                                                                                    |
|                      |                   | Enabled                   |                                                                                                    |
| Auto wak             | e on S5           | Disabled                  | Disables auto wake on S5 or sets it to daily or a specific day of the month                                                                                                    |
|                      |                   | By every day              |                                                                                                    |
|                      |                   | By day of month           |                                                                                                    |
|                      | Wake on S5 hour   | INT                       | Defines the hour for auto wake on S5 daily                                                                                                    |
|                      |                   | Default: 0                | Range: 0 to 23                                                                                                    |
|                      | Wake on S5 minute | INT                       | Defines the minute for auto wake on S5 daily                                                                                                    |
|                      |                   | Default: 0                | Range: 0 to 59                                                                                                    |
|                      | Wake on S5 second | INT<br>Defeute <b>6</b>   | Defines the second for auto wake on S5 daily                                                                                                    |
|                      |                   |                           | Range: 0 to 59                                                                                                    |
|                      | Day of month      | IN I<br>Default: <b>1</b> | Defines the monthly day for auto wake on S5<br>Range: 1 to 31                                                                                                    |
| S5 long ri           | in test           | Disabled                  | Disables/Enables S5 long run test                                                                                                    |
| 35 long n            | in test           | Enabled                   | Enabling overrides some settings in the operating system                                                                                                    |
| LICD standby navyor  |                   |                           | Displays the LISE standby power state                                                                                                    |
| Sof LISE             | standby power     | -<br>Disabled             | Displays the OOD standby power state                                                                                                    |
| Set 03D              |                   | Enabled                   |                                                                                                    |
| IEn1) atom           | dhy power         | Enableu                   | Diaplaya the IEP standby power states                                                                                                    |
| Sot IEn of           | andby power       | -<br>Disabled             | Displays the IF/ standby power states                                                                                                    |
| 361 11 11 51         |                   | Enabled                   |                                                                                                    |
|                      |                   | Enableu                   | Displays the always on state                                                                                                    |
| Always-Ol            |                   | -<br>Disabled             |                                                                                                    |
| Set always-on        |                   | Enabled                   |                                                                                                    |
| Device marked state  |                   | Enabled                   | Displays the device probest state                                                                                                    |
| Device preneat state |                   | -                         | "Device preheat state" displays the general enable state of "Set device preheat" but not                                                                                                    |
|                      |                   |                           | whether preheating is active.                                                                                                    |
| Set device preheat   |                   | Disabled                  | Disables/Enables preheating, see "Preheat" on page 86                                                                                                    |
|                      |                   | Enabled                   |                                                                                                    |
| Ignition             |                   | Enter                     | Opens submenu "Ignition (ignition handling)" on page 87                                                                                                    |
| 5                    |                   |                           | The second second |

Table 48: Power

1) Depends on the configuration (max. 2 expansion options possible).

### 7.1.6.4.1 Preheat

BIOS parameter *Preheat* must be enabled if the APC mobile is meant to be used at ambient temperatures below 0°C. The following properties must be observed in preheating mode:

- An increased power requirement of max. 35 W is possible for a short time in preheating mode.
- The CPU is not permitted to be put into a standby state (S3/S4/S5) during preheating mode.
- The boot procedure can be started with a delay due to preheating mode.

Whether or not the system is in preheating mode can be evaluated via pin K4 on the CMC multi-header, see "Digital output - Heating status (K4)" on page 36.

## 7.1.6.4.2 Ignition (ignition handling)

|          | 🗾 Power > Ignitio                                  | n                              |                                                             |
|----------|----------------------------------------------------|--------------------------------|-------------------------------------------------------------|
| Main     | PWRBTN after T1                                    | Enabled                        |                                                             |
| Ð        | Set PWRBTN after T1                                |                                | PWRBTN after T1                                             |
| Advanced | PWRBTN at Ignition                                 | Enabled                        | Triggers a Power Button event at the end of T1.             |
|          | Set PWRBTN at Ignition                             | 1                              |                                                             |
| Security | <ul> <li>TO Ignore Time</li> </ul>                 | Os                             |                                                             |
|          | Set TO Ignore Time                                 |                                |                                                             |
| Power    | <ul> <li>T1 Power Button<br/>Delay Time</li> </ul> | Os                             |                                                             |
| (l)      | Set T1 Power Button De                             | elay Time                      |                                                             |
| Boot     | <ul> <li>T2 Power OFF Delay<br/>Time</li> </ul>    | 20s                            |                                                             |
| Exit     | F1 ESC Sele                                        | ct Item Select Item Change Val | 6 (F10)<br>Lues Select SubMenu Setup Defaults Save and Exit |

| BIOS parameter                    | Setting options           | Description                                                                                                    |
|-----------------------------------|---------------------------|----------------------------------------------------------------------------------------------------|
| PWRBTN after T1                   | -                         | Displays state "PWRBTN after T1"                                                                                                    |
| Set PWRBTN after T1               | Disabled                  | Disables/Enables "PWRBTN after T1"                                                                                                    |
|                                   | Enabled                   | After the T1 timer has expired, a power button event is triggered.                                                                                                    |
| PWRBTN at ignition                | -                         | Displays state "PWRBTN at ignition"                                                                                                    |
| Set PWRBTN at ignition            | Disabled                  | Disables/Enables "PWRBTN at ignition"                                                                                                    |
|                                   | Enabled                   | If the level on the ignition pin changes to "High" again during the T2 timer, a power button event is triggered.                                                                                                    |
| T0 ignore time                    | -                         | Displays the defined T0 ignore time                                                                                                    |
| Set T0 ignore time                | INT<br>Default: <b>0</b>  | Defines the duration of T0 ignore time [s]<br>During the T0 ignore time, a low level on the ignition pin is not processed or passed on<br>to the operating system. The system runs at full capacity.<br>Range: 0 to 65,535<br>Resolution: 1 [s]                                                                                                    |
| T1 power button delay time        | -                         | Displays the defined T1 power button delay time                                                                                                    |
| Set T1 power button delay time    | INT<br>Default: <b>0</b>  | Defines the duration of "T1 power button delay time" [s]<br>The system is powered by the vehicle battery, the ignition is disabled (ONBAT = high).<br>Depending on parameter <i>PWRBTN after T1</i> , a power button event can be triggered.<br>Range: 0 to 655,350<br>Resolution: 10 [s]                                                              |
| T1-T2 time after power button     | -                         | Displays the defined duration of "T1-T2 time after power button"                                                                                                    |
| Set T1-T2 time after power button | INT<br>Default: <b>10</b> | Defines the duration of "T1-T2 time after power button" [s]<br>This is only set if a power button event is triggered after T1 and runs parallel to "T2 power<br>OFF delay time".<br>If no change in the "S" states is detected in this time window, the MTCX will trigger a<br>power button override event.<br>Range: 0 to 65,535<br>Resolution: 1 [s] |
| T2 power OFF delay time           | -                         | Displays the defined T2 power OFF delay time                                                                                                    |
| Set T2 power OFF delay time       | INT<br>Default: <b>20</b> | Defines the duration of the T2 power OFF delay time [s]<br>ONBAT is set. The system is shut down after "T2 power OFF delay time".<br>Range: 0 to 655,350<br>Resolution: 10 [s]                                                                                                    |

Table 49: Power - Ignition

Software

| BIOS parameter             | Setting options | Description                                                                                |
|----------------------------|-----------------|--------------------------------------------------------------------------------------------|
| Low voltage limit          | -               | Displays the low voltage limit                                                             |
| Set low voltage limit      | INT             | Defines the low level limit of the supply voltage [mV]                                     |
|                            | Default: 0      | If this value is undershot, all ignition handling timers are set to 0 [s] except TO ignore |
|                            |                 | time. The CPU S states are changed without limitations.                                    |
|                            |                 | Domain <sup>1)</sup> : 0; 8,500 to 32,000                                                  |
|                            |                 | Resolution: 1 [mV]                                                                         |
| Critical voltage limit     | -               | Displays the critical voltage limit                                                        |
| Set critical voltage limit | INT             | Defines the limit for the critical level of the supply voltage [mV]                        |
|                            | Default: 0      | If this value falls is undershot, all ignition handling timers are set to 0 [s]. The CPU S |
|                            |                 | states are changed without limitations.                                                    |
|                            |                 | Domain <sup>1)</sup> : 0; 8,500 to 32,000                                                  |
|                            |                 | Resolution: 1 [mV]                                                                         |

Table 49: Power - Ignition

1) The numerical value 0 disables this parameter. The system does not use the numeric value 0.

#### 7.1.6.4.2.1 Detailed information about ignition handling

*T0 ignore time* defines a time range in which a low level on the ignition pin is ignored. *T1 power button delay time* defines a delay after which a *power button event* is set. The action that is performed after a *power button event* can be configured via the operating system. This can be used to put the APC mobile into a sleep state during a pause in operation so that an even shorter boot time can be achieved.

Optionally, this can be monitored with *T1-T2 time after power button* and a power override event can be triggered to protect the vehicle battery from discharging if necessary. After *T2 power OFF delay time*, the internal power supply of the APC mobile is completely switched off, the power consumption is reduced to  $\leq 1$  mA.

If the system is in *ignition handling* state T0 or T1 and the level on the ignition pin reaches a value in the range of normal operation (9 to 32 VDC), *ignition handling* is aborted and the system is reset to CPU state S0 with "ONBAT = Low". This behavior can be disabled for T2.

The voltage limits are only taken into account during a low level on the ignition pin and can be used to ease the load on the vehicle battery.

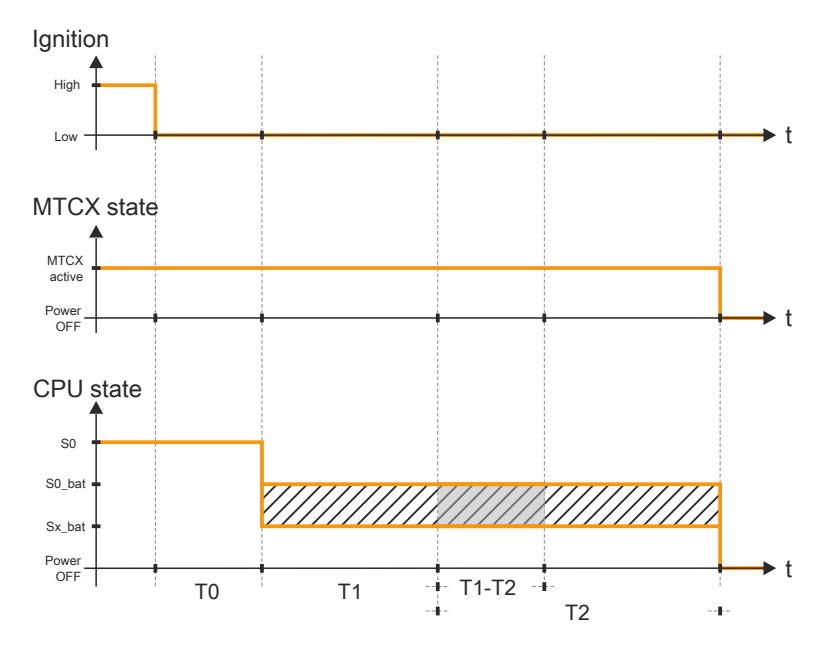

| Legend |                                                                                                    |        |                                       |
|--------|----------------------------------------------------------------------------------------------------|--------|---------------------------------------|
| Т0     | T0 ignore time in [s]                                                                                                    | T1     | T1 power button delay time in [s]     |
| T1-T2  | T1-T2 time after power button in [s]                                                                                      | T2     | T2 power OFF delay time in [s]        |
| ONBAT  | Status bit<br><i>ONBAT</i> is "High" if the system is running while level "Low" is<br>present on the ignition pin (KL15). | S0     | CPU state S0 and "ONBAT = Low"        |
| S0_bat | CPU state S0 and "ONBAT = High"                                                                                           | Sx_bat | CPU state S3/S4/S5 and "ONBAT = High" |

## 7.1.6.5 Boot

|            | 🕚 Boot                                                                                                    |
|------------|----------------------------------------------------------------------------------------------------|
| Main       | Boot Type Dual Boot Type > Legacy                                                                                                    |
| Advanced   | Quick Boot Enabled > Legacy Boot Order Settings                                                                                                    |
|            | Quiet Boot Enabled >                                                                                                    |
| Security   | Network Stack Disabled >                                                                                                    |
|            | PXE Boot capability Disabled >                                                                                                    |
| Power      | Power Up In Standby Support Disabled >                                                                                                    |
| Boot       | Add Boot Options Auto >                                                                                                    |
| ~ <u>[</u> | F1     ESC     Elect Item     Select Item     F5     F6     ENTER     F9     F10       Help     Exit     Select Item     Select Item     Change Values     Select SubMenu     Setup Defaults     Save and Exit |

| BIOS parameter               | Setting options  | Description                                                                               |
|------------------------------|------------------|-------------------------------------------------------------------------------------------|
| Boot type                    | Dual boot type   | Selects the boot type                                                                     |
|                              | Legacy boot type | In dual boot mode, both UEFI and Legacy boot are possible and the CSM is enabled.         |
|                              | UEFI boot type   | In Legacy boot mode, the CSM is enabled.                                                  |
| Quick boot                   | Disabled         | Disables/English and the CSM is disabled.                                                 |
|                              | Disabled         | If quick boot is enabled, certain tests are not performed so the boot procedure is faster |
| Quiet heat                   | Disabled         | Disables/Englise besting in text made                                                     |
| Quiet boot                   | Disabled         |                                                                                           |
| Notwork stock                | Disabled         | Disables/Englise the network stack                                                        |
| Network stack                | Enchlod          | Enabling makes FTH booting possible                                                       |
| DVE boot conchility          | Disabled         | Disables BYE heat or selects the meda                                                     |
|                              |                  |                                                                                           |
|                              |                  | _                                                                                         |
|                              |                  | _                                                                                         |
|                              |                  | _                                                                                         |
| Power up in standby support  | Disabled         | Disables/Enables newer up in standby support                                              |
| Fower up in standby support  | Enabled          |                                                                                           |
| Add boot options             |                  | Selects or changes the mode of arrangement in the boot sequence for newly added           |
|                              | First            | devices                                                                                   |
|                              | Manual           | Manual mode is not fully UEFI compatible.                                                 |
|                              | Last             |                                                                                           |
| ACPI selection <sup>1)</sup> | Acni3 0          | Selects the ACPI mode                                                                     |
|                              |                  |                                                                                           |
|                              |                  | _                                                                                         |
|                              | Acpi6 0          | —                                                                                         |
|                              | Acpi6 1          | —                                                                                         |
| USB boot                     | Disabled         | Disables/Enables USB boot                                                                 |
|                              | Enabled          |                                                                                           |
| EFI device first             | Disabled         | Disables/Enables EFI device first                                                         |
|                              | Enabled          | Enable to boot EFI devices before legacy devices. Disable to boot legacy devices before   |
|                              |                  | EFI devices.                                                                              |
| Timeout                      | INT              | Delay time until the boot list is processed [s]                                           |
|                              | Default: 0       | Range: 0 to 99                                                                            |

Table 50: Boot

### Software

| BIOS parameter     | Setting options | Description                         |
|--------------------|-----------------|-------------------------------------|
| Automatic failover | Disabled        | Disables/Enables automatic failover |
|                    | Enabled         |                                     |
| EFI                | Enter           | Opens submenu "EFI" on page 90      |
| Legacy             | Enter           | Opens submenu "Legacy" on page 91   |

#### Table 50: Boot

1) When changing the ACPI version, make sure that the operating system used is compatible.

#### 7.1.6.5.1 EFI

| BIOS parameter           | Setting options    | Description                                         |
|--------------------------|--------------------|-----------------------------------------------------|
| EFI                      | Enter              | Opens submenu "EFI" on page 90                      |
| 1st device               | NVMe onboard       | Selects this device as first in the boot sequence   |
|                          | NVMe option 1      |                                                     |
|                          | NVMe option 2      |                                                     |
|                          | USB storage        |                                                     |
|                          | USB CD-ROM         |                                                     |
|                          | USB other          |                                                     |
|                          | Internal EFI shell |                                                     |
|                          | ETH1 IPv4          |                                                     |
|                          | ETH1 IPv6          |                                                     |
|                          | ETH2 IPv4          |                                                     |
|                          | ETH2 IPv6          |                                                     |
|                          | Other              |                                                     |
|                          | RAID volume        |                                                     |
|                          | Disabled           |                                                     |
| 2nd device <sup>1)</sup> | NVMe option 1      | Selects this device as second in the boot sequence  |
| 3rd device               | NVMe option 2      | Selects this device as third in the boot sequence   |
| 4th Device               | USB storage        | Selects this device as fourth in the boot sequence  |
| 5th device               | USB CD-ROM         | Selects this device as fifth in the boot sequence   |
| 6th device               | USB other          | Selects this device as sixth in the boot sequence   |
| 7th device               | Internal EFI shell | Selects this device as seventh in the boot sequence |
| 8th device               | ETH1 IPv4          | Selects this device as eighth in the boot sequence  |

Table 51: Boot - EFI

1) Starting with the *2nd device*, only the respective default values are specified.

### 7.1.6.5.1.1 EFI

| BIOS parameter | Setting options                                                     | Description               |
|----------------|---------------------------------------------------------------------|---------------------------|
| EFI            | Enter, then:                                                        | Defines the boot sequence |
|                | Keyboard: F5/F6                                                     |                           |
|                | <ul> <li>Touch screen: Move items at<br/>the gray arrows</li> </ul> |                           |

Table 52: Boot - EFI - EFI

### 7.1.6.5.2 Legacy

| BIOS parameter   | Setting options                                                     | Description                                |  |  |  |
|------------------|---------------------------------------------------------------------|--------------------------------------------|--|--|--|
| boot menu        | Normal                                                              | Selects the boot sequence type             |  |  |  |
|                  | Advanced                                                            |                                            |  |  |  |
| Boot type order  | Enter                                                               | Opens submenu "Boot type order" on page 91 |  |  |  |
| Other            | Enter                                                               | Onone submenu <sup>1</sup> )               |  |  |  |
| Floppy disk      | Enter                                                               | Opens submenu''                            |  |  |  |
| Hard disk drive  | Enter                                                               | Opens submenu "Hard disk drive" on page 91 |  |  |  |
| CD/DVD-ROM drive | Enter                                                               |                                            |  |  |  |
| USB              | Enter                                                               |                                            |  |  |  |
| Legacy           | Enter, then:                                                        | Defines the boot sequence                  |  |  |  |
|                  | <ul> <li>Keyboard: F5/F6</li> </ul>                                 |                                            |  |  |  |
|                  | <ul> <li>Touch screen: Move items at<br/>the gray arrows</li> </ul> |                                            |  |  |  |

#### Table 53: Boot - Legacy

 These submenus are only available if at least one corresponding device is available. Their structure corresponds to that of submenu Hard disk drive.

### 7.1.6.5.2.1 Boot type order

| BIOS parameter  | Setting options | Description                                |
|-----------------|-----------------|--------------------------------------------|
| Boot type order | Enter           | Opens submenu "Boot type order" on page 91 |

Table 54: Boot - Legacy - Boot type order

#### Boot type order

| BIOS parameter  | Setting options                                                     | Description               |
|-----------------|---------------------------------------------------------------------|---------------------------|
| Boot type order | Enter, then:                                                        | Defines the boot sequence |
|                 | <ul> <li>Keyboard: F5/F6</li> </ul>                                 |                           |
|                 | <ul> <li>Touch screen: Move items at<br/>the gray arrows</li> </ul> |                           |

Table 55: Boot - Legacy - Boot type order - Boot type order

### 7.1.6.5.2.2 Hard disk drive

| BIOS parameter  | Setting options | Description                                |
|-----------------|-----------------|--------------------------------------------|
| Hard disk drive | Enter           | Opens submenu "Hard disk drive" on page 91 |

Table 56: Boot - Legacy - Hard disk drive

### Hard disk drive

| BIOS parameter  | Setting options                                                     | Description               |
|-----------------|---------------------------------------------------------------------|---------------------------|
| Hard disk drive | Enter, then:                                                        | Defines the boot sequence |
|                 | <ul> <li>Keyboard: F5/F6</li> </ul>                                 |                           |
|                 | <ul> <li>Touch screen: Move items at<br/>the gray arrows</li> </ul> |                           |

Table 57: Boot - Legacy - Hard disk drive - Hard disk drive

#### Software

### 7.1.6.6 Exit

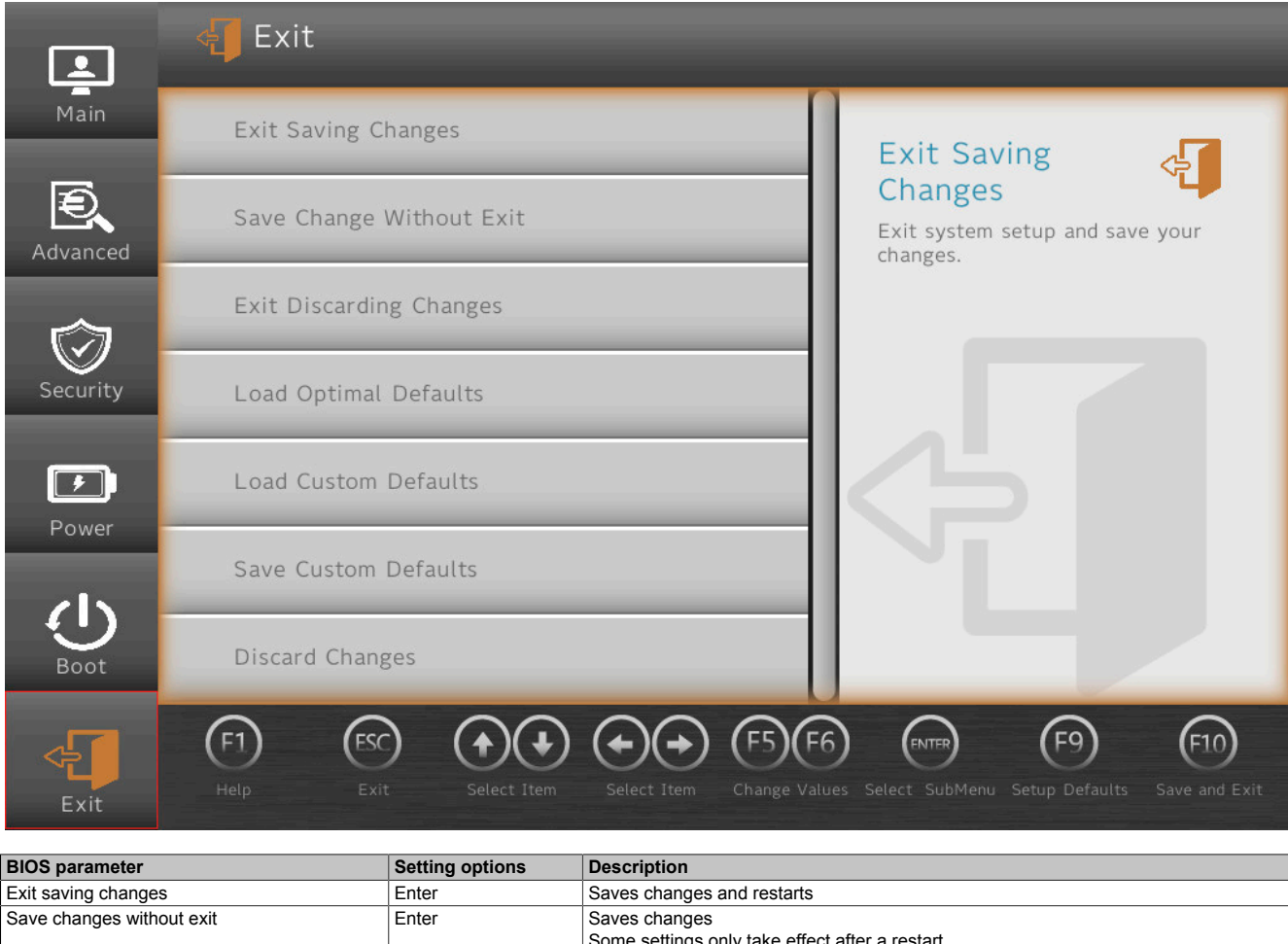

| Save changes without exit | Enter | Saves changes                                   |
|---------------------------|-------|-------------------------------------------------|
|                           |       | Some settings only take effect after a restart. |
| Exit discarding changes   | Enter | Discards changes and exits                      |
| Load optimal defaults     | Enter | Loads system-optimized default values           |
| Load custom defaults      | Enter | Loads user-specific default values              |
| Save custom defaults      | Enter | Saves user-specific default values              |
| Discard changes           | Enter | Discards changes                                |

Table 58: Exit

# 7.2 Upgrade information

# Warning!

The BIOS and firmware on B&R devices must always be kept up to date. New versions can be downloaded from the B&R website (<u>www.br-automation.com</u>).

## 7.2.1 UEFI BIOS upgrade

An upgrade may be necessary for making updated or new functions available. For a detailed description of changes, see file *Readme.txt* or *Liesmich.txt*, which is included in every upgrade archive (ZIP).

# Information:

Individually saved setup settings are deleted during a UEFI BIOS upgrade.

## 7.2.1.1 BIOS upgrade

The installed software versions should be determined before an upgrade is started.

### 7.2.1.1.1 Displaying firmware and BIOS version information

Information about the BIOS version and firmware is available in BIOS menu OEM features:

- 1. After switching on the APC mobile, open BIOS Setup with [Esc], [Del] or [F2].
- 2. The installed versions are displayed under Setup utility / Advanced / OEM features, see figure (symbolic).

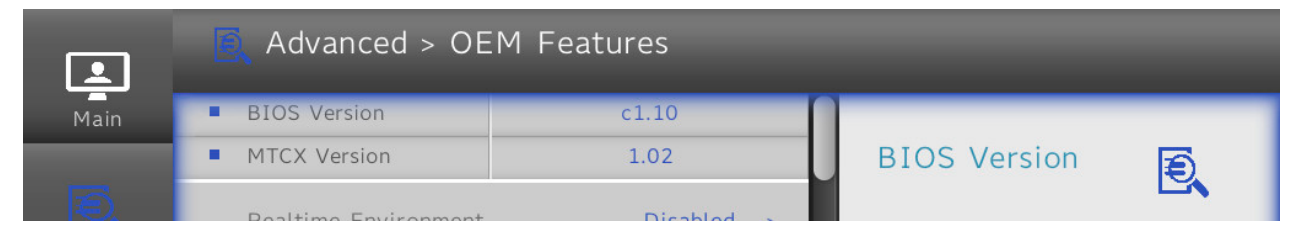

### 7.2.1.1.2 Procedure in the EFI shell

# **Caution!**

### The PC is not permitted to be switched off or reset while performing an upgrade!

- 1. Download the ZIP file from the B&R website (www.br-automation.com).
- 2. Unzip the ZIP file and copy the files to a USB flash drive formatted in FAT16 or FAT32.
- 3. Reboot the PC, open the boot menu with **[Esc]**, **[Del]** or **[F2]** and select *Internal EFI shell* as the boot device.
- 4. After booting the EFI shell, *startup.nsh* is executed and the UEFI BIOS upgrade is started.

# Information:

With an "Extended" update (e.g. Intel ME firmware), several reboots are necessary. The instructions during the update process must be followed until the upgrade installation is completed with the message "BIOS update done".

- 5. After a successful upgrade, the system must be switched off and on again for the upgrade to take effect. Call the boot menu with **[Esc]**, **[Del]** or **[F2]** during the following boot procedure and load the setup defaults and accept them with *Save changes and exit*.
- ✓ The upgrade is installed and in effect.

### 7.2.2 PC firmware upgrade

With *Firmware upgrade (MTCX)*, it is possible to update the firmware depending on the variant of the Automation PC mobile system.

A current firmware upgrade can be downloaded directly from the Downloads section of the B&R website (<u>www.br-automation.com</u>).

# **Caution!**

### The PC is not permitted to be switched off or reset while performing an upgrade!

## 7.2.2.1 Procedure in Windows (ADI Control Center)

- 1. Download the ZIP file from the B&R website (www.br-automation.com).
- 2. Open the ADI Control Center in the Control Panel.
- 3. Open tab Versions.
- 4. Enter the name of the firmware file or select a file under "Filename".
- 5. Execute file with **Open**.
- 6. After a successful upgrade, the system must be switched off and on again for the upgrade to take effect.
- ✓ The upgrade is installed and in effect.

The transfer can be canceled by clicking on **Cancel** in dialog box "Download". This is disabled while writing to flash memory.

Erasing the data in flash memory can take several seconds depending on the memory module used. During this time, the progress indicator is not updated.

# Information:

For more detailed information about saving and updating the firmware, see the ADI driver user's manual. This is available for download at <u>www.br-automation.com</u>.

#### 7.2.2.2 Procedure in the EFI shell

- 1. Download the ZIP file from the B&R website (www.br-automation.com).
- 2. Unzip the ZIP file and copy the files to a USB flash drive formatted in FAT16 or FAT32.
- 3. Reboot the PC, open the boot menu with [Esc], [Del] or [F2] and select Internal shell as the boot device.
- 4. After a successful upgrade, the system must be switched off and on again for the upgrade to take effect.
- ✓ The upgrade is installed and in effect.

### 7.2.2.3 Automatic firmware upgrade

With the APC mobile, it is possible to perform updates automatically.

For this, parameter **Automatic firmware update** must be enabled in BIOS (see "Advanced - OEM features" on page 65).

A current firmware upgrade can be downloaded directly from the Downloads section of the B&R website (<u>www.br-automation.com</u>).

Upgrades are provided as a ZIP file and include a readme file (TXT file) that provides additional information.

For automatic upgrades, the upgrade files must be stored in a directory named "XPC3100FWU" that is located in the root directory of a data storage medium formatted in *FAT32* (e.g. CFast card or USB flash drive). The following figure shows the view of a suitable data storage medium with an upgrade.

| UEFI Interactive Shell v2.1                                                                                                    |
|----------------------------------------------------------------------------------------------------|
|                                                                                                    |
| UEF1 V2.50 (INSTUE COTP., UX57091034)                                                                                                    |
|                                                                                                    |
| 130. HTIGSTS/LIDUADA., JELKO.<br>DelDant/(Jwh)/Del/(Jwh/Jwh/JWER/(Jw/2 Jwh)/JIJER/(Jwh/1 Jwh/)                                                       |
| FS1 + Alias(s) + InThe - IR (2)                                                                                                    |
| Pripant(hyh)/Pri(hyh)/Pri(hyh)/Pri(hyh)/Pri(hyh)/NVMe(hyh 39-42-30-31-61-75-60-60)/Hn(1 GPT 916/FEBD-09E5-47E1-80B9-3056/936569E 0x800 0x800 0x8000) |
| FS2: Alias(s):Ini7e::Isi (S):                                                                                                    |
| PciRoot(0x0)/Pci(0x1C, 0x4)/Pci(0x0, 0x0)/NVMe(0x1, 39-42-30-31-01-75-a0-00)/HD(4, GPT, C8BE64E7-8383-4639-8EC2-7854B96449F5, 0x3a5E1000, 0x500000)  |
| F\$3: Alias(s):HD17f::BLK6:                                                                                                    |
| PciRoot(0x0)/Pci(0x1c, 0x4)/Pci(0x0, 0x0)/NVMe(0x1, 39-42-30-31-01-75-a0-00)/HD(5, GPT, C0595E7F-4152-48D2-810C-D3A85C6CBEC1, 0x3AaE1000, 0x50B800)  |
| F\$4: Alias(s):HD17g::BLK7:                                                                                                    |
| PciRoot(0x0)/Pci(0x1C,0x4)/Pci(0x0,0x0)/NVMe(0x1,39-42-30-31-01-75-40-00)/HD(6,GPT,F1419F55-E303-47F0-B93C-94ACCD18908E,0x3AFEC800,0x4E6000)         |
| FS5: Alias(s):HD17h:;BLK8:                                                                                                    |
| PciRoot(0x0)/Pci(0x1C,0x4)/Pci(0x0,0x0)/NVMe(0x1,39-42-30-31-01-75-A0-00)/HD(7,GPT,54207C90-88D5-4D5B-A6A7-2B614DE26665,0x3B4D2800,0x50EA8F)         |
| BLK1: Alias(s):                                                                                                    |
| PciRoot(0x0)/Pci(0x1C,0x4)/Pci(0x0,0x0)/NVMe(0x1,39-42-30-31-01-75-A0-00)                                                                            |
| BLK3: Alias(s):                                                                                                    |
| PciRoot(0x0)/Pci(0x1C, 0x4)/Pci(0x0, 0x0)/NVHe(0x1, 39-42-30-31-01-75-A0-00)/HD(2, GPT, FD3F9176-9DA7-4DCE-A62A-C9AEEC9C8E81, 0x82800, 0x8000)       |
| BLK4: Alias(s):                                                                                                    |
| PciRoot(0x0)/Pci(0x1C, 0x4)/Pci(0x0, 0x0)/NVMe(0x1, 39-42-30-31-01-75-A0-00)/HD(3, GPT, D868DD6F-8522-4994-874A-7639145F510C, 0x8A800, 0x3A556800)   |
| Press ESC in 2 seconds to skip startup.nsh or any other key to continue.                                                                             |
|                                                                                                    |
|                                                                                                    |
|                                                                                                    |
|                                                                                                    |
|                                                                                                    |
| 00/14/2013 14:00 SDRX 0 0                                                                                                    |
| 07/23/001 17:12 3,145,863 83803 0 fm                                                                                                    |
| 13/23/021 17:18 4 745 Liesnich txt                                                                                                    |
| 1/26/2020 17:21 1.02 HICK9C3100.nsb                                                                                                    |
| 07/16/2020 13:43 428.800 mtcxsvc.efi                                                                                                    |
| 03/23/2021 17:18 4,622 Readme.txt                                                                                                    |
| 11/26/2020 17:21 605 startup.nsh                                                                                                    |
| 7 File(s) 6,731,500 bytes                                                                                                    |
| 2 Dir(s)                                                                                                    |
| FS0:\XPC3100FWU\>                                                                                                    |
|                                                                                                    |

# Information:

The automatic update only takes place if the installed firmware version differs from the upgrade version.

Automatic downgrades are possible!

### 7.2.2.4 Firmware upgrade with Automation Runtime

The MTCX firmware is part of Automation Studio. The system is automatically updated to this status by Automation Runtime.

To update the firmware contained in Automation Studio, a hardware upgrade must be performed (see **Project management / Workspace / Upgrades** in Automation Help).

### 7.2.2.5 Screenless update

The APC mobile can perform updates without having to connect a display unit and operating devices.

This requires a suitable USB flash drive and a free USB port on the APC mobile.

# Information:

The status of a screenless update can be read via the LED status indicators on the APC mobile, see "LED status indicators - Screenless update" on page 29.

### **Preparation - General**

• Configure the USB flash drive as a *FAT16* or *FAT32* drive with write and read access and drive name "MPC3100AUPD".

### Firmware update

- 1. Unpack the firmware update archive (ZIP).
- 2. Create a directory with the "MPC3100FWU" in the root directory of the prepared USB flash drive and store the update files in this folder.
- 3. Connect the USB flash drive to the APC mobile (notes about the degree of protection must be observed!).
- 4. Reboot the APC mobile.
- 5. After the update has been completed, the APC mobile automatically returns to operating mode.
- ✓ The upgrade is installed and in effect. The USB flash drive can be removed.

### **Preparation - BIOS update**

The following additional preparatory measures may be required depending on the use case:

- If a new BIOS update is performed with the same USB flash drive used for a previous update, file *State.dat* in the root directory must be deleted. If this file is not available, it is possible to continue with step 1, provided that no other preparatory measures are applicable.
- If no customized settings have been made, it is possible to continue with step 1, provided that no further preparatory measures are applicable.

A back-up of customized settings can be created as described below.

Backing up customized settings

- Customized BIOS settings can be exported and re-enabled automatically by the system. For this purpose, directory "XPCSET" must be created in the root directory of the USB flash drive.
- ✓ Customized BIOS settings are then applied automatically and stored on the USB flash drive in directory XPCSET/XPCSET\_[*Timestamp*].

### **BIOS update**

- 1. Unpack the BIOS update archive (*ZIP*) and store the files directly in the root directory of the prepared USB flash drive.
- 2. Connect the USB flash drive to the APC mobile (notes about the degree of protection must be observed!).
- 3. Reboot the APC mobile.
- 4. After the update has been completed, the APC mobile automatically returns to operating mode.
- ✓ The upgrade is installed and in effect. The USB flash drive can be removed.

After a successful update, the system stores a report file (*TXT*) and a backup of the customized BIOS settings on the USB flash drive.

### BIOS and firmware update

- 1. Perform steps 1 and 2 of the instructions for the "firmware update" on page 96 and step 1 of the instructions for the "BIOS update" on page 96 on the USB flash drive.
- 2. Connect the USB flash drive to the APC mobile (notes about the degree of protection must be observed!).
- 3. Reboot the APC mobile.

- 4. After the update has been completed, the APC mobile automatically returns to operating mode.
- $\checkmark~$  The upgrades are installed and effective. The USB flash drive can be removed.

## 7.3 Operating systems

### 7.3.1 Windows 10 IoT Enterprise 2019 LTSC

### 7.3.1.1 General information

Windows 10 IoT Enterprise 2019 LTSC is a special version of Windows 10 Enterprise for industrial use (Long-Term Servicing Channel) that provides a high level of protection for applications through additional lockdown functions.

# Information:

For detailed information, see the user's manual of the operating system. This is available for download on the B&R website (<u>www.br-automation.com</u>).

### 7.3.1.2 Order data

| Order number    | Short description                                                                                                    | Figure     |
|-----------------|----------------------------------------------------------------------------------------------------|------------|
|                 | Windows 10 IoT Enterprise 2019 LTSC                                                                                                    |            |
| 5SWW10.1062-MUL | Windows 10 IoT Enterprise 2019 LTSC - 64-bit - Value - Multi-<br>lingual - MPC3100 Kaby Lake (UEFI boot) - CPU Celeron - Li-<br>cense - Only available with a new device    | Windows 10 |
| 5SWW10.1162-MUL | Windows 10 IoT Enterprise 2019 LTSC - 64-bit - High End - Mul-<br>tilingual - MPC3100 Kaby Lake (UEFI boot) - CPU Core i7 - Li-<br>cense - Only available with a new device |            |

### 7.3.1.3 Overview

| Order number                        | 5SWW10.1062-MUL                   | 5SWW10.1162-MUL |  |
|-------------------------------------|-----------------------------------|-----------------|--|
| Operating system                    |                                   |                 |  |
| Target systems                      |                                   |                 |  |
| Industrial PC                       | Automation P                      | C mobile 3100   |  |
| Processor                           | Celeron, Core i3, Core i5 Core i7 |                 |  |
| Chipset                             | Kaby Lake-U                       |                 |  |
| License class                       | Value                             | High End        |  |
| Architecture                        | 64-bit (U                         | EFI boot)       |  |
| Language                            | Multilingual                      |                 |  |
| Minimum size of RAM                 | 2 GB <sup>1)</sup>                |                 |  |
| Minimum size of data storage medium | 20 GB <sup>2)</sup>               |                 |  |

1) The specified memory size is a minimum requirement according to Microsoft. B&R recommends using 4 GB RAM or more for 64-bit operating systems.

2) The specified minimum size of the data storage medium does not take into account the memory requirements of additional language packages.

### 7.3.1.4 Features

Windows 10 IoT Enterprise 2019 LTSC supports the following Microsoft features:

| Features                                         | Windows 10 IoT Enterprise 2019 LTSC           |
|--------------------------------------------------|-----------------------------------------------|
| Range of functions in Windows 10 Enterprise      | $\checkmark$                                  |
| Internet Explorer 11 (including Enterprise Mode) | $\checkmark$                                  |
| Windows Touch                                    | $\checkmark$                                  |
| Multilingual support                             | With language packs (default: English)        |
| Page file                                        | Configurable (default: disabled by UWF)       |
| Hibernate file                                   | Configurable (default: disabled)              |
| System restore                                   |                                               |
| SuperFetch                                       | Configurable (default: disabled by LIM/E)     |
| File indexing service                            |                                               |
| Fast boot                                        |                                               |
| Defragmentation service                          | $\checkmark$ (disabled when enabling the UWF) |
| Additional lockdown features (excerpt)           |                                               |
| Assigned access                                  | Configurable                                  |
| AppLocker                                        | Configurable                                  |
| Shell Launcher                                   | Configurable                                  |
| Unified Write Filter                             | $\checkmark$                                  |
| Keyboard Filter                                  | Configurable                                  |

The following are some differences from standard Windows 10 Enterprise:

- Windows 10 IoT Enterprise 2019 LTSC does not include Cortana, the Microsoft Edge browser or the Microsoft Store.
- The LTSC version is based on build 17763 of Windows 10 and does not receive any feature updates.
- The version installed by B&R contains optimized settings for operation in an industrial environment.

These are described in detail in the **Windows 10 IoT Enterprise 2019 LTSC working guide**. This contains information about installing languages, enabling lockdown and other features.

# Information:

These settings, as well as all features not included in the LTSC version, result in different behavior compared to a standard Windows 10 Enterprise installation.

### 7.3.1.5 Installation

B&R installs and activates Windows 10 IoT Enterprise 2019 LTSC on a suitable data storage medium. After the system has been switched on for the first time, it runs through the out-of-box experience (OOBE), which allows the user to make various settings (e.g. language, region, keyboard, computer name, username).

The operating system is now only installed in UEFI mode.

The data storage medium containing the Windows partition is formatted as a GUID Partition Table (GPT) file system in UEFI mode. For other drives, it is possible to use either the GPT or Master Boot Record (MBR) file format. A GPT drive can have up to 128 partitions.

## Notice!

It is important to note that when installing in UEFI mode, the GPT file system must be supported by the software being used when backing up and restoring the installation.

### 7.3.1.6 Drivers

The operating system contains all drivers necessary for operation. If an older driver version is installed, the most current version can be downloaded and installed from the B&R website (<u>www.br-automation.com</u>). It is important to ensure that "Unified Write Filter (UWF)" is disabled.

## Information:

Necessary drivers must be downloaded from the B&R website, not from manufacturer websites.

### 7.3.1.7 Activation

Windows 10 IoT Enterprise 2019 LTSC must be activated. This takes place at B&R. The activation status can be checked in the Control Panel:

| Image: Control Panel + All Control Panel Items > System       Image: Control Panel Home         Control Panel Home       View basic Information about your computer         Image: Control Panel Home       View basic Information about your computer         Image: Control Panel Home       View basic Information about your computer         Image: Control Panel Home       View basic Information about your computer         Image: Control Panel Home       View basic Information about your computer         Image: Control Panel Home       View basic Information about your computer         Image: Control Panel Home       View basic Information about your computer         Image: Control Panel Home       View basic Information all rights reserved.         Image: Control Panel Home       View basic Information All rights reserved.         Image: Control Panel Home       View basic Information All rights reserved.         Image: Control Panel Home       View basic Information All rights reserved.         Image: Control Panel Home       View basic Information Support         Manufacturer:       B&R Industrial Automation support         Website:       Online support         Computer name, domain, and workgroup settings       Computer name: DESKTOP-30/GTQ0         Computer name:       DESKTOP-30/GTQ0         Computer description:       Workgroup:         Workgroup: <td< th=""><th>🔛 Sy</th><th>stem</th><th></th><th></th><th></th><th></th><th>-</th><th></th><th>×</th></td<>                                                                                                    | 🔛 Sy | stem                    |                               |                                        |           |             | -            |          | ×      |
|----------------------------------------------------------------------------------------------------|------|-------------------------|-------------------------------|----------------------------------------|-----------|-------------|--------------|----------|--------|
| Control Panel Home       View basic information about your computer         © Device Manager       Windows edition         © Renote settings       © 2018 Microsoft Corporation. All rights reserved.       Image: Control Panel Microsoft Corporation. Settings         © Advanced system settings       © 2018 Microsoft Corporation. All rights reserved.       Image: Control Panel Microsoft Corporation. All rights reserved.       Image: Control Panel Microsoft Corporation. Setting Control Panel Microsoft Corporation. All rights reserved.         Manufacturer:       B&R Industrial Automation       Processor:       Installed memory (RAM):       8.00 GB         System type:       Gehic Control Panel Microsoft Support with 20 Touch Points       Image: Computer name, domain, and workgroup settings.       Image: Computer name, domain, and workgroup settings.         Computer name, domain, and workgroup settings.       Computer name, DESKTOP-30/GTQ0       Image: Computer name, Pickot Points         Security and Maintenance       Windows is activation       Image: Computer New Stronger       Image: Computer New Stronger         Vindows is activation       Windows is activation       Image: Computer New Stronger       Image: Computer New Stronger       Image: Computer New Stronger         Security and Maintenance       Product ID: 00424-80200-01058-AAOEM       Image: Computer New Stronger       Image: Computer New Stronger                                                                                                    | <    | → 🕤 个 🔛 > Control Pane  | I > All Control Panel Items > | System                                 | √ Ō       | Search Cont | rol Panel    |          | ٩      |
| <ul> <li>Perice Manager</li> <li>Windows edition</li> <li>Remote settings</li> <li>System protection</li> <li>Advanced system settings</li> <li>System remote soft Corporation. All rights reserved.</li> <li>Difference Computer Name</li> <li>Barl Industrial Automation</li> <li>Processor: Intel(R) Core(TM) 17-7600U CPU @ 2.80GHz 2.90 GHz</li> <li>Installed memory (RAM): 8.00 GB</li> <li>System type: 64-bit Operating System, x64-based processor</li> <li>Pen and Touch: Touch Support with 20 Touch Points</li> </ul> BBR Industrial Automation support Website: Online support Website: Online support Computer name: DESKTOP-30/GTQ0 Full computer name: DESKTOP-30/GTQ0 Computer name: DESKTOP-30/GTQ0 Computer description: Workgroup: WORKGROUP Windows sis activate: Read the Microsoft Software License Terms Product ID: 00424-80200-01058-AAOEM ©Change product key                                                                                                    | Co   | ontrol Panel Home       | View basic information        | about your computer                    |           |             |              |          | ?      |
| <ul> <li>Remote settings</li> <li>System protection</li> <li>Advanced system settings</li> <li>System remote settings</li> <li>Advanced system settings</li> <li>System</li> <li>Manufacturer: B&amp;R Industrial Automation</li> <li>Processor: Intel(R) Core(TM) 17-7600U CPU @ 2.80GHz 2.90 GHz</li> <li>Installed memory (RAM): 8.00 GB</li> <li>System type: 64-bit Operating System, x64-based processor</li> <li>Pen and Touch: Touch Support with 20 Touch Points</li> <li>B&amp;R Industrial Automation support</li> <li>Website: Online support</li> <li>Computer name, domain, and workgroup settings</li> <li>Computer name: DESKTOP-30/GTQ0</li> <li>Full computer name: DESKTOP-30/GTQ0</li> <li>Computer name: DESKTOP-30/GTQ0</li> <li>Computer description:</li> <li>Workgroup: WORKGROUP</li> <li>Windows is activate: Read the Microsoft Software License Terms</li> <li>Product ID: 00424-80200-01058-AAOEM</li> </ul>                                                                                                    | 😲 De | evice Manager           | Windows edition               |                                        |           |             |              |          |        |
| System protection Advanced system settings C 2018 Microsoft Corporation. All rights reserved. System settings System Manufacturer: B&R Industrial Automation Processor: Intel(R) Core(TM) 17-76000 CPU @ 2.80GHz 2.90 GHz Installed memory (RAM): 8.00 GB System type: 64-bit Operating System, x64-based processor Pen and Touch: Touch Support with 20 Touch Points B&R Industrial Automation support Website: Online support Website: Online support Computer name: DESKTOP-30/GTQ0 Full computer name: DESKTOP-30/GTQ0 Computer name: DESKTOP-30/GTQ0 Windows activation Windows is activated Read the Microsoft Software License Terms Product ID: 00424-80200-01058-AAOEM ©Change product key                                                                                                    | 😯 Re | mote settings           | Windows 10 Enterprise LTS     | C C                                    |           |             |              |          |        |
| Advanced system settings   System   Manufacturer:   Installed memory (RAM):   System (RAM):   System type:   Get Back Industrial Automation support   Website:   Online support   Website:   Computer name;   DESKTOP-30/GTQ0   Full computer name:   DESKTOP-30/GTQ0   Full computer name:   DESKTOP-30/GTQ0   Full computer name:   DESKTOP-30/GTQ0   Full computer name:   DESKTOP-30/GTQ0   Full computer name:   DESKTOP-30/GTQ0   Computer description:   Workgroup:   Workgroup:   Workgroup:   Workgroup:   Workgroup:   Windows a citivation   Windows is activated   Read the Microsoft Software License Terms   Product ID: 00424-80200-01058-AAOEM                                                                                                    | 🌍 Sy | stem protection         | © 2018 Microsoft Corpora      | tion. All rights reserved.             | $\Lambda$ | ind         |              | c1       | $\cap$ |
| System       Manufacturer:       B&R Industrial Automation         Processor:       Intel(R) Core[TM) 17-7600U CPU @ 2.80GHz       2.90 GHz         Installed memory (RAM):       8.00 GB       System type:       64-bit Operating System, x64-based processor         Pen and Touch:       Touch Support with 20 Touch Points       Installed memory         B&R Industrial Automation support       Website:       Online support         Website:       Online support       Computer name, domain, and workgroup settings         Computer name, domain, and workgroup settings       Computer name:       DESKTOP-30/GTQ0         Full computer name:       DESKTOP-30/GTQ0       Change settings         Full computer name:       DESKTOP-30/GTQ0       Computer description:         Workgroup:       WORKGROUP       Windows activation         Windows is activated       Read the Microsoft Software License Terms         Product ID: 00424-80200-01058-AAOEM       Change product key                                                                                                    | 🌎 Ac | dvanced system settings |                               |                                        | vv        | initiati    | <b>U</b> v v | 51       | U      |
| Manufacturer:     B&R Industrial Automation       Processor:     Intel(R) Core(TM) i7-7600U CPU @ 2.80GHz     2.90 GHz       Installed memory (RAM):     8.00 GB     System type:       System type:     64-bit Operating System, x64-based processor     Image: Computer analysis of the Computer analysis of the Computer analysis |      |                         | System                        |                                        |           |             |              |          |        |
| Processor:       Intel(R) Core[TM) i7-76000 CPU @ 2.80GHz 2.90 GHz         Installed memory (RAM):       8.00 GB         System type:       64-bit Operating System, x64-based processor         Pen and Touch:       Touch Support with 20 Touch Points         B&R Industrial Automation support                                                                                                    |      |                         | Manufacturer:                 | B&R Industrial Automation              |           |             |              |          |        |
| Installed memory (RAM): 8.00 GB<br>System type: 64-bit Operating System, x64-based processor<br>Pen and Touch: Touch Support with 20 Touch Points<br>B&R Industrial Automation support<br>Website: Online support<br>Computer name, domain, and workgroup settings<br>Computer name: DESKTOP-30/GTQ0<br>Computer name: DESKTOP-30/GTQ0<br>Computer name: DESKTOP-30/GTQ0<br>Computer description:<br>Workgroup: WORKGROUP<br>Windows activation<br>See also<br>Security and Maintenance<br>Product ID: 00424-80200-01058-AAOEM<br>©Change product key                                                                                                    |      |                         | Processor:                    | Intel(R) Core(TM) i7-7600U CPU @ 2.800 | GHz 2.90  | GHz         |              |          |        |
| System type: 64-bit Operating System, x64-based processor<br>Pen and Touch: Touch Support with 20 Touch Points  B&R Industrial Automation support Website: Online support Computer name, domain, and workgroup settings Computer name, domain, and workgroup settings Computer name: DESKTOP-30/GTQ0 Computer name: DESKTOP-30/GTQ0 Computer name: DESKTOP-30/GTQ0 Computer name: DESKTOP-30/GTQ0 Computer description: Workgroup: WORKGROUP  Windows activation Windows is activated Read the Microsoft Software License Terms Product ID: 00424-80200-01058-AAOEM  Computer loss activated Computer Security and Maintenance                                                                                                    |      |                         | Installed memory (RAM):       | 8.00 GB                                |           |             |              |          |        |
| Pen and Touch:       Touch Support with 20 Touch Points         B&R Industrial Automation support       Website:         Website:       Online support         Computer name, domain, and workgroup settings       Computer name, domain, and workgroup settings         Computer name:       DESKTOP-30/GTQ0         Full computer name:       DESKTOP-30/GTQ0         Computer description:       Workgroup:         Workgroup:       WORKGROUP         Windows activation       Windows is activated         See also       Product ID: 00424-80200-01058-AAOEM                                                                                                    |      |                         | System type:                  | 64-bit Operating System, x64-based pro | cessor    |             |              |          |        |
| B&R Industrial Automation support     Website:     Online support       Website:     Online support       Computer name, domain, and workgroup settings       Computer name:     DESKTOP-30/GTQ0       Full computer name:     DESKTOP-30/GTQ0       Computer description:     Workgroup:       Workgroup:     WORKGROUP       Windows a citivation     Windows is activated       See also     Product ID: 00424-80200-01058-AAOEM                                                                                                    |      |                         | Pen and Touch:                | Touch Support with 20 Touch Points     |           |             |              |          |        |
| Website:     Online support       Computer name, domain, and workgroup settings     Computer name, domain, and workgroup settings       Computer name:     DESKTOP-30/GTQ0       Full computer name:     DESKTOP-30/GTQ0       Computer description:     Workgroup:       Workgroup:     WORKGROUP       Windows activation     Windows is activatel Read the Microsoft Software License Terms       See also     Product ID: 00424-80200-01058-AAOEM                                                                                                    |      |                         | B&R Industrial Automation su  | pport                                  |           |             |              |          |        |
| Computer name, domain, and workgroup settings       Computer name, DESkTOP-30/GTQ0       Change settings         Full computer name:       DESKTOP-30/GTQ0       Change settings         Full computer name:       DESKTOP-30/GTQ0       Change settings         Workgroup:       WORKGROUP       Windows activation         Windows is activated       Read the Microsoft Software License Terms         See also       Product ID: 00424-80200-01058-AAOEM       Change product key                                                                                                    |      |                         | Website:                      | Online support                         |           |             |              |          |        |
| Computer name:     DESKTOP-30/GTQ0     Change settings       Full computer name:     DESKTOP-30/GTQ0       Computer description:     Workgroup:       Workgroup:     WORKGROUP         Windows activation     Windows is activated       See also     Product ID: 00424-80200-01058-AAOEM         Security and Maintenance     Product ID: 00424-80200-01058-AAOEM                                                                                                    |      |                         | Computer name, domain, and    | workgroup settings                     |           |             |              |          |        |
| Full computer name:     DESKTOP-30/GTQ0       Computer description:     Workgroup:       Workgroup:     WORKGROUP       Windows activation     Windows is activated Read the Microsoft Software License Terms       See also     Product ID: 00424-80200-01058-AAOEM       Security and Maintenance     Product ID: 00424-80200-01058-AAOEM                                                                                                    |      |                         | Computer name:                | DESKTOP-30JGTQ0                        |           |             | Cha          | nge sett | ings   |
| Computer description:<br>Workgroup: WORKGROUP<br>Windows activation<br>Windows is activated Read the Microsoft Software License Terms<br>See also<br>Security and Maintenance<br>Product ID: 00424-80200-01058-AAOEM<br>©Change product key                                                                                                    |      |                         | Full computer name:           | DESKTOP-30JGTQ0                        |           |             |              |          |        |
| Workgroup:         WORKGROUP           Windows activation         Windows is activated           See also         Product ID: 00424-80200-01058-AAOEM           Security and Maintenance         Product ID: 00424-80200-01058-AAOEM                                                                                                    |      |                         | Computer description:         |                                        |           |             |              |          |        |
| Windows activation           Windows is activated           Read the Microsoft Software License Terms           See also           Product ID: 00424-80200-01058-AAOEM           Security and Maintenance                                                                                                    |      |                         | Workgroup:                    | WORKGROUP                              |           |             |              |          |        |
| See also Product ID: 00424-80200-01058-AAOEM Change product key                                                                                                    |      |                         | Windows activation            |                                        |           |             |              |          |        |
| See also Product ID: 00424-80200-01058-AAOEM Change product key                                                                                                    |      |                         | Windows is activated Rea      | d the Microsoft Software License Terms |           |             |              |          |        |
| Security and Maintenance Vroduct ID: UU424-80200-01028-AAUEM Change product key                                                                                                    | Se   | e also                  | Desident ID: 00424 00200 0    | 1050 440544                            |           |             | Char         | and a    |        |
|                                                                                                    | Se   | curity and Maintenance  | Product ID: 00424-80200-0     | 1036-AAUEIVI                           |           |             | Change       | produc   | т кеу  |

The activation carried out by B&R is supported by special B&R extensions in the operating system and is not lost when the hardware is changed (e.g. replacement of components in the event of repair) or when the system is reinstalled (Microsoft reserves the right to make technical changes without notice).

### 7.3.1.8 Supported display resolutions

Windows requires SVGA resolution (800 x 600) or higher per Microsoft requirements to activate full operation of the Windows interface (e.g. with system dialog boxes). A lower resolution can be selected for applications.

## 7.3.2 Windows 10 Recovery Solution

Windows 10 Recovery Solution is used to restore Windows 10 Recovery Solution images on B&R PCs.

This tool is available as a download on the B&R website (<u>www.br-automation.com</u>) (login required for some downloads).

Windows 10 Recovery Solution images are available separately on the B&R website.

A bootable USB flash drive is required to execute the tool.

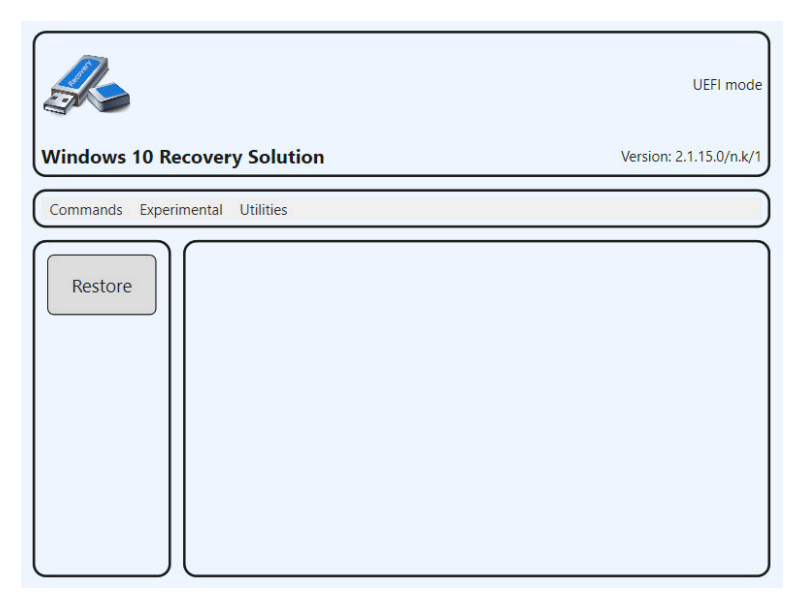

# Information:

For additional information, see the Windows 10 Recovery Solution user's manual. This can be down-loaded at no cost from the B&R website (<u>www.br-automation.com</u>).

## 7.3.3 Linux for B&R 10 (GNU/Linux)

### 7.3.3.1 General information

B&R supports Linux in the form of modified images based on Debian GNU / Linux 10 (codename "buster").

Reasons for Debian:

- · High stability
- Large package selection
- Wide distribution of Debian and various derivatives (e.g. Ubuntu, Linux Mint)

For additional information, see the Debian website (https://www.debian.org/).

## Information:

For detailed information, see the user's manual of the operating system. This is available for download on the B&R website (<u>www.br-automation.com</u>).

### 7.3.3.2 Order data

| Order number    | Short description                                                                                                    | Figure  |
|-----------------|----------------------------------------------------------------------------------------------------|---------|
|                 | Linux for B&R 10                                                                                                    |         |
| 5SWLIN.0862-MUL | Linux for B&R 10 - 64-bit - Multilingual - MPC3100 Kaby Lake<br>(UEFI boot) - Installation - Only available with a new device | Linux 🞝 |

### 7.3.3.3 Overview

| Order number                        | 5SWLIN.0862-MUL           |
|-------------------------------------|---------------------------|
| Operating system                    |                           |
| Target systems                      |                           |
| Industrial PC                       | Automation PC mobile 3100 |
| Chipset                             | Kaby Lake-U               |
| Architecture                        | 64-bit (UEFI boot)        |
| Language                            | Multilingual              |
| Minimum size of RAM                 | 2 GB                      |
| Minimum size of data storage medium | 8 GB                      |

#### 7.3.3.4 Features

Linux for B&R 10 contains a selection of predefined software package groups. Additional packages can be installed later with an existing Internet connection.

Appropriate modifications have been made and certain features provided using custom packages in order to use Debian on B&R Automation Panels and Panel PCs. Most of these packages are already included in Linux for B&R and/or available for download on the B&R website (<u>www.br-automation.com</u>).

### 7.3.3.5 Installation

Linux for B&R 10 is preinstalled on the data storage medium .

### 7.3.3.6 Drivers

The operating system contains all drivers necessary for operation.

The current version of B&R-specific drivers can be downloaded and installed from the B&R website (<u>www.br-automation.com</u>).

## 7.3.4 Linux for B&R installer

The installer makes it easy to install Linux recovery images on B&R PCs.

This tool is available as a download on the B&R website (<u>www.br-automation.com</u>) (login required for some downloads).

Recovery images can be requested via B&R Support.

A bootable USB flash drive is required to execute the tool.

| Choose an image to restore:                                                                                          | r                                                                 |
|----------------------------------------------------------------------------------------------------|-------------------------------------------------------------------|
| <mark>brl-10_1.0.0-alpha.1_2020-05-13_uefi_desk</mark><br>V1.1.0 (R) PPC2200/bios-raw<br>V1.1.0 (R) PPC2200/uefi-raw | <pre>stop(raw.img.gz)   (stretch.img.gz)   (stretch.img.gz)</pre> |
|                                                                                                    |                                                                   |
|                                                                                                    |                                                                   |
|                                                                                                    |                                                                   |
| <0k>                                                                                                    |                                                                   |

# Information:

For additional information, see the respective Linux for B&R user's manual. This can be downloaded at no cost from the B&R website (<u>www.br-automation.com</u>).

# 7.4 Automation software

## 7.4.1 Licensing

B&R Automation Runtime software components (e.g. Automation Runtime, B&R Hypervisor, mapp Technology) require a license.

It is possible to choose between the following licensing types:

### Technology Guarding (TG)

Technology Guarding is license protection used for individual software components. The *Technology Guard* (hardware dongle) serves as the license container; this is connected to an available USB interface on the target system.

# Information:

Licensing via TG is required for Automation Studio V4.1 or later and Automation Runtime V4.08 or later. No TG is necessary in earlier versions.

### Terms and conditions (TC)

No *Technology Guard* is necessary; licensing takes place via a license agreement. Licenses are supplied with the sales receipt. The user is responsible for complying with the license conditions. B&R is protected by the terms of the EULA.

# Information:

Licensing via TC is possible for Automation Studio V4.9 or later as well as Automation Runtime V4.90 or later.

For detailed information about licensing, see Automation Help (Automation software / Licensing).

### 7.4.2 Order data

| Order number | Short description                                                                        | Figure   |
|--------------|------------------------------------------------------------------------------------------|----------|
|              | Technology Guard                                                                         |          |
| 0TG1000.01   | Technology Guard (MSD)                                                                   | A States |
| 0TG1000.02   | Technology Guard (HID)                                                                   | 2-2-2    |
| 0TGF016.01   | Technology Guard (MSD) with integrated flash drive, 16 GB (MLC)                          | B.R. I   |
| Order number | Short description                                                                        | Figure   |
|              | Runtime                                                                                  |          |
| 1TC4601.06-5 | License for Automation Runtime Embedded (TC). One license per target system is required. |          |
|              | Hypervisor                                                                               |          |
| 1TC4700.00   | License for B&R Hypervisor (TC). One license per target system is required.              |          |

### 7.4.3.1 Support

The following table provides an overview of which Automation Runtime software components are supported by the device.

| Target system | B&R Hypervisor | ARemb        | ARemb Terminal (TG only) |
|---------------|----------------|--------------|--------------------------|
| APC mobile    | Yes, TC only   | Yes, TC only | No                       |

### 7.4.4 Automation Runtime

### 7.4.4.1 General information

The real-time operating system Automation Runtime is an integral part of Automation Studio. This real-time operating system forms the software core for running applications on a target system.

- · Guarantees the highest possible performance of the hardware being used
- · Runs on all B&R target systems
- · Makes the application hardware-independent
- · Easy portability of applications between B&R target systems
- · Guaranteed determinism through cyclic system
- Configurable jitter tolerance in all task classes
- Support for all relevant programming languages, such as IEC 61131-3 languages and C
- Rich function library per IEC 61131-3 as well as the extended B&R automation library
- Integrated in Automation NET. Access to all networks and bus systems via function calls or by configuration in Automation Studio

B&R Automation Runtime is fully embedded in the corresponding target system (hardware on which Automation Runtime is installed). It thus enables application programs to access I/O systems (also via the fieldbus) and other devices such as interfaces and networks.

### 7.4.4.2 Minimum versions

### 7.4.4.2.1 Automation Runtime Embedded (ARemb)

### System requirements

The following software versions (or higher) are required to operate Automation Runtime Embedded:

- ARemb upgrade AR 4.91
- Automation Studio V4.10
- Visual Components Runtime (VC) V4.72

## Information:

In order to use Automation Runtime Embedded (ARemb), BIOS setting Advanced - OEM features - Realtime environment must be set to Enabled.

## Information:

For detailed information, see Automation Help or the B&R website (www.br-automation.com).

### 7.4.4.3 Information about operation with Automation Runtime

# Information:

The specified <u>thermal design power</u> (TDP) of the CPU may be exceeded if the graphics load and CPU utilization are high at the same time. In real-time applications, this can result in increased jitter and/ or higher cycle times.

If the TDP is exceeded, internal protection mechanisms of the CPU begin limiting the load to the limit of the TDP. This means that either the CPU frequency or the graphic frequency (GPU) will be reduced/controlled. In real-time applications, this can result in increased jitter and/or higher cycle times.

This behavior can be influenced by settings in BIOS. The maximum CPU frequency can be set in BIOS under *Advanced - CPU configuration* using option *CPU flex ratio override*. The number of cores used can be set using option *Active processor cores*.

In addition, the maximum frequency of the GPU (Gfx) can be limited in BIOS under Advanced - Power & Performance - GT power management control with option *Maximum GT frequency*.

Limiting the CPU and/or GPU frequency reduces power consumption and prevents the TDP from being exceeded.

The optimal settings for real-time operation depend on several factors:

### 7.4.4.3.1 CPU variant used:

- If CPU C-3965U is used, no further action (BIOS settings) are necessary. However, B&R still recommends using single-core operation for pure ARemb operation (*Active processor cores* limited to 1).
- If a CPU i7-7600U is used, see "ARemb or B&R Hypervisor mode".

### 7.4.4.3.2 ARemb or B&R Hypervisor mode:

- For pure ARemb operation, single-core operation (*Active processor cores* = 1) must be used and the GPU frequency limited to an average value, see "Typical use cases for ARemb".
- For B&R Hypervisor mode, see "Typical use cases for B&R Hypervisor".

### 7.4.4.3.3 Typical use cases for ARemb:

| The following configuration examples are intended to represent typical use cases. |                                                                             |
|-----------------------------------------------------------------------------------|-----------------------------------------------------------------------------|
| xPC3100 C-3965U                                                                   | No limitation of CPU and/or GPU frequency necessary.                        |
|                                                                                   | Operation with max. CPU and Gfx frequency is possible.                      |
|                                                                                   | However, B&R recommends single-core operation (Active processor cores = 1). |
| xPC3100 i7-7600U                                                                  | Single-core operation with 2800 MHz CPU frequency and 600 MHz Gfx frequency |

### 7.4.4.3.4 Typical use cases for B&R Hypervisor:

| The following configuration examples are intended to represent typical use cases. |                                                                             |
|-----------------------------------------------------------------------------------|-----------------------------------------------------------------------------|
| xPC3100 C-3965U                                                                   | No limitation of CPU and/or GPU frequency necessary.                        |
|                                                                                   | Operation with max. CPU and Gfx frequency is possible.                      |
| xPC3100 i7-7600U                                                                  | Single-core operation with 1600 MHz CPU frequency and 800 MHz Gfx frequency |
|                                                                                   | Single-core operation with 2100 MHz CPU frequency and 450 MHz Gfx frequency |

### 7.4.5 B&R Hypervisor

B&R Hypervisor allows multiple operating systems to operate simultaneously on a single device. The operating systems can communicate with each other via a virtual network.

#### Intelligent distribution of CPU resources

B&R Hypervisor allows Windows or Linux to run simultaneously with Automation Runtime. This makes it possible to combine a controller and HMI PC in one device. With B&R Hypervisor, an industrial PC can also be used as an edge controller. This serves as a controller and simultaneously transmits pre-processed data to higher-level systems in the cloud via OPC UA.

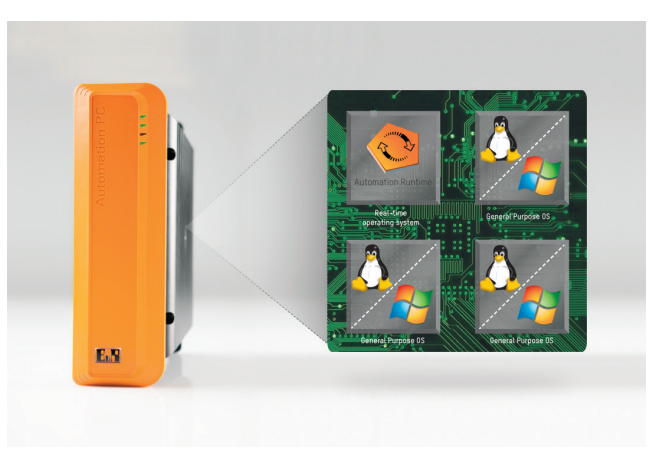

#### Virtual network

The hypervisor provides a virtual network connection that allows applications to exchange data between operating systems. Similar to an ordinary Ethernet interface, standard network protocols are used. In place of a cable, there is a reserved memory area that is not allocated to either operating system.

#### Maximum flexibility

The user configures the hypervisor and allocates hardware resources in the B&R Automation Studio software development environment. The system configurations are determined individually. This makes the assignment of resources to the respective operating system flexible. Whereas previous simultaneous solutions were tailored to a specific Windows version, B&R Hypervisor is completely independent of the version of the operating systems used.

#### System requirements

The following minimum software versions are required to operate B&R Hypervisor on the APC mobile:

- ARemb upgrade AR 4.91
- Automation Studio V4.10
- APC mobile BIOS V1.00
- APC mobile MTCX V1.00

## Information:

The following settings must be made to operate B&R Hypervisor:

- Advanced OEM features Realtime environment must be enabled.
- Advanced OEM features Hypervisor environment must be enabled.

## Information:

For additional important information regarding operation of Automation Runtime, see "Information about operation with Automation Runtime" on page 105.

## Information:

For detailed information, see Automation Help or the B&R website (www.br-automation.com).

## 7.4.6 mapp Technology

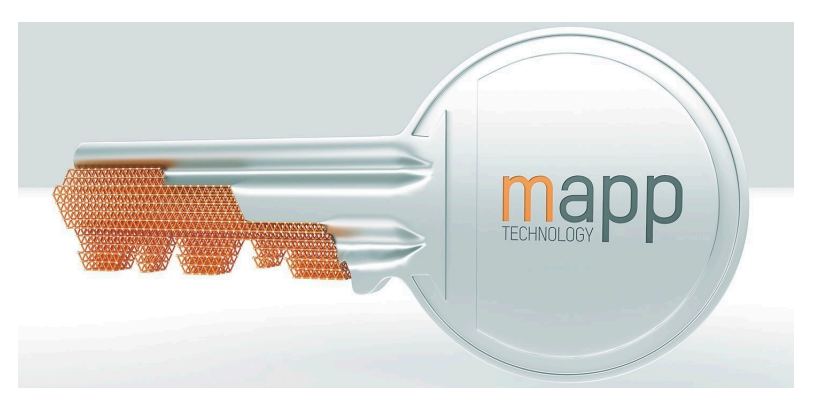

mapp Technology if revolutionizing the creation of machine and plant software. "mapps" are as easy to use as smartphone apps. Instead of programming user/role systems, alarm systems or the control of axes line by line, the machine software developer simply configures the finished mapps. Complex algorithms are easy to master. The programmer can concentrate fully on the machine process.

# Information:

For detailed information, see Automation Help or the B&R website (<u>www.br-automation.com</u>).
# 7.5 Automation Device Interface (ADI)

The Automation Device Interface (ADI) enables access to specific functions of B&R devices.

#### 7.5.1 ADI driver

#### 7.5.1.1 Installation

The ADI driver is included in most B&R Windows operating systems or can be installed on request.

The ADI driver (also includes the ADI Control Center) and user documentation can be downloaded at no cost from the Downloads section of the B&R website (<u>www.br-automation.com</u>). If a more recent version is available, it can be installed later.

## Information:

#### The Write filter must be disabled during installation.

#### 7.5.1.2 ADI Control Center

The settings of B&R devices can be read out and changed in Windows using the ADI Control Center in the Control Panel. The figure shown is a symbolic image; the representation may vary depending on the device.

### Information:

The displayed temperature and voltage values (e.g. CPU temperature, core voltage, battery voltage) represent uncalibrated information values. No conclusions about possible alarms or hardware malfunctions can be drawn from this. The hardware components used have automatic diagnostic functions in the event of error.

| Voltages | Statistics  | Factor    | y Settings   | User   | Settings  | Versions      | Tools   |
|----------|-------------|-----------|--------------|--------|-----------|---------------|---------|
| Display  | Keys        | LEDs      | Operating    | Contro | ols Te    | mperatures    | Fans    |
|          | Temperature | values of | the PC and o | onnect | ed panels | are displayed | d here. |
| Module   |             | Sensor    |              | °C     | ٩F        | Alarm         |         |
| System L | Jnit        | 1         |              | 25.00  | 77.00     |               |         |
| System L | Jnit        | 2         |              | 28.00  | 82.40     |               |         |
| System L | Jnit        | 3         |              | 35.00  | 95.00     |               |         |
| System L | Jnit        | 4         |              | 29.00  | 84.20     |               |         |
| IF Modul | e 3         | 1         |              | 45.50  | 113.90    |               |         |
| IF Modul | e 1         | 1         |              | 24.00  | 75.20     |               |         |
| Panel 0  |             | 1         |              | 30.00  | 86.00     |               |         |
| Panel 8  |             | 1         |              | 28.50  | 83.30     |               |         |
| CPU      |             |           |              | 29.00  | 84.20     |               |         |
| UPS      |             | Batter    | y :          | 24.00  | 75.20     |               |         |
|          |             |           |              |        |           |               |         |
|          |             |           |              |        |           |               |         |

#### 7.5.1.2.1 Functions

The ADI Control Center offers the following functions, for example:

- Changing display-specific parameters
- · Reading out device-specific keys
- Updating the key configuration
- Testing keys or device-specific LEDs of a membrane keypad
- Reading out or calibrating control devices (e.g. key switch, handwheel, joystick, potentiometer)
- · Reading out temperatures, fan speeds, switch positions and statistical data
- · Reading out operating hours (power-on hours)
- · Reading user settings and factory settings
- · Reading out software versions
- · Updating and backing up BIOS and firmware
- Creating reports for the current system (support)
- · Setting the SDL equalizer value for the SDL cable adjustment
- Changing the user serial ID

For a detailed description, see the user documentation for the ADI driver.

# Information:

The functions available in the ADI Control Center depend on the device family.

### 7.5.2 ADI Development Kit

This software allows *ADI* functions to be accessed from Windows applications created with Microsoft Visual Studio, for example:

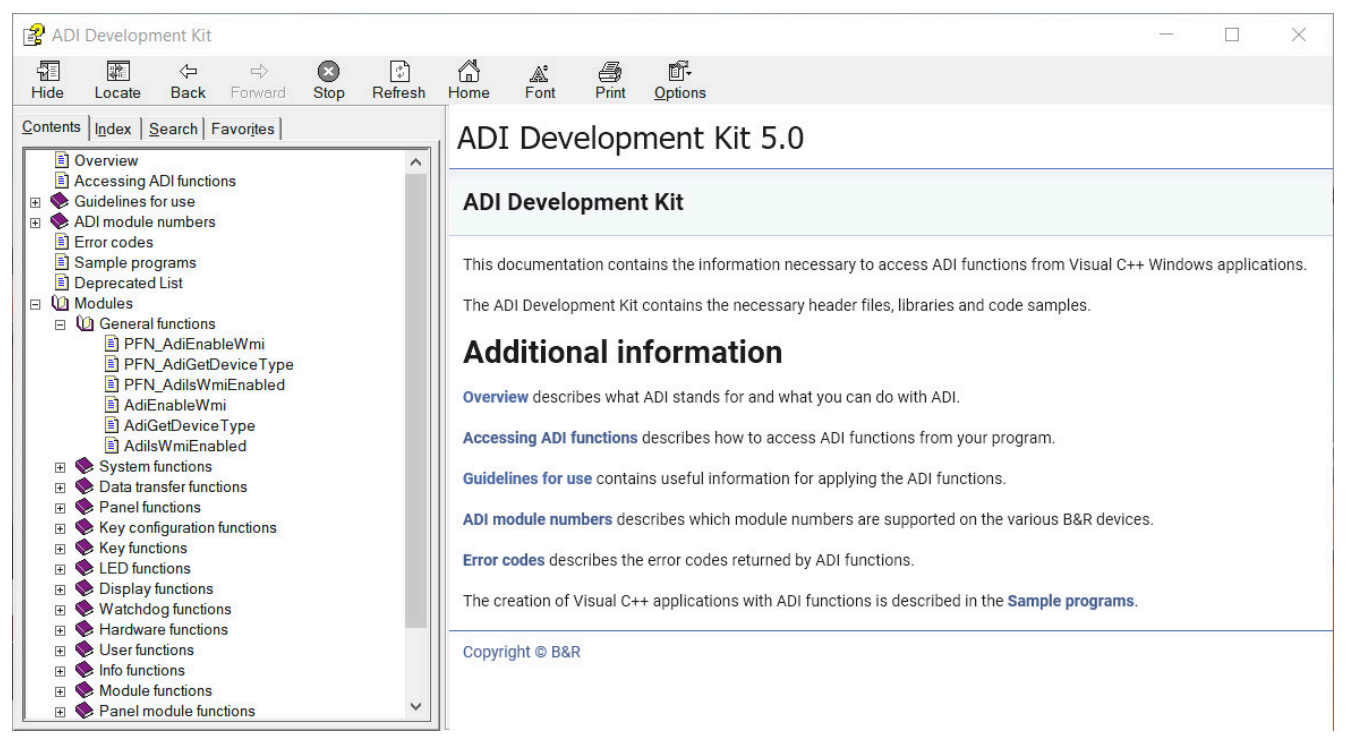

#### Features:

- · Header files and import libraries
- Help files
- Example projects
- ADI DLL: For testing applications if no ADI driver is installed.

The appropriate ADI driver must be installed for the device. The ADI driver is already included in B&R images of embedded operating systems.

For a detailed description of how to use ADI functions, see Automation Help.

The ADI Development Kit can be downloaded at no cost from the Downloads section of the B&R website (<u>www.br-automation.com</u>).

### 7.5.3 ADI .NET SDK

This software allows ADI functions to be accessed from .NET applications created with Microsoft Visual Studio.

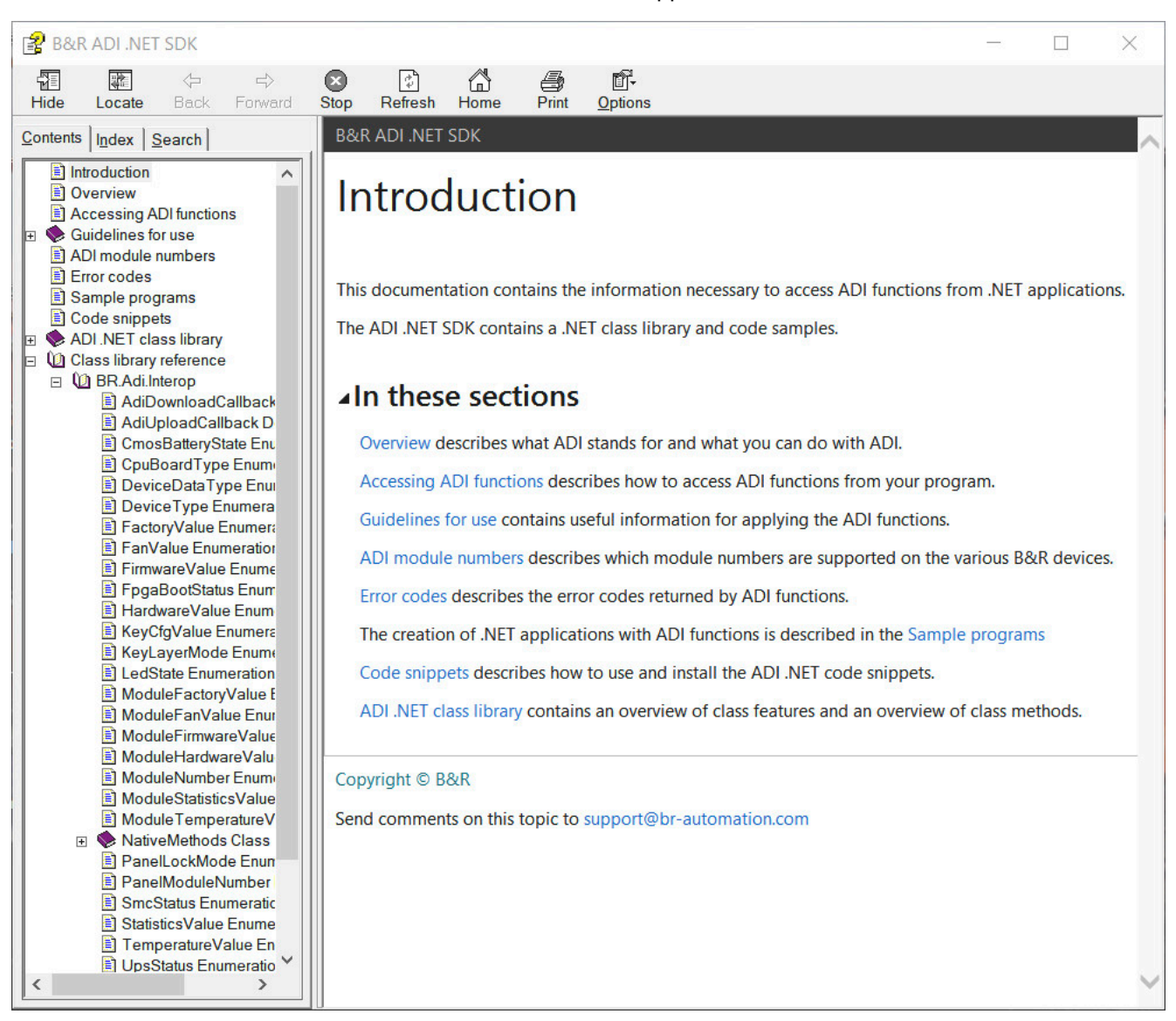

#### Features:

- · ADI .NET class library
- Help files (in English)
- · Sample projects and code snippets
- ADI DLL: For testing applications if no ADI driver is installed.

The appropriate ADI driver must be installed for the device. The ADI driver is already included in B&R images of embedded operating systems.

For a detailed description of how to use ADI functions, see Automation Help.

The ADI .NET SDK can be downloaded at no cost from the Downloads section of the B&R website (<u>www.br-automation.com</u>).

#### 7.5.4 HMI Report

HMI Report can be used to create a report with device-specific information. This report can then be used for support purposes or system documentation. The program is opened via the start menu.

| - |                                                                             |
|---|-----------------------------------------------------------------------------|
|   | HMI Report creates a report containing device information. Specify the file |
|   | location and output format (HTML, TXT, XML or ZIP) for the report.          |
|   |                                                                             |
|   |                                                                             |

The following output formats are available:

- HTML Report (HTML) Report in HTML format for display in the browser.
- Text Report (TXT) Report in text format for display in the text editor.
- XML Report (XML) Report in XML format for display in the browser.
- Diagnostic package (ZIP) The diagnostic package contains a text report and log files for troubleshooting by B&R.

The following settings can also be made:

Report:

Specifies the storage location, filename and output format for the report. Alternatively, the file dialog box can be used with **Browse**.

Alternatively, the report can be created from the **command line** with the following command:

C:\Programme\BrAutomation\Adi\System\HmiReport\BR.Hmi.Report.Cli.exe <Dateiname>

If no filename is specified, a text report is created with filename "<Material number>\_<Serial number>.txt".

### 7.6 HMI Service Center

#### 7.6.1 General information

The HMI Service Center is software for testing B&R industrial PCs and Automation Panels. Testing covers different categories such as COM, network and SRAM.

The test system consists of a USB flash drive with installed Windows PE operating system and the HMI Service Center.

For details about the HMI Service Center, see the HMI Service Center user's manual. This can be downloaded at no cost from the B&R website (<u>www.br-automation.com</u>).

### 7.6.2 Order data

| Order number    | Short description                                                                                                    | Figure                   |
|-----------------|----------------------------------------------------------------------------------------------------|--------------------------|
|                 | Accessories                                                                                                    |                          |
| 5SWUTI.0001-000 | HMI Service Center USB flash drive - Hardware diagnostic soft-<br>ware - For APC910/PPC900 - For PPC1200 - For APC2100/<br>PPC2100 - For APC2200/PPC2200 - For APC3100/PPC3100 -<br>For APC mobile - For AP800/AP900 - For AP9x3/AP9xD - For<br>AP1000/AP5000 | Perfection in Automation |

# 8 Maintenance

The following chapter describes the maintenance work that can be carried out by a qualified and trained end user.

### Information:

Only components approved by B&R are permitted to be used for maintenance work.

### 8.1 Disconnecting the power supply

# Danger!

- The entire power supply must be disconnected and electrostatic discharge must take place on the housing or ground connection before removing any covers or components from the device and installing or removing any accessories, hardware or cables.
- Remove the power cable from the device and from the power supply.
- All covers and components, accessories, hardware and cables must be installed or secured before the device is connected to the power supply and switched on.
- 1. Switch off the device and disconnect the power supply.
- 2. Unlatch and disconnect the mating connector from the CMC multi-header of the APC mobile.

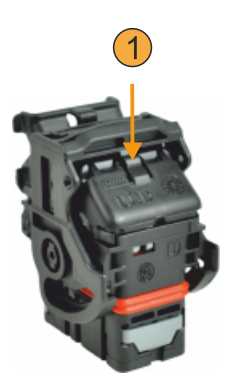

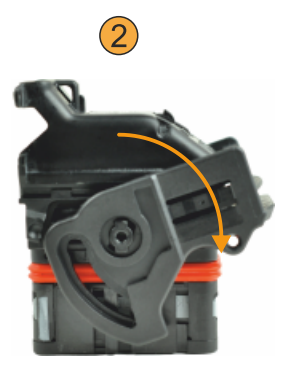

 $\checkmark~$  The APC mobile is disconnected from the power supply.

## 8.2 Changing the battery

# Warning!

The battery is only permitted to be replaced with a CR2477N battery. The use of any other battery may present a risk of fire or explosion.

The battery can explode if handled improperly. Do not recharge, disassemble or dispose of the battery in fire.

Note the following when changing the battery:

- The product design allows the battery to be changed when the PLC is in a voltage-free state as well as when the B&R device is switched on. In some countries, changing under operating voltage is not permitted, however; local regulations must be observed!
- The battery is only permitted to be changed by qualified personnel.
- When changing the battery in a voltage-free state, any BIOS settings made are retained (stored in voltage-safe EEPROM). The date and time must be set again, and remanent data in the battery-backed SRAM of IF options must be backed up since this data can be lost when the battery is changed. For details about the stored data, see the following section:

"Device interface - Battery" on page 30

| System unit | Max. retention time dur-<br>ing battery change [h] |
|-------------|----------------------------------------------------|
| APC mobile  | 10                                                 |

#### Procedure

- 1. Disconnect the power supply to the device.
- 2. Carry out electrostatic discharge on the housing or at the ground connection.
- 3. Open the service cover, see "Opening/Closing the service cover" on page 54.
- 4. Remove the old battery from the battery holder.

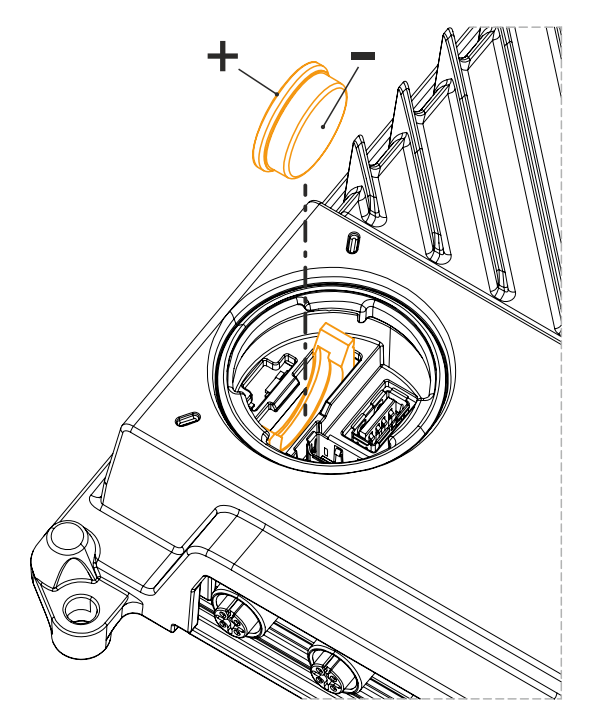

5. Insert the replacement battery into the battery holder.

### **Caution!**

The battery is not permitted to be held by its edges. Insulated tweezers may also be used to insert the battery. When reinserting, pay attention to the polarity.

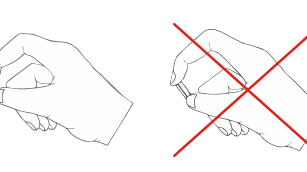

- 6. Close the service cover, see "Opening/Closing the service cover" on page 54.
- 7. Connect the device to the power supply again.
- 8. Set the date and time in BIOS again.
- ✓ The battery has been changed, and the APC mobile again meets IP69K requirements.

# Warning!

Lithium batteries are hazardous waste! Used batteries must be disposed of in accordance with local regulations.

# 8.3 Cleaning

When cleaning the device, the limit values for IP69K protection and chemical resistance must be taken into account.

The service cover can be cleaned with a damp, soft cloth. When cleaning the service cover, it is important to ensure that no moisture or liquid enters the device during installation.

When cleaning, areas with adhesive labels and product information should be left out to avoid damage.

## 8.4 Repairs/Complaints and replacement parts

# Danger!

Unauthorized opening or repair of a device may result in personal injury and/or serious damage to property. Repairs are therefore only permitted to be carried out by authorized qualified personnel at the manufacturer's premises.

To process a repair/complaint, a repair order or complaint must be created via the B&R Material Return Portal on the B&R website (<u>www.br-automation.com</u>).

# **9** Technical information

### 9.A Maintenance Controller Extended (MTCX)

The MTCX controller (FPGA processor) is located on the mainboard (component of every system unit) of the APC mobile.

The MTCX is responsible for the following monitoring and control functions:

- Power failure logic and power on logic (power OK sequencing)
- Watchdog handling (NMI/reset handling)
- Temperature monitoring and fan control
- Key and LED handling/coordination (matrix keyboard of B&R panels)
- Advanced desktop operation (buttons, USB forwarding)
- Daisy chain display operation (touch screen, USB redirection)
- Panel locking mechanism (configurable via the ADI Control Center)
- Backlight control of a connected B&R display
- Calculating statistical data: Power-on cycles, power-on hours and fan hours (resolution: 15 min)
- SDL data transfer (display, matrix keyboard, touch screen, service data, USB)
- LED status indicators (Power, Disk, Link, Run)
- Optimal (default) BIOS settings are reported to BIOS by the MTCX depending on the existing hardware.

The functions of the MTCX can be extended by upgrading its firmware<sup>2</sup>). The version can be read in BIOS or in approved Microsoft Windows operating systems using the ADI Control Center.

### 9.B Cable lengths

| Connection            | Shielding | Cable length (max.)   | Note                                 |
|-----------------------|-----------|-----------------------|--------------------------------------|
| Power supply          | No        | -                     | 9 - 32 VDC, on CMC multi-header KL30 |
| Ignition              | No        | -                     | On CMC multi-header KL15             |
| USB x                 | Yes       | 5 m                   | M12 circular connector               |
| ETH x                 | Yes       | 100 m                 | M12 circular connector               |
| DI_Power              | No        | 5 m                   | On the CMC multi-header              |
| DI_Reset              | No        | 5 m                   | On the CMC multi-header              |
| Heating status        | No        | 5 m                   | On the CMC multi-header              |
| RS232                 | No        | 15 m                  | On the CMC multi-header              |
| RS422                 | No        | 15 m                  | On the CMC multi-header              |
| CAN                   | No        | Application-dependent | On the CMC multi-header              |
| Audio                 | No        | 2.5 m                 | On the CMC multi-header              |
| Fan                   | No        | 0.5 m                 | On the CMC multi-header              |
| USB service interface | Yes       | 2.5 m                 | Service cover                        |
| DisplayPort           | Yes       | 2.5 m                 | Service cover                        |

2) Can be downloaded from the Downloads section of the B&R website (www.br-automation.com).

### 9.C Cable data

| Signal |                                                 | Signal |                                                 |
|--------|-------------------------------------------------|--------|-------------------------------------------------|
| RS232  | "RS232 - Bus length and cable type" on page 120 | RS422  | "RS422 - Bus length and cable type" on page 120 |
| RS485  | "RS485 - Bus length and cable type" on page 121 | CAN    | "CAN - Bus length and cable type" on page 121   |

#### 9.C.1 RS232 - Bus length and cable type

The maximum transfer rate of 115 kbit/s depends on the cable length and type of cable used.

| Bus length | Transfer rate   |
|------------|-----------------|
| ≤15 m      | Typ. 64 kbit/s  |
| ≤10 m      | Typ. 115 kbit/s |
| ≤5 m       | Typ. 115 kbit/s |

Preferably, the cable material used should have the following properties or deviate only slightly from them in order to achieve an optimal transfer rate.

| RS232 cables |                  | Property                                                        |  |  |
|--------------|------------------|-----------------------------------------------------------------|--|--|
| Signal line  |                  |                                                                 |  |  |
| Cable        | cross section    | 4x 0.16 mm <sup>2</sup> (26 AWG), tinned copper stranded wire   |  |  |
| Wire i       | nsulation        | PE                                                              |  |  |
| Condu        | uctor resistance | ≤82 Ω/km                                                        |  |  |
| Strand       | ding             | Twisted-pair wires                                              |  |  |
| Shield       | l                | Pair shielding with aluminum foil                               |  |  |
| GND          |                  |                                                                 |  |  |
| Cable        | cross section    | 1x 0.34 mm <sup>2</sup> (22AWG/19), tinned copper stranded wire |  |  |
| Wire i       | nsulation        | PE                                                              |  |  |
| Condu        | uctor resistance | ≤59 Ω/km                                                        |  |  |
| Outer jacket |                  |                                                                 |  |  |
| Mater        | ial              | PUR compound                                                    |  |  |
| Prope        | rties            | Halogen-free                                                    |  |  |
| Cable        | shield           | Tinned copper wire                                              |  |  |

#### 9.C.2 RS422 - Bus length and cable type

The RTS line must be switched on to activate the transmitter.

The maximum transfer rate of 115 kbit/s depends on the cable length and type of cable used.

| Bus length | Transfer rate   |
|------------|-----------------|
| 1200 m     | Typ. 115 kbit/s |

Preferably, the cable material used should have the following properties or deviate only slightly from them in order to achieve an optimal transfer rate.

| RS422 cables         | Property                                                        |
|----------------------|-----------------------------------------------------------------|
| Signal line          |                                                                 |
| Cable cross section  | 4x 0.25 mm <sup>2</sup> (24AWG/19), tinned copper stranded wire |
| Wire insulation      | PE                                                              |
| Conductor resistance | ≤82 Ω/km                                                        |
| Stranding            | Twisted-pair wires                                              |
| Shield               | Pair shielding with aluminum foil                               |
| GND                  |                                                                 |
| Cable cross section  | 1x 0.34 mm <sup>2</sup> (22AWG/19), tinned copper stranded wire |
| Wire insulation      | PE                                                              |
| Conductor resistance | ≤59 Ω/km                                                        |
| Outer jacket         |                                                                 |
| Material             | PUR compound                                                    |
| Properties           | Halogen-free                                                    |
| Cable shield         | Tinned copper wire                                              |

#### 9.C.3 RS485 - Bus length and cable type

The maximum transfer rate of 115 kbit/s depends on the cable length and type of cable used.

| Bus length | Transfer rate   |
|------------|-----------------|
| 1200 m     | Typ. 115 kbit/s |

Preferably, the cable material used should have the following properties or deviate only slightly from them in order to achieve an optimal transfer rate.

| RS485 cables         | Property                                                        |  |  |
|----------------------|-----------------------------------------------------------------|--|--|
| Signal line          |                                                                 |  |  |
| Cable cross section  | 4x 0.25 mm <sup>2</sup> (24AWG/19), tinned copper stranded wire |  |  |
| Wire insulation      | PE                                                              |  |  |
| Conductor resistance | ≤82 Ω/km                                                        |  |  |
| Stranding            | Twisted-pair wires                                              |  |  |
| Shield               | Pair shielding with aluminum foil                               |  |  |
| GND                  |                                                                 |  |  |
| Cable cross section  | 1x 0.34 mm <sup>2</sup> (22AWG/19), tinned copper stranded wire |  |  |
| Wire insulation      | PE                                                              |  |  |
| Conductor resistance | ≤59 Ω/km                                                        |  |  |
| Outer jacket         |                                                                 |  |  |
| Material             | PUR compound                                                    |  |  |
| Properties           | Halogen-free                                                    |  |  |
| Cable shield         | Tinned copper wire                                              |  |  |

#### 9.C.4 CAN - Bus length and cable type

The type of cable to be used depends largely on the required bus length and number of nodes. The bus length is determined by the transfer rate. Per CiA (CAN in Automation), the maximum bus length is 1000 meters.

The following bus lengths are permitted at a maximum permissible oscillator tolerance of 0.121%:

| Bus length <sup>1)</sup> | Transfer rate   |
|--------------------------|-----------------|
| ≤1000 m                  | Typ. 50 kbit/s  |
| ≤200 m                   | Typ. 250 kbit/s |
| ≤100 m                   | Typ. 500 kbit/s |
| ≤15 m                    | Typ. 1 Mbit/s   |

1) The specified cable length is only valid with the values specified in "CAN driver settings". Cable lengths otherwise depend on the values in the bit timing register, cable quality and number of nodes.

Preferably, the cable material used should have the following properties or deviate only slightly from them in order to achieve an optimal transfer rate.

| CAN cable    |                      | Property                                                        |
|--------------|----------------------|-----------------------------------------------------------------|
| Signal line  |                      |                                                                 |
|              | Cable cross section  | 2x 0.25 mm <sup>2</sup> (24AWG/19), tinned copper stranded wire |
|              | Wire insulation      | PE                                                              |
| -            | Conductor resistance | ≤82 Ω/km                                                        |
|              | Stranding            | Twisted-pair wires                                              |
|              | Shield               | Pair shielding with aluminum foil                               |
| GND          |                      |                                                                 |
|              | Cable cross section  | 1x 0.34 mm <sup>2</sup> (22AWG/19), tinned copper stranded wire |
|              | Wire insulation      | PE                                                              |
|              | Conductor resistance | ≤59 Ω/km                                                        |
| Outer jacket |                      |                                                                 |
|              | Material             | PUR compound                                                    |
|              | Properties           | Halogen-free                                                    |
|              | Cable shield         | Tinned copper wire                                              |

# **10 Accessories**

The following accessories have undergone functional testing by B&R in connection with the device used and can be operated with this device. Possible limitations regarding operation with individual components other than the complete system must be taken into account, however. All individual specifications of the components must be observed when operating the complete system.

All components listed in this manual have undergone intensive system and compatibility testing and been approved accordingly. B&R cannot assume any functional warranty for accessories that have not been approved.

### **10.1 General information**

This accessory can be used for APC mobile, e.g. to assemble embedded cables.

#### 10.1.1 Order data

| Material number | Description                                                                       |
|-----------------|-----------------------------------------------------------------------------------|
| X67AC0C01-1     | X67 male M12 connector, 5-pin, A-coded, shielded, cage clamp connection           |
| X67AC0M12       | X67 M12 threaded caps, 50 pcs.                                                    |
| X67AC2C01       | X67 male M12 connector, 5-pin, A-keyed, shielded, screw clamp connection          |
| X67AC2E01       | X67 male M12 connector, 4-pin, D-keyed, shielded, insulation piercing connection  |
| X67ACTQ12       | X67 torque wrench 0.6 Nm for X67 male M12 connectors, for hex-head connectors     |
| X67ACTQMX       | X67 torque wrench set, for X67 M8 and M12 connectors, for hex-head connectors     |
| X90TB120.01-00  | X90 mobile 120, connector for CMC header, with connector contacts and dummy plugs |

#### 10.1.2 Technical data

| Order number                  | X90TB120.01-00                                                                                                    |  |
|-------------------------------|----------------------------------------------------------------------------------------------------|--|
| Short description             |                                                                                                    |  |
| Accessories                   | Set consists of: 1x mating connector X1, 1x wire cap for 48-pin mating connec-<br>tor, 10x female connector for 1.5 mm contacts, 50x female connector for 0.6 mm<br>contacts, 20x blind plug for 0.6 mm contacts, 5x blind plug for 1.5 mm contacts                                     |  |
| General information           |                                                                                                    |  |
| Certifications                |                                                                                                    |  |
| CE                            | Yes                                                                                                    |  |
| UKCA                          | Yes                                                                                                    |  |
| Electrical properties         |                                                                                                    |  |
| Nominal voltage               | 12 / 24 VDC                                                                                                    |  |
| Max. voltage                  | 32 VDC                                                                                                    |  |
| Nominal current <sup>1)</sup> | 4 A for 0.6 mm connections / 10 A for 1.5 mm connections                                                                                                    |  |
| Ambient conditions            |                                                                                                    |  |
| Temperature                   |                                                                                                    |  |
| Operation                     | Corresponds to the X90 module used                                                                                                    |  |
| Mechanical properties         |                                                                                                    |  |
| Weight                        | 100 g                                                                                                    |  |
| Vendor information            |                                                                                                    |  |
| Manufacturer                  | Molex                                                                                                    |  |
| Manufacturer's product ID     | Mating connector X1: 64320-1311<br>Wire cap for 48-pin mating connector: 64320-1301<br>Female connector for 1.5 mm contacts: 0643221039<br>Female connector for 0.6 mm contacts: 0643231039<br>Blind plug for 0.6 mm contacts: 0643251010<br>Blind plug for 1.5 mm contacts: 0643251023 |  |

Table 66: X90TB120.01-00 - Technical data

1) The respective limit data of the individual I/O channels must be taken into account!

### 10.2 Cables

#### 10.2.1 5CACMC.0030-000

#### 10.2.1.1 General information

5CACMC.0030-000 is a pre-assembled cable with 48-pin CMC multi-header.

### Information:

This product is a development accessory and intended for the commissioning and maintenance of APC mobile system units. Not intended for use in series-produced machines.

#### 10.2.1.2 Order data

| Order number    | Short description                                                                   | Figure |
|-----------------|-------------------------------------------------------------------------------------|--------|
|                 | Accessories                                                                         |        |
| 5CACMC.0030-000 | APC mobile, 3 m wiring harness, development accessory for commissioning and testing |        |

#### 10.2.1.3 Technical data

### Information:

The following specified characteristic data, features and limit values are only valid for these individual components and may differ from those of the complete system. The data specified for the complete system applies to the complete system in which this individual component is used, for example.

| Order number                     | 5CACMC.0030-000                                          |
|----------------------------------|----------------------------------------------------------|
| General information              |                                                          |
| Short description                | Wiring harness with 48-pin CMC mating connector          |
| Туре                             | APC mobile connection cable                              |
| Cable cross section              |                                                          |
| mm²                              | See section "Cable pinout".                              |
| Cable construction               |                                                          |
| Outer jacket                     |                                                          |
| Material                         | PVC                                                      |
| Color                            | See section "Cable pinout".                              |
| Labeling                         | At least every 25 cm                                     |
| Electrical properties            |                                                          |
| Nominal voltage                  | 12 / 24 VDC                                              |
| Max. voltage                     | 32 VDC                                                   |
| Nominal current <sup>1)</sup>    | 4 A for 0.6 mm connections / 10 A for 1.5 mm connections |
| Ambient conditions               |                                                          |
| Temperature                      |                                                          |
| Operation                        | Corresponds to the used configuration of the APC mobile  |
| Mechanical properties            |                                                          |
| Dimensions                       |                                                          |
| Length                           | 3 m                                                      |
| Bend radius                      | ≥15 mm                                                   |
| Can be used in cable drag chains | No                                                       |
| Weight                           | Approx. 1,100 g                                          |

1) The respective limit data of the individual I/O channels must be taken into account!

### 10.2.1.4 Cable pinout

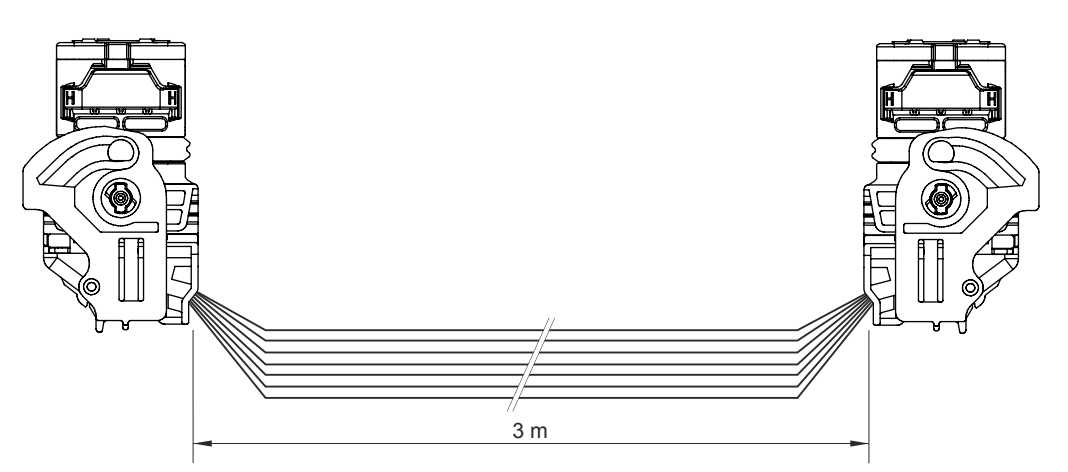

| Pin | Cross section       | Assignment (label)         | Color  |
|-----|---------------------|----------------------------|--------|
| A1  | 0.5 mm <sup>2</sup> | Line_OUT_L (LineOUT_L)     | White  |
| A2  | 0.5 mm <sup>2</sup> | AGND                       | Black  |
| A3  | 0.5 mm <sup>2</sup> | Line_IN_L (LineIN_L)       | White  |
| A4  | 0.5 mm <sup>2</sup> | MIC_L                      | White  |
| B1  | 0.5 mm <sup>2</sup> | Line_OUT_R (LineOUT_R)     | White  |
| B2  | 0.5 mm <sup>2</sup> | AGND                       | Black  |
| B3  | 0.5 mm <sup>2</sup> | Line_IN_R (LineIN_R)       | White  |
| B4  | 0.5 mm <sup>2</sup> | MIC_R                      | White  |
| C1  | 0.5 mm <sup>2</sup> | DI_POWER                   | Yellow |
| C2  | 0.5 mm <sup>2</sup> | DI_RESET                   | Yellow |
| C3  | 0.5 mm <sup>2</sup> | GND_DI (GND DI)            | Black  |
| C4  | 0.5 mm <sup>2</sup> | AGND                       | Black  |
| D1  | 0.5 mm <sup>2</sup> | CAN_H                      | Pink   |
| D2  | 0.5 mm <sup>2</sup> | CAN_L                      | Pink   |
| D3  | 0.5 mm <sup>2</sup> | GND_CAN                    | Black  |
| D4  |                     | (n. c.) <sup>1)</sup>      | -      |
| E1  | 0.5 mm <sup>2</sup> | RS232_TXD                  | Gray   |
| E2  | 0.5 mm <sup>2</sup> | RS232_RTS                  | Gray   |
| E3  | 0.5 mm <sup>2</sup> | GND_RS232                  | Black  |
| E4  |                     | (n. c.)                    |        |
| F1  | 0.5 mm <sup>2</sup> | RS232_RXD                  | Gray   |
| F2  | 0.5 mm <sup>2</sup> | RS232_CTS                  | Gray   |
| F3  | (n. c.)             |                            | -      |
| F4  |                     | (n. c.)                    |        |
| G1  | 0.5 mm <sup>2</sup> | RS422_RXD                  | Orange |
| G2  | 0.5 mm <sup>2</sup> | RS422_RXD (RS422_RXDn)     | Orange |
| G3  |                     | (n. c.)                    |        |
| G4  |                     | (n. c.)                    | -      |
| H1  | 0.5 mm <sup>2</sup> | RS422_TXD                  | Orange |
| H2  | 0.5 mm <sup>2</sup> | RS422_TXD (RS422_TXDn)     | Orange |
| H3  |                     | (n. c.)                    |        |
| H4  |                     | (n. c.)                    |        |
| J1  | 0.5 mm <sup>2</sup> | GND_RS422                  | Black  |
| J2  | 0.5 mm <sup>2</sup> | FAN_DET                    | Brown  |
| J3  | 0.5 mm <sup>2</sup> | GND_FAN_DET                | Black  |
| J4  |                     | (n. c.)                    |        |
| K1  | 0.5 mm <sup>2</sup> | GND_FAN1                   | Black  |
| K2  | 0.5 mm <sup>2</sup> | FAN1_PWM                   | Brown  |
| K3  | 0.5 mm <sup>2</sup> | FAN2_PWM                   | Brown  |
| K4  | 0.5 mm <sup>2</sup> | DO_preheat (DO_Heat_State) | Gray   |
| L1  | 1.5 mm <sup>2</sup> | GND power                  | Black  |
| L2  | 1.5 mm²             | GND power                  | Black  |
| L3  | 1.5 mm <sup>2</sup> | GND_FAN2                   | Black  |
| L4  | 1.5 mm <sup>2</sup> | FAN_PWR (FAN_Power)        | Brown  |
| M1  | 1.5 mm <sup>2</sup> | VCC                        | Red    |
| M2  | 1.5 mm <sup>2</sup> | VCC                        | Red    |
| M3  | 1.5 mm <sup>2</sup> | Ignition                   | Violet |
| M4  | 1.5 mm <sup>2</sup> | GND_Power_Ignition         | Black  |

1) Not connected.

#### 10.2.2 5CAUSB.0030-000

#### 10.2.2.1 General information

5CAUSB.0030-000 is a pre-assembled M12 to USB type A cable.

### Information:

This product is a development accessory and intended for the commissioning and maintenance of APC mobile system units. Not intended for use in series-produced machines.

#### 10.2.2.2 Order data

| Order number    | Short description                                                                         | Figure |
|-----------------|-------------------------------------------------------------------------------------------|--------|
|                 | Accessories                                                                               | //     |
| 5CAUSB.0030-000 | USB cable M12 to USB 2.0 type A, 3 m, development accessory for commissioning and testing |        |

#### 10.2.2.3 Technical data

### Information:

The following specified characteristic data, features and limit values are only valid for these individual components and may differ from those of the complete system. The data specified for the complete system applies to the complete system in which this individual component is used, for example.

| Order number                      | 5CAUSB.0030-000                                          |  |
|-----------------------------------|----------------------------------------------------------|--|
| General information               |                                                          |  |
| Note                              | Halogen-free, lead-free                                  |  |
| Connection                        | M12 to USB 2.0 type A                                    |  |
| Cable cross section               | 4x 24 AWG                                                |  |
| Туре                              | M12, 5-pin, A-coded, male to USB 2.0 type A, female      |  |
| Cable construction                |                                                          |  |
| Cable shield                      | Aluminum foil and braided wire shield                    |  |
| Outer jacket                      |                                                          |  |
| Material                          | Polyurethane (PUR)                                       |  |
| Color                             | Black                                                    |  |
| Connector                         |                                                          |  |
| Mating cycles                     | Max. 3000 (USB)                                          |  |
| Operating conditions              |                                                          |  |
| Degree of protection per EN 60529 | M12 connection side: IP69K, only when properly connected |  |
|                                   | USB connection side: IP65, only when properly connected  |  |
| Ambient conditions                |                                                          |  |
| Temperature                       |                                                          |  |
| Fixed installation                | -40 to 90°C                                              |  |
| Flexible installation             | -25 to 80°C                                              |  |
| Mechanical properties             |                                                          |  |
| Dimensions                        |                                                          |  |
| Length                            | Approx. 3 m                                              |  |
| Bend radius                       |                                                          |  |
| Fixed installation                | ≥10x cable diameter                                      |  |
| Flexible installation             | ≥15x cable diameter                                      |  |
| Can be used in cable drag chains  | No                                                       |  |
| Weight                            | Approx. 150 g                                            |  |

#### 10.2.2.4 Cable pinout

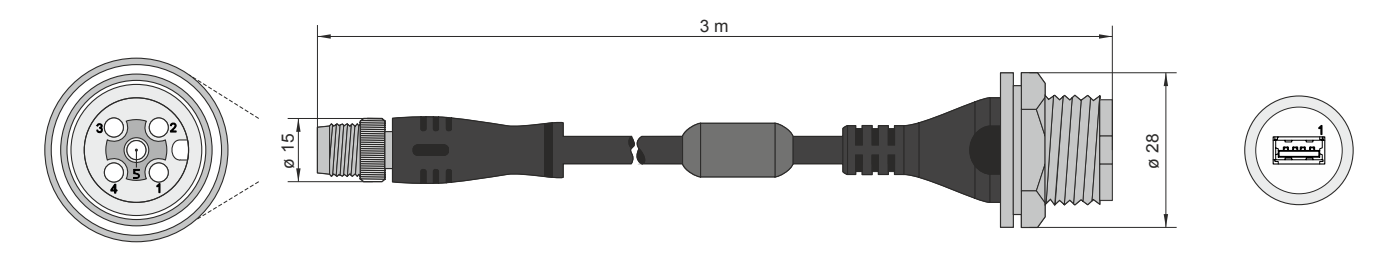

# 10.3 USB mass storage device

For additional information about compatible USB mass storage devices, see the B&R website (<u>USB mass storage devices</u>).

# **11 International and national certifications**

# 11.1 CE marking

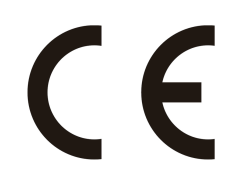

All directives applicable to the respective product and their harmonized EN standards are met.

# **11.2 EMC Directive**

The products meet the requirements of EU directive "Electromagnetic compatibility 2014/30/EU" and are designed for industrial applications:

| EN 61131-2:2007   | Programmable controllers - Part 2: Equipment requirements and tests                                               |
|-------------------|----------------------------------------------------------------------------------------------------|
| EN 61000-6-2:2005 | Electromagnetic compatibility (EMC) - Part 6-2: Generic standards - Immunity for in-<br>dustrial environments     |
| EN 61000-6-4:2007 | Electromagnetic compatibility (EMC) - Part 6-4: Generic standards - Emission standard for industrial environments |

# Information:

Declarations of conformity are available on the B&R website under <u>Downloads > Certificates > Declarations of conformity</u>.

## 11.3 UKCA

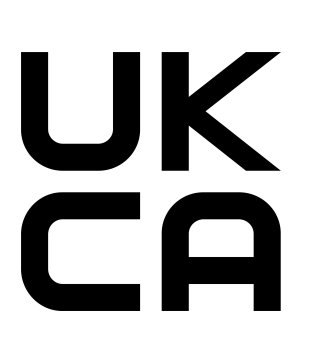

### UK Conformity Assessed (UKCA)

All directives applicable to the respective product and their relevant standards are met. Products with this marking are permitted to be imported into Great Britain (England, Wales, Scotland).

# Information:

Declarations of conformity are available on the B&R website under <u>Down-loads > Certificates > Declarations of conformity</u>.

# 12 Environmentally friendly disposal

All programmable logic controllers, operating and monitoring devices and uninterruptible power supplies from B&R are designed to have as little impact on the environment as possible.

# 12.1 Separation of materials

To ensure that devices can be recycled in an environmentally friendly manner, it is necessary to separate out the different materials.

| Component                            | Disposal                  |
|--------------------------------------|---------------------------|
| Programmable logic controllers       | Electronics recycling     |
| Operating and monitoring devices     |                           |
| Uninterruptible power supplies       |                           |
| Batteries and rechargeable batteries |                           |
| Cables                               |                           |
| Paper/Cardboard packaging            | Paper/Cardboard recycling |
| Plastic packaging material           | Plastic recycling         |

Disposal must be carried out in accordance with applicable legal regulations.